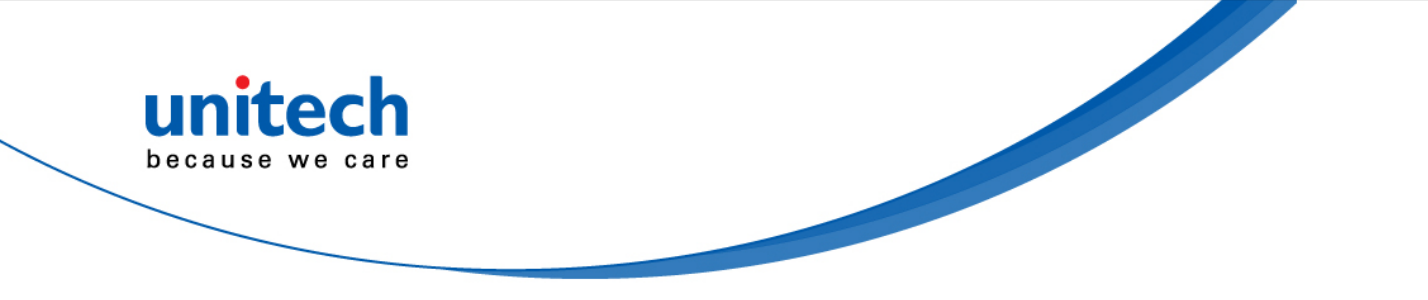

# Wearable 2D Ring Scanner

- MS652 -

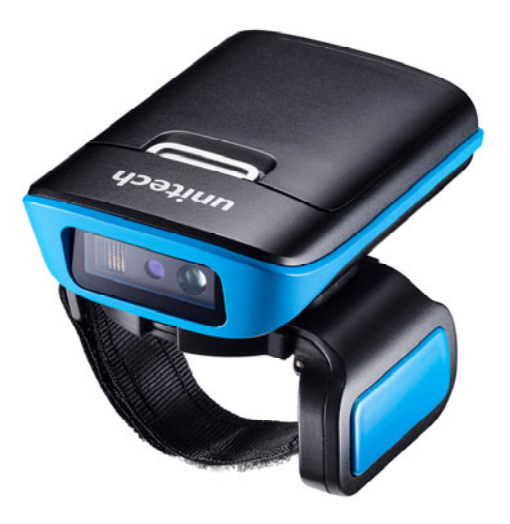

## **User's Manual**

Version 0.1

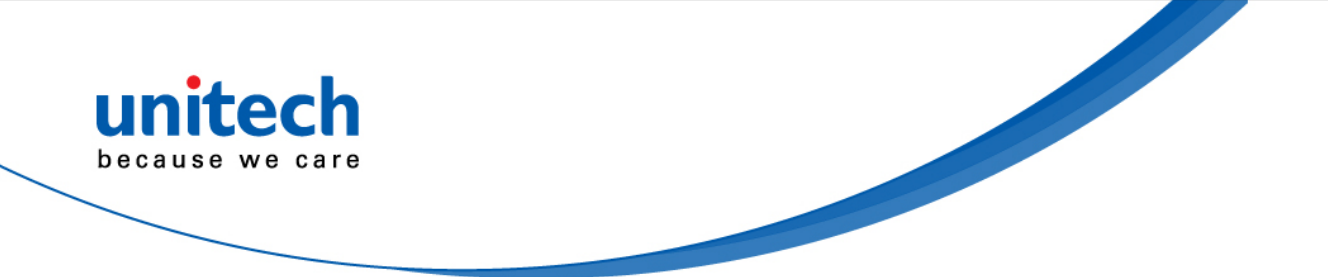

## Change Log

| Date | Change Description | Version |
|------|--------------------|---------|
|      |                    |         |
|      |                    |         |
|      |                    |         |

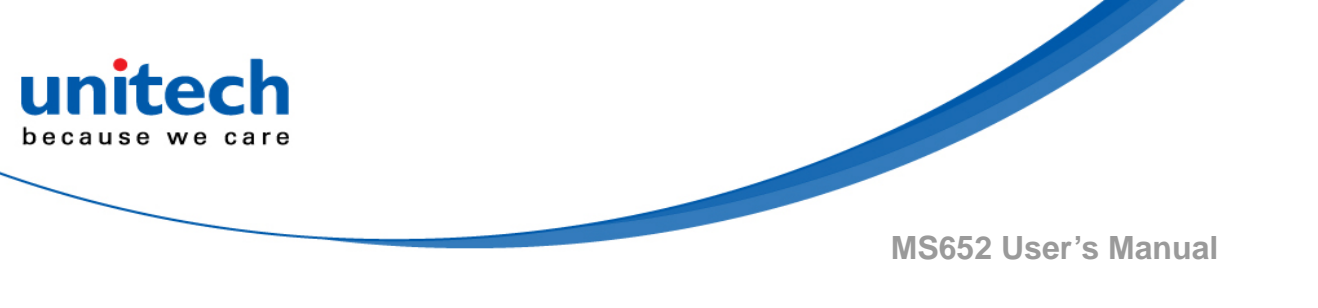

## **Preface**

# **About This Manual**

Thank you for purchasing the unitech product.

This manual explains how to install, operate and maintain our product. No part of this publication may be reproduced or used in any form, or by any electrical or mechanical means, such as photocopying, recording, or information storage and retrieval systems, without permission in writing from the manufacturer. The material in this manual is subject to change without notice.

# **Regulatory Compliance Statements**

# BC

#### FCC Warning Statement

This device has been tested and found to comply with the limits for a Class B digital device, pursuant to part 15 of the FCC rules. These limits are designed to provide reasonable protection against harmful interference in a residential installation. This equipment generates, uses and can radiate radio frequency energy and, if not installed and used in accordance with the instructions, may cause harmful interference with radio communications. However, there is no guarantee that interference will not occur in a particular installation. If this equipment does cause harmful interference with radio or television reception, which can be determined by turning the equipment off and on, the user is encouraged to try to correct the interference by one or more of the following measures:

-Reorient or relocate the receiving antenna.

i

- -Increase the separation between the equipment and receiver.
- -Connect the equipment into an outlet on a circuit different from that to which the receiver is connected.
- -Consult the dealer or an experienced radio/TV technician for help.

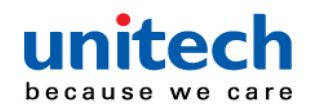

- 1. This transmitter must not be co-located or operating in conjunction with any other antenna or transmitter.
- 2. This device complies with FCC RF radiation exposure limits set forth for an uncontrolled environment. To maintain compliance with FCC RF exposure requirements, avoid direct contact to the transmitting antenna during transmitting.
- 3. Any changes or modifications (including the antennas) made to this device that are not expressly approved by the manufacturer may void the user's authority to operate the equipment.

Operation on the 5.15 - 5.25GHz frequency band is restricted to indoor use only. The FCC requires indoor use for the 5.15-5.25GHz band to reduce the potential for harmful interference to co-channel Mobile Satellite Systems. Therefore, it will only transmit on the 5.25-5.35 GHz, 5.47-5.725 GHz and 5.725 - 5.850 GHz band when associated with an access point (AP).

#### **FCC Label Statement**

This device complies with part 15 of the FCC rules. Operation is subject to the following two conditions:

- 1. This device may not cause harmful interference.
- 2. This device must accept any interference received, including interference that may cause undesired operation.

#### **RF Radiation Exposure Statement**

For body contact during operation, this device has been tested and meets FCC RF exposure guidelines when used with an accessory that contains no metal and that positions the handset a minimum of 1.5 cm from the body. Use of other accessories may not ensure compliance with FCC RF exposure guidelines.

#### **Canadian Compliance Statement**

This Class B Digital apparatus meets all requirements of the Canadian Interference-Causing Equipment Regulations.

Cet appareil numerique de la classe B respecte les exigences du Reglement sur le material broilleur du Canada.

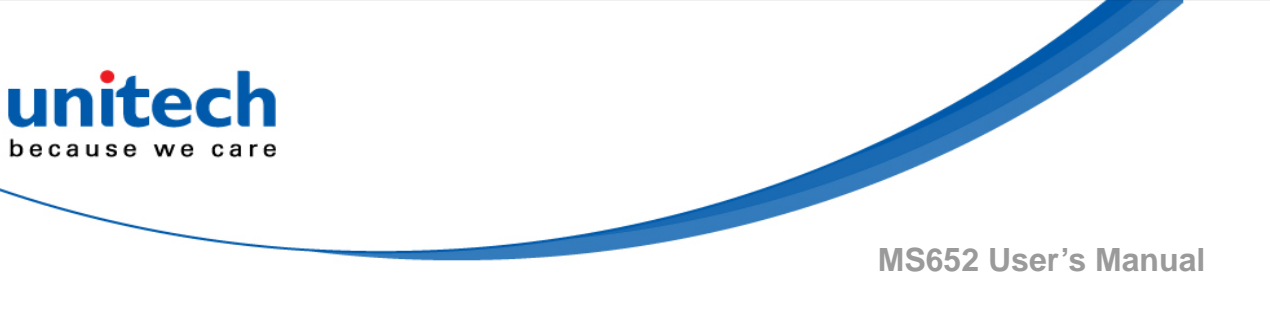

#### **European Conformity Statement**

unitech Electronics co., Ltd herewith declares that the unitech product is in compliance with the essential requirements and all other provisions of the RED 2014/53/EU directive, the EMC 2014/30/EU directive and the Low Voltage 2014/35/EU directive.

The declaration of conformity is available for download at : <u>https://portal.unitech.eu/public/Safetyregulatorystatement</u>

#### **CE RF Exposure Compliance**

This device meets EU requirements (2014/53/EU) on the limitation of exposure of the general public to electromagnetic fields by way of health protection. For body-worn operation, this device has been tested and meets the ICNIRP guidelines and the European Standard EN 62209-2, for use with dedicated accessories, SAR is measured with this device at a separation of 0.5 cm to the body, while transmitting at the highest certified output power level in all frequency bands of this device. Use of other accessories which contain metals may not ensure compliance with ICNIRP exposure guidelines.

#### **CE Mark Warning**

CE

This equipment complies with the requirements of Directive 2014/53/EU of the European Parliament and Commission from 24 May, 2014 governing Radio and Telecommunications Equipment and mutual recognition of conformity.

#### **RoHS Statement**

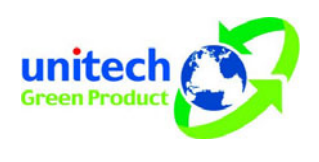

This device conforms to RoHS (Restriction of Hazardous Substances) European Union regulations that set maximum concentration limits on hazardous materials used in electrical and electronic equipment.

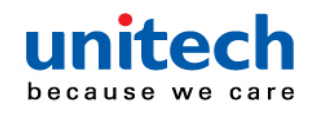

#### Waste electrical and electronic equipment (WEEE)

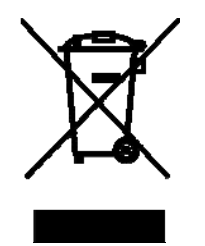

unitech has set up a policy and process to meet the EU directive 2002/96/EC and update 2003/108/EC concerning electronic waste disposal.

For more detailed information of the electronic waste disposal of the products you have purchased from unitech directly or via unitech's resellers, you shall either contact your local supplier or visit us at : <u>https://portal.unitech.eu/public/WEEE</u>

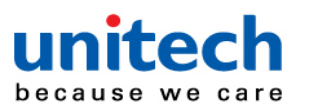

#### **Taiwan NCC Warning Statement**

#### 低功率電波輻射性電機管理辨法

第十二條:經型式認證合格之低功率射頻電機,非經許可,公司、商號或使用者 均不得擅自變更頻率、加大功率或變更原設計之特性及功能。

第十四條:低功率射頻電機之使用不得影響飛航安全及干擾合法通信;經發現有 干擾現象時,應立即停用,並改善至無干擾時方得繼續使用。

前項合法通信,指依電信法規定作業之無線電通信。

低功率射頻電機需忍受合法通信或工業、科學及醫療用電波輻射性電機設備 之干擾。

#### 注意事項:

- 1. 使用過度恐傷害視力。
- 使用30分鐘請休息10分鐘;2歲以下幼兒不看螢幕,2歲以上每天看螢幕不要超過 1小時。
- 3. 减少電磁波影響,請妥適使用。

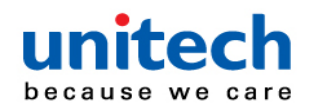

## **Laser Information**

The unitech product is certified in the U.S. to conform to the requirements of DHHS/CDRH 21CFR Subchapter J and to the requirements of IEC 825-1. Class II and Class 2 products are not considered to be hazardous. The unitech product contains internally a Visible Laser Diode (VLD) whose emissions do not exceed the maximum limits as set forth in the above regulations. The scanner is designed so that there is no human access to harmful laser light during normal operation, user maintenance or prescribed service operations.

The laser safety warning label required by the DHHS/IEC for the unitech product's optional laser scanner module is located on the memory compartment cover, on the back of the unit.

\* Laser information only applies to the products with laser components.

**CAUTION!** Use of controls or adjustments or performance of procedures other than those specified herein may result in hazardous laser light. Use of optical instruments with the scanner, including binoculars, microscopes, and magnifying glasses, with will increase eye damage. This does not include eyeglasses worn by the user.

# **LED** Information

The unitech product contains LED indicator(s) or LED ring whose luminance is not harmful to human eyes during normal operation, user maintenance or prescribed service operations.

\*LED information only applies to the products with LED components.

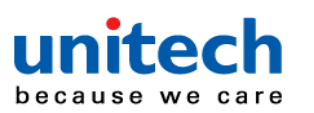

## **Battery Notice**

- 1. To guarantee optimal performance, it is recommended that rechargeable batteries be replaced every year, or after 500 charging cycles are completed. It is normal for the battery to balloon or expand after one year or 500 cycles. Although it does not cause damage, it cannot be used again and must be disposed of according to the location's safe battery disposal procedures.
- 2. If a battery performance decreases more than 20%, the battery is at the end of its life cycle. Stop use and ensure the battery is disposed of properly.
- 3. The length of time that a battery lasts depends on the battery type and how the device is used. Conserve the battery life by doing the following:
  - Avoid fully uncharging the battery because this places additional strain on it. Several partial uncharges with frequent charges are better than a fully uncharged battery. Charging a partially charged battery does not cause harm to the unit.
  - Keep the battery cool. Avoid hot vehicles. For prolonged storage, keep the battery at a 40% charge level.
  - Do not leave the battery uncharged and unused for an extended period of time, the battery will wear out and the longevity of the battery will be at least half of one with frequent charges.
- 4. Protect battery life by not over or under charging the battery.
- 5. Please do not leave battery unused for long time without charging it. Despite unitech's safety precautions, the battery pack may begin to change shape. If so, stop using it immediately. Please check to see if you are using a proper power adapter to charge the battery or contact your service provider for service.
- 6. If you cannot charge the battery after it has been idle for an extended period of time and it begins to heat up, please do not try to charge it. It may not be functional anymore.
- 7. Please only use the original battery from unitech. Using a third party battery can damage our products. Please note that when such damage occurs, it is not covered by your warranty.

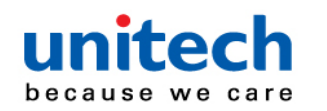

- CAUTION! RISK OF EXPLOSION IF BATTERY IS REPLACED INCORRECTLY. DISPOSE OF USED BATTERIES ACCORDING TO THE INSTRUCTIONS.
  - 如果更換不正確之電池行事會有爆炸的風險 請依製造商說明書處理用過之電池
  - 如果更换不正确之电池行事会有爆炸的风险 请依制造商说明书处理用过之电池

#### Battery charge notice

It is important to consider temperature when the battery pack is charging. Charging is most efficient at normal room temperature or in a slightly cooler environment. It is essential that batteries are charged within the stated range of 0°C to 40°C. Charging batteries outside of the specified range could damage the batteries and shorten their life cycle.

- **CAUTION!** Do not charge batteries at a temperature lower than 0°C. This will and make the batteries unstable and dangerous. Please use a battery temperature detecting device for a charger to ensure a safe charging temperature range.
- **CAUTION!** To ensure the unit working properly, please keep all connectors away from the contaminants staying inside of them such as dust, grease, mud, and water. The negligence may cause the unit with no communication, short circuited, overheated and so on.
- **CAUTION!** If the connector is damaged, please ensure the connector is being fully repaired before use the unit to avoid causing short circuited.

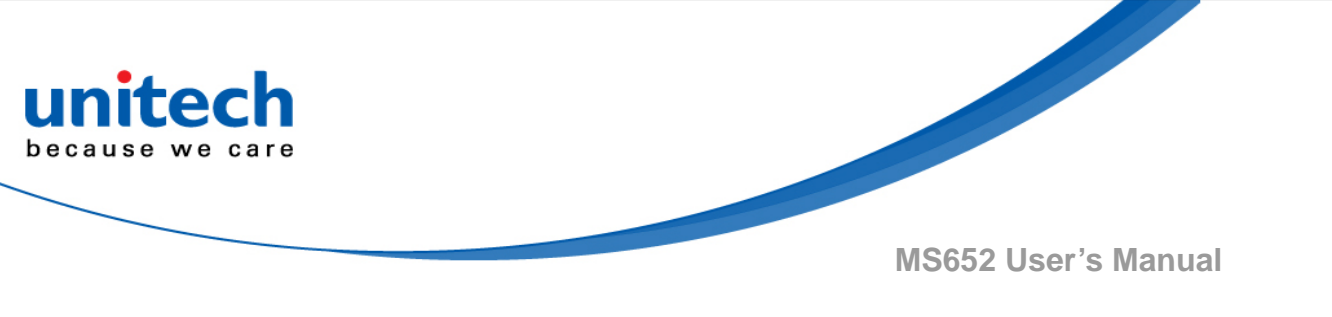

#### Storage and safety notice

Although charged batteries may be left unused for several months, their capacity may be depleted due to build up of internal resistance. If this happens, they will require recharging prior to use. Batteries may be stored at temperatures between -20°C to 60°C, however they may deplete more rapidly at higher temperatures. It is recommended to store batteries at room temperature.

\* The message above only applies to the usage of the removable batteries. For the products with non-removable batteries / without batteries, please refer to the specification of each product.

#### **Product Operation and Storage Notice**

The unitech product has applicable operation and storage temperature conditions. Please follow the limitation of suggested temperature conditions to avoid failure, damage or malfunction.

\*For applicable temperature conditions, please refer to the specification of each product.

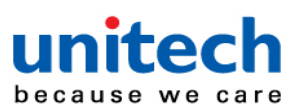

## **Adapter Notice**

- 1. Please do not leave the power adapter in the socket when it is not connected to your unitech product for charging.
- 2. Please remove the power adapter when the battery is fully recharged.
- 3. The bundled power adapter that comes with your unitech product is not meant to be used outdoors. An adapter exposed to water or rain, or a very humid environment can cause damage to both the adapter and the product.
- 4. Please only use the bundled power adapter or same specification of adapter to charge your unitech product. Using the wrong power adapter can damage your unitech product.
- \* The message above only applies to the product connected to the adapter. For the products without using the adapters, please refer to the specification of each product.

# **Hearing Damage Warning**

#### Zx.3 Warning

The warning shall be placed on the equipment, or on the packaging, or in the instruction manual and shall consist of the following:

- the symbol of Figure 1 with a minimum height of 5 mm; and
- the following wording, or similar :

To prevent possible hearing damage, do not listen at high volume levels for long periods.

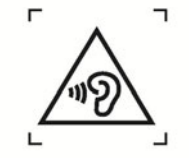

Figure 1 – Warning label (IEC 60417-6044)

Alternatively, the entire warning may be given through the equipment display during use, when the user is asked to acknowledge activation of the higher level.

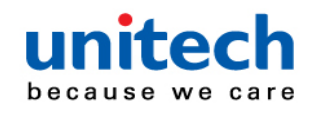

## **Worldwide Support**

unitech's professional support team is available to quickly answer questions or assist with technical-related issues. Should an equipment problem occur, please contact the nearest unitech regional service representative. For complete contact information please visit the Web sites listed below:

| Taipei, Taiwan – Headquarters |                                                | Europe                            |                                       |
|-------------------------------|------------------------------------------------|-----------------------------------|---------------------------------------|
| Tel:                          | +886-2-89121122                                | Tel:                              | +31-13-4609292                        |
| E-mail:                       | info@hq.ute.com                                | E-mail:                           | info@eu.ute.com                       |
| Address:                      | 5F, No. 136, Lane 235, Baoqiao Road, Xindian   | Address:                          | Kapitein Hatterasstraat 19, 5015 BB,  |
|                               | District, New Taipei City 231, Taiwan (R.O.C.) |                                   | Tilburg, the Netherlands              |
| Website:                      | http://www.ute.com                             | Website:                          | http://eu.ute.com                     |
| China                         |                                                | Japan                             |                                       |
| Tel:                          | +86-59-2310-9966                               | Tel:                              | +81-3-35232766                        |
| E-mail:                       | info@cn.ute.com                                | E-mail:                           | info@jp.ute.com                       |
| Address:                      | Room401C, 4F, RIHUA International Mansion,     | Address:                          | Kayabacho Nagaoka Building 8F.,1-5-19 |
|                               | Xinfeng 3nd Road, Huoju Hi-tech District,      |                                   | Shinkawa, Chuo-Ku,                    |
|                               | Xiamen, Fujan , China                          |                                   | Tokyo, 104-0033, Japan                |
| Website:                      | http://cn.ute.com                              | Website:                          | http://jp.ute.com                     |
| Asia & Pacific / Middle East  |                                                | Latin America                     |                                       |
| Tel:                          | +886-2-27911556                                | Tel:                              | +52-55-5171-0528                      |
| E-mail:                       | info@apac.ute.com                              | E-mail:                           | info@latin.ute.com                    |
|                               | info@india.ute.com                             | Address:                          | 17171 Park Row, Suite 210             |
|                               | info@mideast.ute.com                           |                                   | Houston, TX 77084USA (Rep.)           |
| Address:                      | 4F., No. 236, ShinHu 2nd Rd.,                  | Website:                          | http://latin.ute.com                  |
|                               | NeiHu Chiu, 114, Taipei,Taiwan                 |                                   |                                       |
| Website:                      | http://apac.ute.com / http://mideast.ute.com   |                                   |                                       |
| North Ame                     | erica                                          | Please scan QR Code to visit us : |                                       |
| Tel:                          | +1-714-8926400                                 |                                   |                                       |
| E-mail:                       | info@us.ute.com / info@can.ute.com             |                                   |                                       |
| Address:                      | 6182 Katella Ave, Cypress, CA 90630, USA       |                                   |                                       |
| Website:                      | http://us.ute.com                              |                                   |                                       |

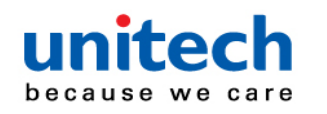

## **Warranty Policy**

The items covered under the unitech Limited Warranty are free from defects during normal use.

The warranty period is varied from each country. Please consult with your supplier or unitech local office for actual length of warranty period to your purchased product.

Warranty becomes void if equipment is modified, improperly installed or used, damaged by accident or neglect, or if any parts are improperly installed or replaced by the user.

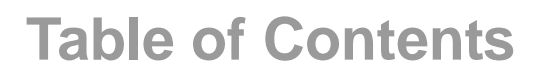

unitech because we care

| Preface                             | i   |
|-------------------------------------|-----|
| About This Manual                   | i   |
| Regulatory Compliance Statements    | i   |
| Laser Information                   | vi  |
| LED Information                     | vi  |
| Battery Notice                      | vii |
| Adapter Notice                      | x   |
| Hearing Damage Warning              | x   |
| Worldwide Support                   | xi  |
| Warranty Policy                     | xii |
| Chapter 1 - Overview                | 1   |
| 1.1 Package                         | 1   |
| 1.2 Product Detail                  | 2   |
| 1.3 Specifications                  |     |
| 1.4 Getting Started                 | 6   |
| 1.5 Battery Charging                |     |
| 1.6 Trigger Key Functions           |     |
| 1.7 LED Indicator / Beeper Sequence |     |
| Chapter 2 - Installation            | 13  |
| 2.1 Pairing-For The First Time Use. | 13  |
| 2.2 How To Unpair                   | 15  |
| Chapter 3 - Symbology               |     |
| 3.1 Enable / Disable All Types      |     |
| 3.2 UPC/EAN/JAN                     |     |
| 3.3 Code 39                         |     |
| 3.4 Code 93                         |     |
| 3.5 Code 11                         |     |
| 3.6 Interleaved 2 of 5 (ITF)        | 57  |
| 3.7 Discrete 2 of 5 (DTF)           | 65  |
| 3.8 Codabar (NW - 7)                | 67  |

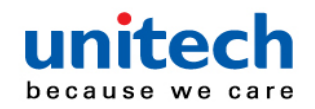

| 3.9 MSI                                                  | 71  |
|----------------------------------------------------------|-----|
| 3.10 Chinese 2 of 5                                      | 76  |
| 3.11 Matrix 2 of 5                                       | 76  |
| 3.12 Inverse 1D                                          | 80  |
| 3.13 GS1 DataBar                                         | 81  |
| 3.14 Symbology-Specific Security Features                | 87  |
| 3.15 Composite                                           | 92  |
| 3.16 2D Symbologies                                      | 95  |
| 3.17 Macro PDF Features                                  | 102 |
| Chapter 4 - Command Settings                             | 109 |
| 4.1 General setting                                      | 109 |
| 4.2 Output Data Transmit                                 | 111 |
| 4.3 Beep Tone, Terminator                                | 113 |
| 4.4 Indicators                                           | 117 |
| 4.5 Data Sending InterBlock Delay                        | 120 |
| 4.6 BT Config                                            | 121 |
| 4.7 Procedure to Synchronize MS652 Date & Time with Host | 124 |
| 4.8 Procedure to Update MS652 Firmware through USB Drive | 124 |
| 4.9 Trigger Mode                                         | 125 |
| 4.10 Picklist Mode                                       | 127 |
| 4.11 Continuous Bar Code Read                            | 128 |
| 4.12 Unique Bar Code Reporting                           | 128 |
| 4.13 Mirrored Image                                      | 129 |
| 4.14 Decode Session Timeout                              | 130 |
| 4.15 Timeout Between Decodes, Same Symbol                | 131 |
| 4.16 Timeout Between Decodes, Different Symbols          | 132 |
| 4.17 Transmit "No Read" Message                          | 133 |
| 4.18 Prefix/Suffix Values                                | 134 |
| 4.19 Scan Data Transmission Format                       | 135 |
| 4.20 Transmit Code ID Character                          | 136 |
| 4.21 Miscellaneous Scanner Parameters                    | 137 |
| 4.22 Low Light Scene Detection                           | 138 |
| Appendix A – ASCII Character Sets                        | 139 |
| A-1 ASCII Character Set                                  | 139 |
| A-2 ALT Key Character Set                                | 144 |
| A-3 GUI Key Character Set                                | 145 |

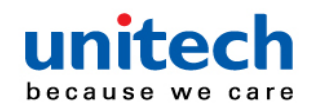

| 147 |
|-----|
| 148 |
| 149 |
| 150 |
| 151 |
| 151 |
| 152 |
| 153 |
| 153 |
| 160 |
|     |
|     |
|     |

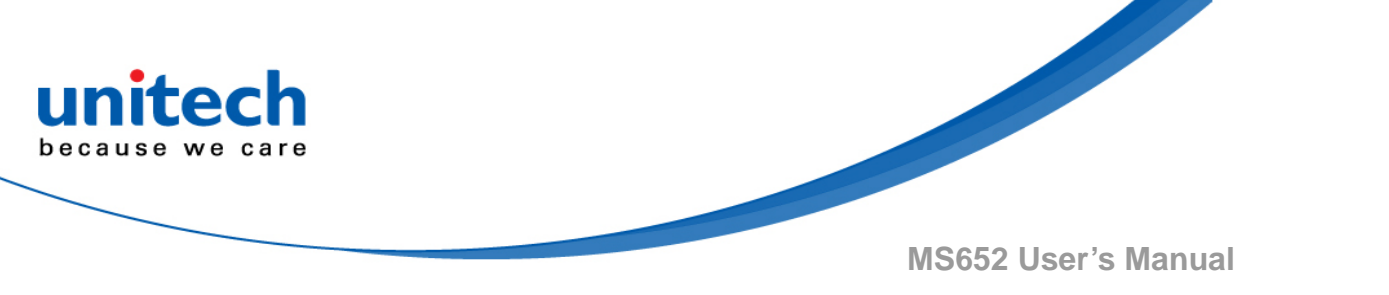

# **Chapter 1 - Overview**

# 1.1 Package

Please make sure the following contents are in the MS652 gift box. If something is missing or damaged, please contact your unitech representative.

#### The standard package contents:

- MS652 Wearable 2D Ring Scanner
- Battery
- USB Charger Cable
- Wrist Strap
- Finger rubber pad
- Quick Start Guide
- Regulatory Compliance Statements
- 4-Slot Battery Charger (optional)

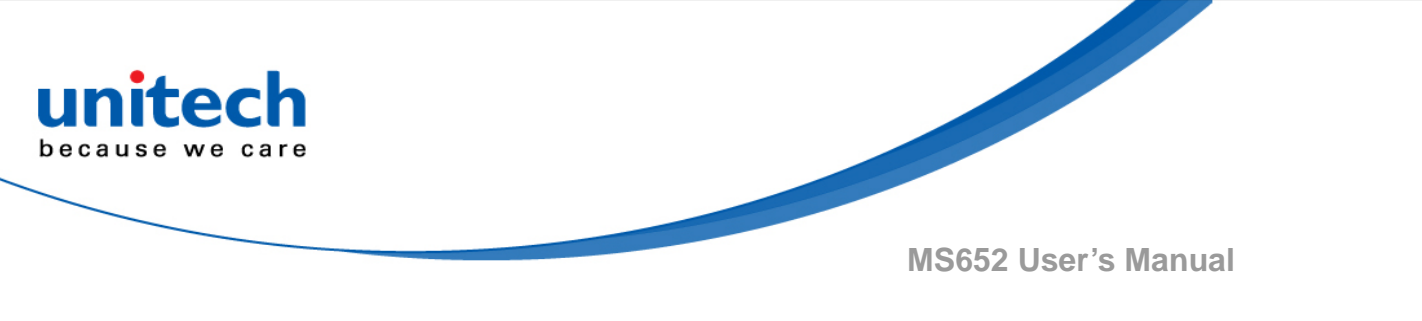

# **1.2 Product Detail**

Scanner Detail

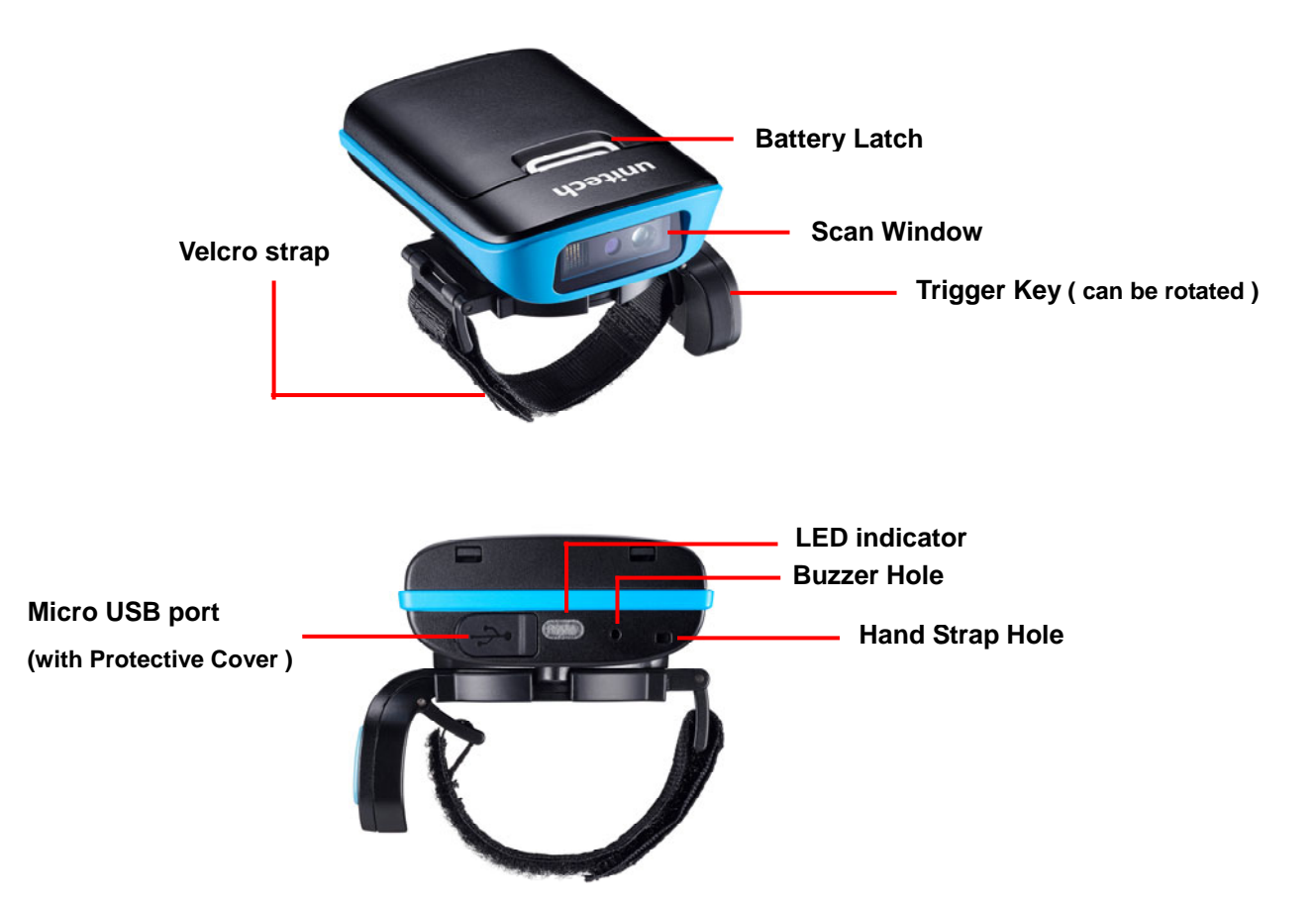

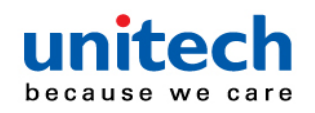

# **1.3 Specifications**

| System                         |                                                                                                    |
|--------------------------------|----------------------------------------------------------------------------------------------------|
| Connection                     | Connect to host with Windows, Android, or iOS                                                                                                    |
| Memory                         | 7.5Mbytes, store up to 590,000 of EAN13 codes                                                                                                    |
| Keys                           | 1x trigger key                                                                                                    |
| Optical & Performance          |                                                                                                    |
| Scan Engine                    | Zebra SE2707                                                                                                    |
| Sensor                         | CMOS sensor with 640 x 400 pixel                                                                                                    |
| Light Source                   | 1 Hyper Red 660nm LED                                                                                                    |
| Ambient Light                  | Max 107, 639 lux (direct sunlight)                                                                                                    |
| Skew Angle                     | 60 degrees                                                                                                    |
| Pitch Angle Sensor             | 60 degrees                                                                                                    |
| Printing Contrast Scale        | minimum 20%                                                                                                    |
| Depth of Field(DOF<br>PCS=80%) | SYMBOLOGY / X-DIM TYPICAL RANGE*<br>5 mil Code 39 2.0 in / 5.1 cm 6.4 in / 16.2 cm5 mil Code 128<br>2.5 in / 6.3 cm 5.0 in / 12.7 cm6.6 mil PDF417 2.5 in / 6.3<br>cm 6.3 in / 16.0 cm10 mil PDF417 1.8 in / 4.5 cm* 9.0 in /<br>22.8 cm13 mil 100% UPC 2.0 in / 5.0 cm* 12.5 in / 31.7 cm<br>20 mil Code 39 2.0 in / 5.0 cm* 19.5 in / 49.5 cm 20 mil Data<br>Matrix 1.5 in / 3.8 cm 13.5 in / 34.3 cm 20 mil QR Code 1.5<br>in / 3.8 cm 11.0 in / 27.9 cm |
| Communication                  |                                                                                                    |
| Radio Frequency                | Bluetooth Low Energy 4.2                                                                                                    |
| Range                          | 30ft/10M (line of sight)                                                                                                    |
| Host Interface<br>supported    | USB                                                                                                    |
| Protocol                       | BT HID                                                                                                    |

- 3 -  $\$ © 2018 unitech Electronics Co., Ltd. All rights reserved. unitech is a registered trademark of unitech Electronics Co., Ltd.

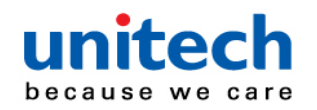

| Mechanical            |                                                                                                    |  |
|-----------------------|----------------------------------------------------------------------------------------------------|--|
| Scanner Dimension     | 50 x 71 x 21 mm                                                                                                    |  |
| Scanner Weight        | 95g                                                                                                    |  |
| Trigger Switch Life   | 1 million times                                                                                                    |  |
| Functionality         |                                                                                                    |  |
| Symbologies           | <ul> <li>1D: All major symbologies and PDF417</li> <li>2D: QR Code, Data Matrix, Aztec Code, PDF417, Macro<br/>PDF417, Micro PDF417, MaxiCode, Codablock A,<br/>Codablock F, GS1Composite, Han Xin Code,<br/>Australian Post, British Post, Canadian Pos, InfoMail,<br/>Intelligent Mail Bar Code, Japanese Post, KIX<br/>(Netherlands) Post, GS1 Composite, Korea Post,<br/>Planet Code, Postal, Postnet</li> </ul> |  |
| Operation Mode        | Trigger mode, Presentation mode, Auto mode, Batch mode                                                                                                    |  |
| Data Formatting       | Prefix, Suffix, Code ID, Reformatting Date                                                                                                    |  |
| Electrical            |                                                                                                    |  |
| Operation Voltage     | DC 3V to 5V                                                                                                    |  |
| Current Consumption   | Operation mode: 400 mA,<br>Standby mode: 160 mA                                                                                                    |  |
| Battery Type          | Rechargeable Lithium-ion                                                                                                    |  |
| Battery Capacity      | 800mAH                                                                                                    |  |
| Charging Time         | Fully charged in 4 hours                                                                                                    |  |
| Operating Time        | 13 hours at 1 scan/5 secs                                                                                                    |  |
| Charging Method       | USB Cable or Battery Charging cradle                                                                                                    |  |
| Environmental         |                                                                                                    |  |
| ESD Protection        | Functional after 8K Contact and 12K Air                                                                                                    |  |
| Mechanical Shock      | 1.5M onto concrete (scanner only)                                                                                                    |  |
| Operating Temperature | 0°C to 50°C(32°F to 122°F)                                                                                                    |  |
| Storage Temperature   | -20°C to 60°C(-4°F to 140°F)                                                                                                    |  |

- 4 - © 2018 unitech Electronics Co., Ltd. All rights reserved. unitech is a registered trademark of unitech Electronics Co., Ltd.

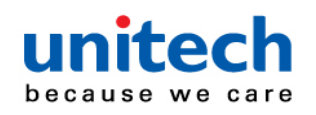

| Relative Humidity               | 95% non-condensing |  |
|---------------------------------|--------------------|--|
| IP Rating                       | IP42               |  |
| Regulatory Approvals            |                    |  |
| CE, FCC, BSMI, VCCI, TELEC, NCC |                    |  |

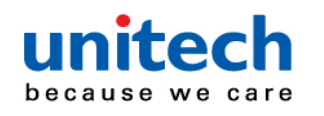

# **1.4 Getting Started**

#### 1.4.1 How to disassemble the trigger module

Simply use your finger to press down the release button and rotate it counterclockwise to remove the trigger module.

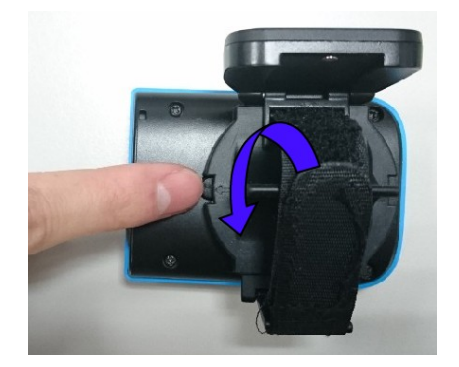

#### 1.4.2 How to assemble the trigger module

Step .1 Find the release button on MS652.

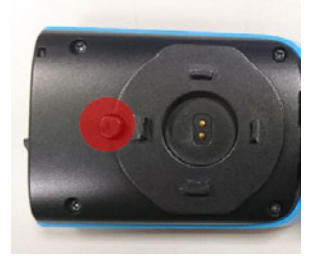

Step 2. Align the four grooves from the trigger module with MS652, also make sure arrows from both sides are close together. Please adjust the arrow alignment as shown in the photo below.

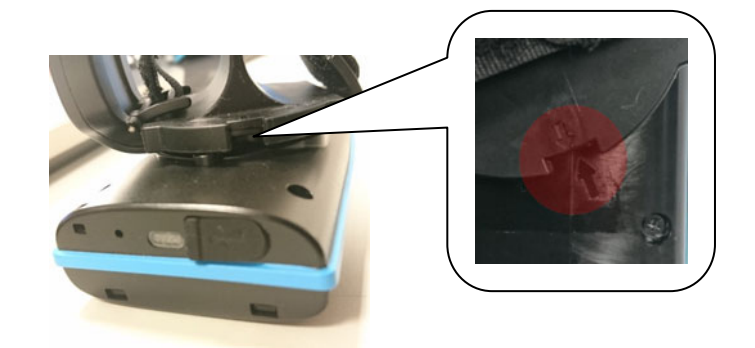

- 6 - © 2018 unitech Electronics Co., Ltd. All rights reserved. unitech is a registered trademark of unitech Electronics Co., Ltd.

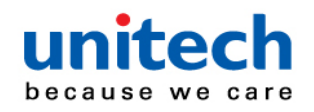

Then use the trigger module to press down the release button and rotate it clockwise until you hear a clicking sound and the button stays in between the gap of the trigger module. And MS652 is ready to go.

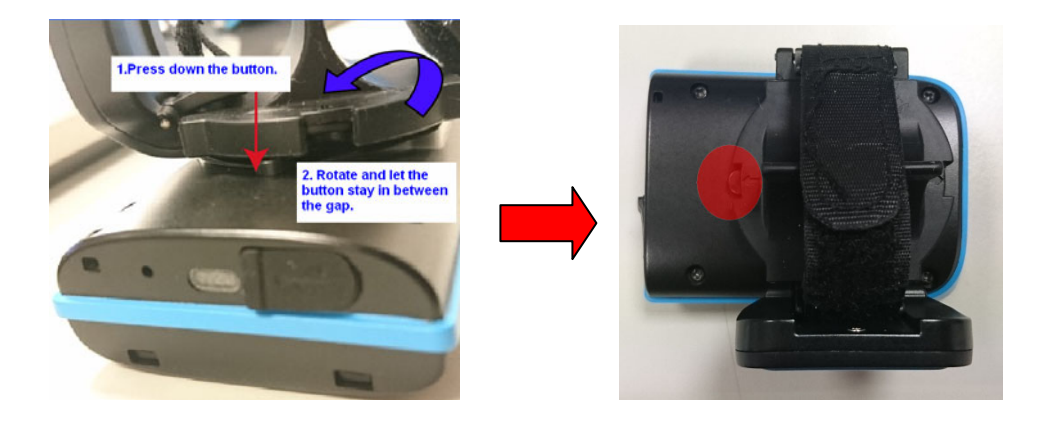

For hand preference, there are two gaps for users to swap the trigger key location for left click or right click.

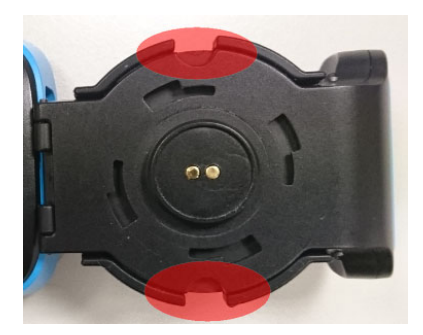

Right handed users (trigger key is on the left )

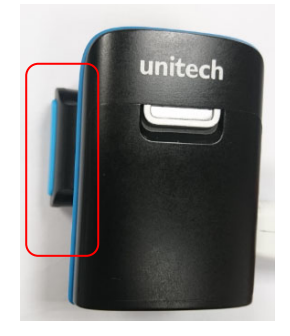

Left handed users (trigger key is on the right )

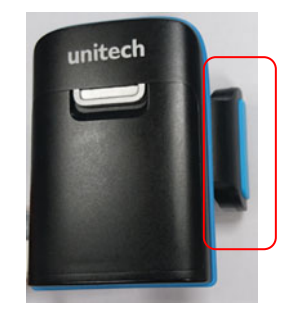

-7- © 2018 unitech Electronics Co., Ltd. All rights reserved. unitech is a registered trademark of unitech Electronics Co., Ltd.

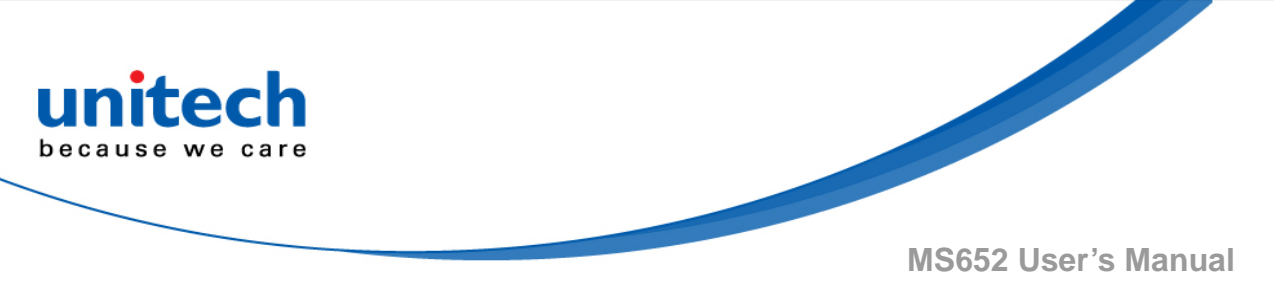

#### 1.4.3 How to change finger rubber pad

There are two finger pads for users to choose in order to adjust fingers in a comfortable way.

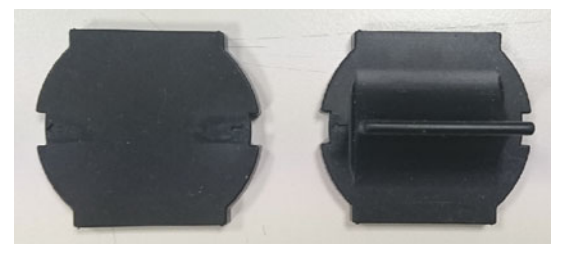

Step 1 : Untighten the velcro band on trigger module.

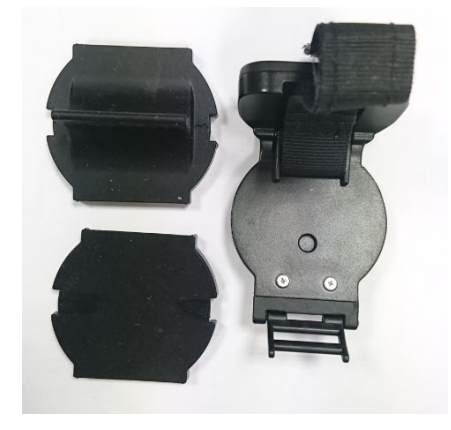

Step 2 : Choose one of the finger pads, put it on the trigger module and stick into the groove on four edges to fix the finger pad.

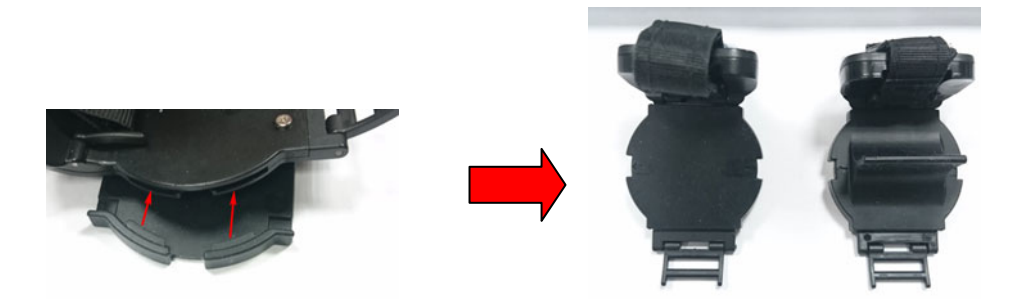

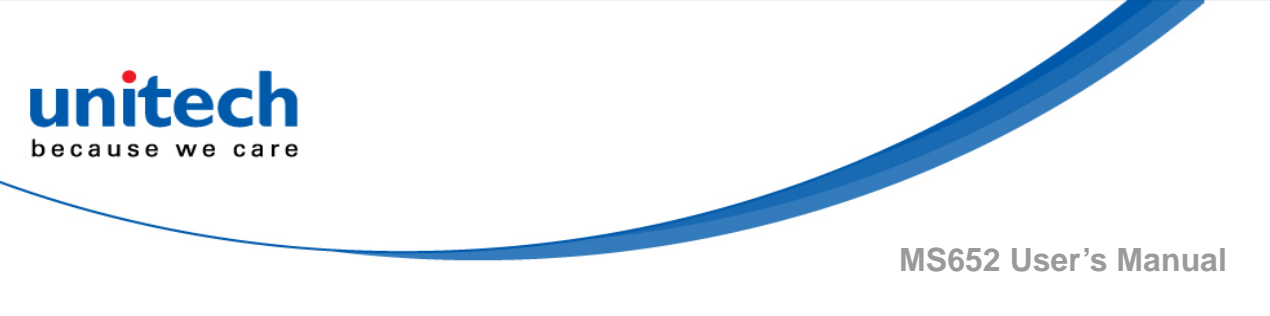

#### 1.4.4 How to change the battery

Step 1 : To remove the battery, use your fingertip to press down the latch and lift the battery.

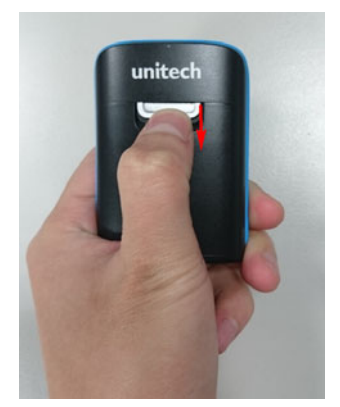

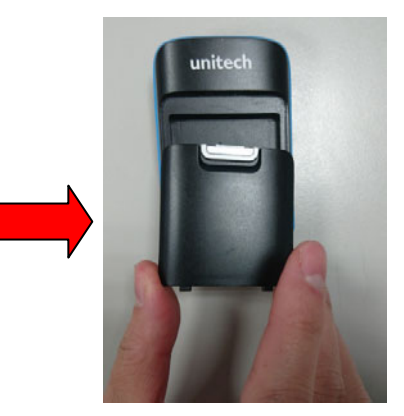

Step 2 : To install the battery, slide the battery and press down the latch to secure it until you hear the clicking sound.

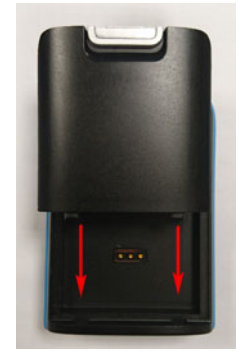

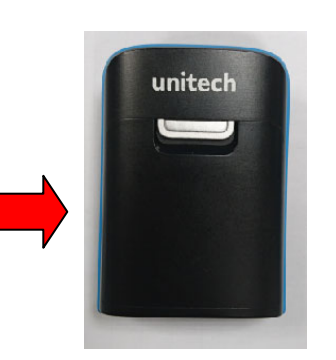

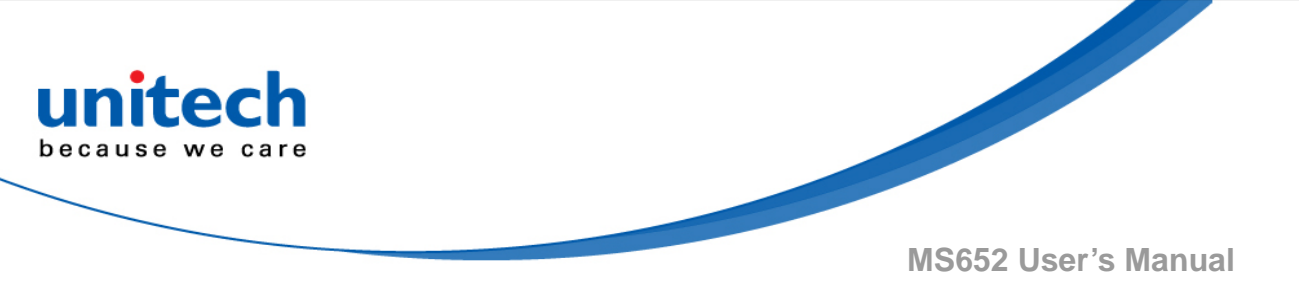

#### 1.4.5 How to put on MS652

- Step 1. Pull open the velcro band and insert your index finger and middle finger through the loop.
- Step 2. Adjust and tighten the velcro band for a comfortable fit.

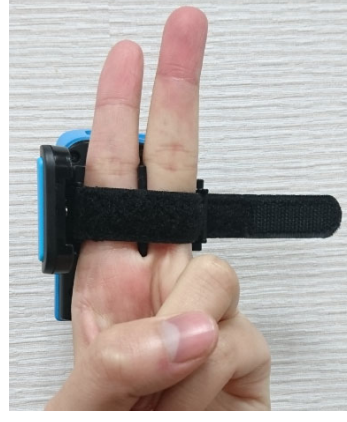

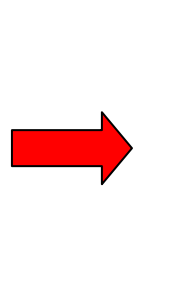

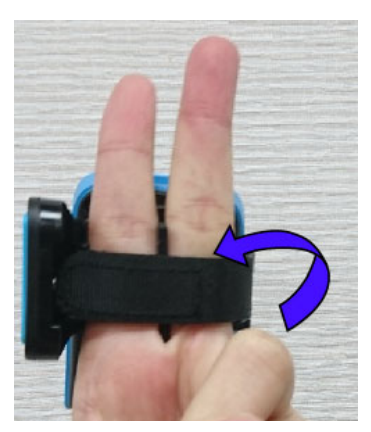

Step 3. Clench your fist and use your thumb to tap the trigger key.

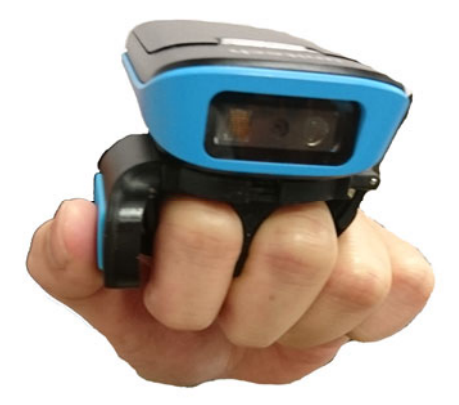

Step 4. Aim at the barcode you wish to scan.

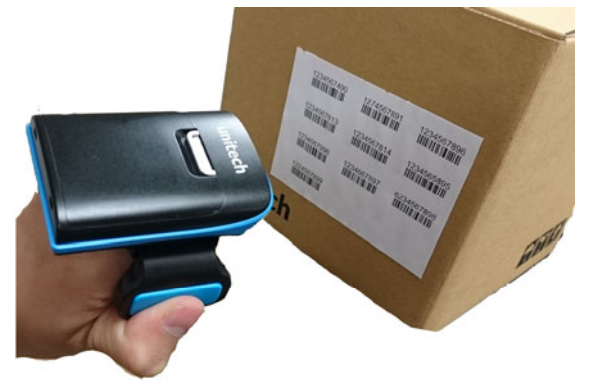

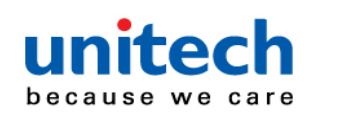

## **1.5 Battery Charging**

- 1. Flip open the micro USB port on the scanner.
- 2. Insert the micro USB connector into the port on the scanner and USB A connector into a USB port on the host PC.
- 3. Keep charging until the red LED indicator turns off.

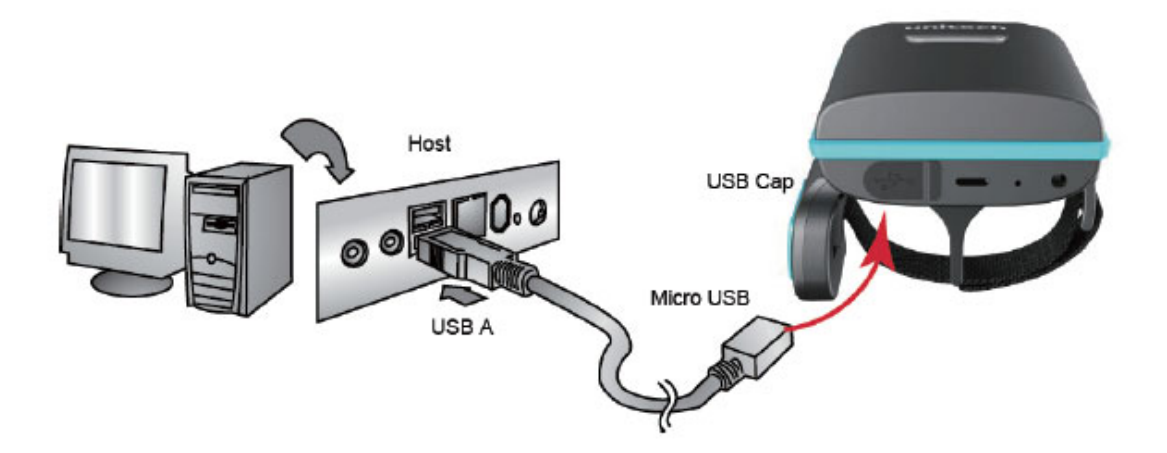

# **1.6 Trigger Key Functions**

- 1. Power On: Press & Hold > 1 second
- 2. Power Off: Press & Hold for 5 seconds until you hear a beep.

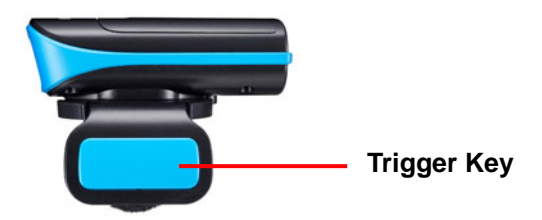

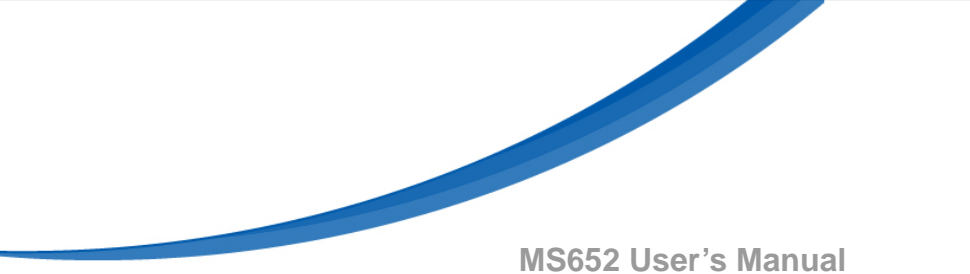

# **1.7 LED Indicator / Beeper Sequence**

unitech

care

because we

| Action/Status                                                     | LED Status                                                                      | Beep / Sound                                                               |
|-------------------------------------------------------------------|---------------------------------------------------------------------------------|----------------------------------------------------------------------------|
| Battery charging                                                  | Red LED on                                                                      |                                                                            |
| Battery Low < 20%                                                 | Red LED blinking every 2 seconds                                                |                                                                            |
| Battery Low < 10%                                                 | Red LED blinking fast                                                           |                                                                            |
| Error occurred                                                    | Red LED toggling every second for<br>10 seconds or until scan button<br>pressed |                                                                            |
| BLE disconnected to host                                          | Green LED on                                                                    |                                                                            |
| Good read                                                         | Green LED flashing once                                                         |                                                                            |
| Scanner in Presentation<br>Mode                                   | Green LED blinking every 2 seconds                                              |                                                                            |
| System busy with data scanning disabled                           | Green LED toggling every second                                                 |                                                                            |
| BLE connected to host & BLE ready to send data                    | Blue LED on                                                                     |                                                                            |
| BLE connected to host &<br>BLE RF signal too weak to<br>send data | Blue LED blinking fast                                                          |                                                                            |
| BLE in pairing mode                                               | Blue LED toggling every second                                                  |                                                                            |
| USB drive connected                                               | White LED (Red + Green + Blue)<br>toggling every second                         |                                                                            |
| Power On                                                          |                                                                                 | Beep once: Auto Mode<br>Beep twice: Wedge Mode<br>Beep 3 times: Batch Mode |

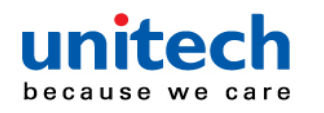

# **Chapter 2 - Installation**

# 2.1 Pairing-For The First Time Use.

# 2.1.1 NFC Pairing with Mobile Devices

## (BT HID Mode)

- Step 1. Ensure your mobile device supports NFC and that it is enabled.
- Step 2. MS652 will automatically enter BT pairing mode.
- Step 3. Turn both NFC & Bluetooth on your mobile device.
- **Step 4.** Touch the back of the MS652 scanner to your mobile phone, until the device prompts to accept pairing.
- Step 5. Press ok to respond your Bluetooth pairing request.
- Step 6. MS652 is now connected to your mobile phone.

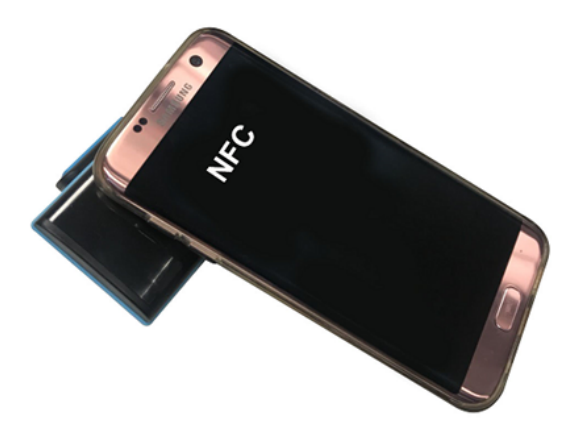

NFC tag is embedded on the backside of housing nearby unitech logo

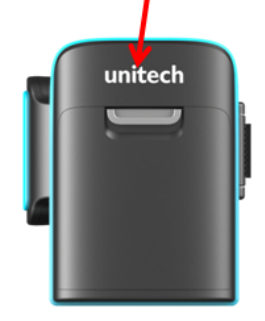

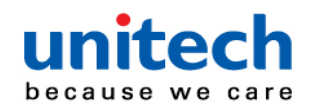

#### 2.1.2 Pairing with Mobile Devices (w/o NFC)

- Step 1. Go to your host device settings and turn the Bluetooth function on.
- Step 2. MS652 will automatically enter BT pairing mode.
- Step 3. The MS652 will appear on your device as "MS652-XXXX."
- Step 4. Select "MS652-XXXX."
- Step 5. Open a word processing program such as Microsoft Word or Notepad and scan the following barcode. If the word "unitech" appears on the screen you have successfully installed your scanner.

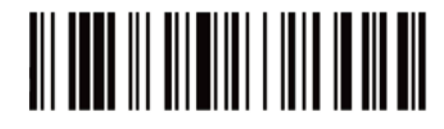

#### 2.1.3 Pairing with PC / Notebook (BT HID Mode)

- **Step 1**. Open "Devices and Printers" by clicking the Start button and then, on the Start menu, clicking Devices and Printers.
- Step 2. MS652 will automatically enter BT pairing mode.
- Step 3. Click "Add a device," and then follow the instructions.
- Step 4. Click the Bluetooth enabled device (MS652-[XXXX]) you want to add to your computer, and then click Next. If you don't see the device you want to add, make sure the device is turned on and discoverable. If you just turned on the device, it may take Windows several seconds to detect it.

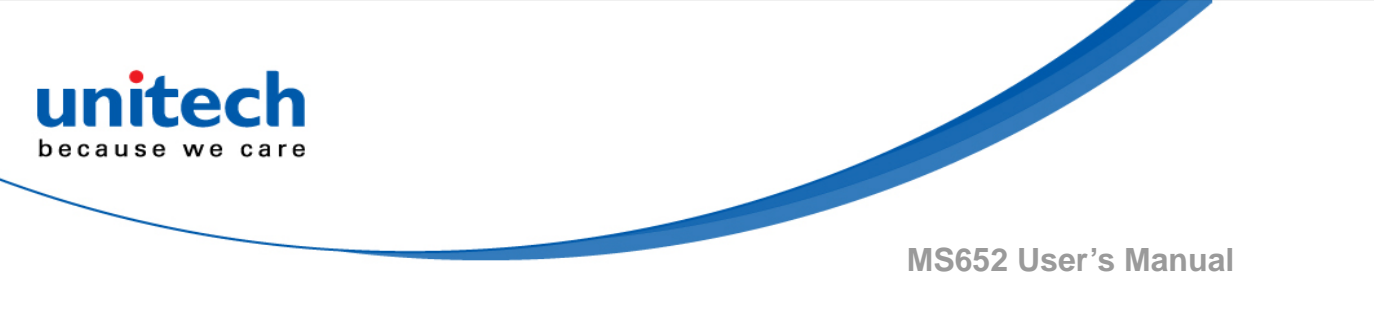

# 2.2 How To Unpair

Scan below bar code to unpair MS652 with one device before pairing with another new device.

- 1. If MS652 is connected to a host, un-pair will not work. Please remove pairing or turn bluetooth off from the host side first & try again.
- 2. If there is trouble to remove pairing on host device, turn off MS652 & try again. After pairing on host is removed, scan 'BLE Un-Pair/Pair' for new pairing.

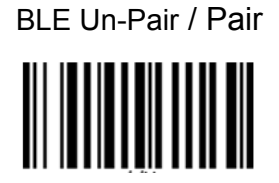

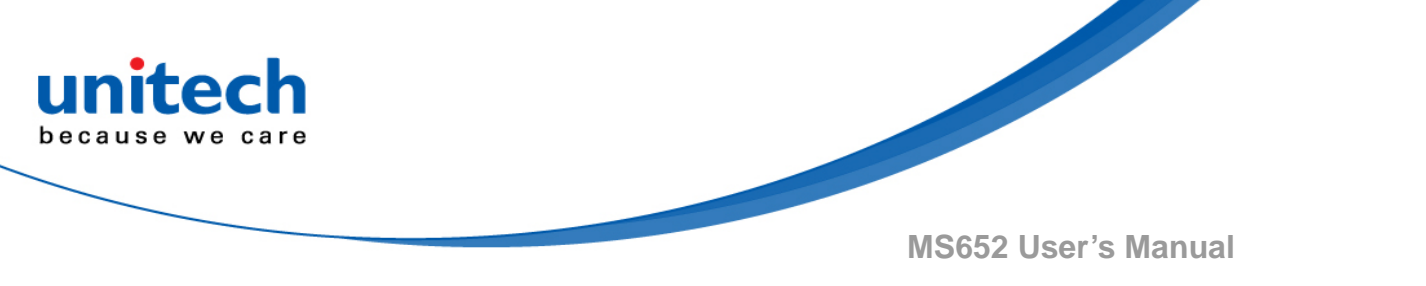

# Chapter 3 – Symbology

# 3.1 Enable / Disable All Types

Scan the Disable All Code Types bar code to disable all symbologies. This is useful when enabling only a few code types.Scan Enable All Code Types to enable all symbologies. This is useful if you need to disable only a few code types.

Disable All Code Types

Enable All Code Types

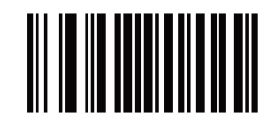

# 3.2 UPC/EAN/JAN

## 3.2.1 UPC-A

Scan one of the following bar codes to enable or disable UPC-A.

Enable UPC-A\*

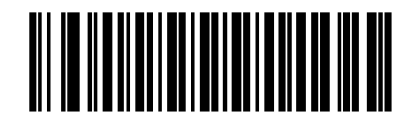

Disable UPC-A

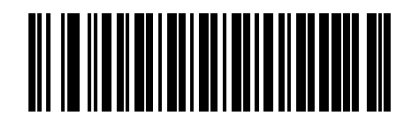

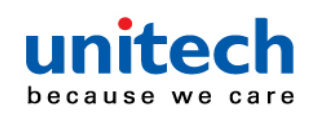

#### 3.2.2 UPC-E

Scan one of the following bar codes to enable or disable UPC-E.

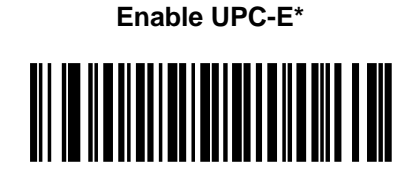

Disable UPC-E

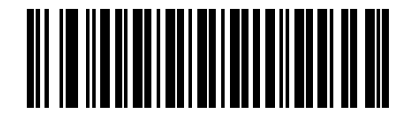

## 3.2.3 UPC-E1

Scan one of the following bar codes to enable or disable UPC-E1. Note : UPC-E1 is not a UCC (Uniform Code Council) approved symbology.

Enable UPC-E1

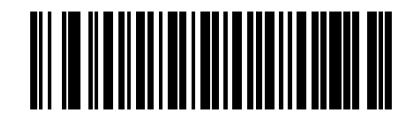

Disable UPC-E1\*

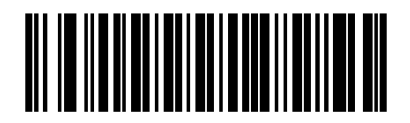

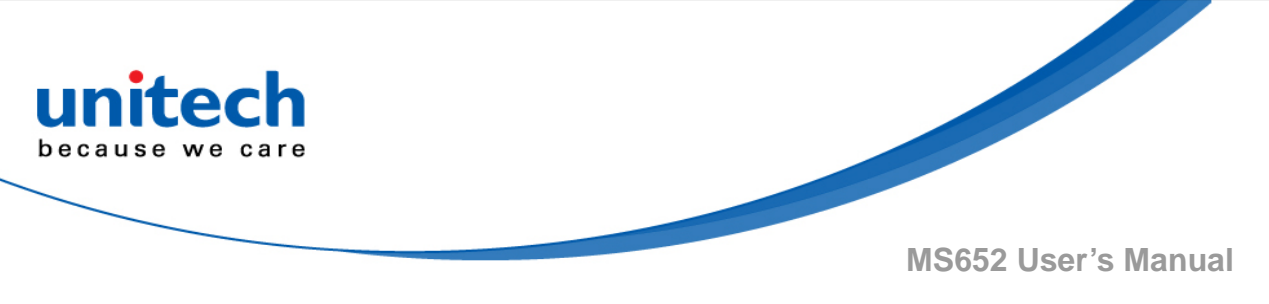

## 3.2.4 EAN-8/JAN-8

Scan one of the following bar codes to enable or disable EAN-8/JAN-8.

Enable EAN-8/JAN-8\*

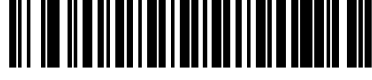

Disable EAN-8/JAN-8

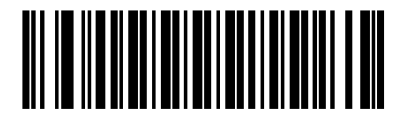

## 3.2.5 EAN-13/JAN-13

Scan one of the following bar codes to enable or disable EAN-13/JAN-13.

Enable EAN-13/JAN-13\*

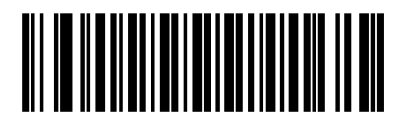

Disable EAN-13/JAN-13

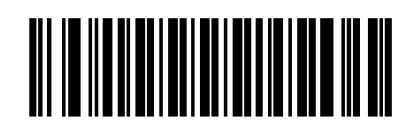

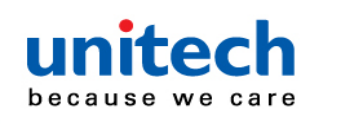

## 3.2.6 Bookland EAN

Scan one of the following bar codes to enable or disable Bookland EAN.

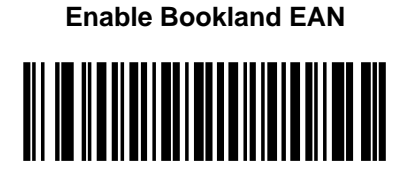

Disable Bookland EAN\*

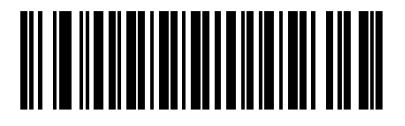

#### 3.2.7 Bookland ISBN Format

If you enabled Bookland EAN, select one of the following formats for Bookland data:

- **Bookland ISBN-10** The engine reports Bookland data starting with 978 in traditional 10-digit format with the special Bookland check digit for backward-compatibility. Data starting with 979 is not considered Bookland in this mode.
- **Bookland ISBN-13** The engine reports Bookland data (starting with either 978 or 979) as EAN-13 in 13-digit format to meet the 2007 ISBN-13 protocol.

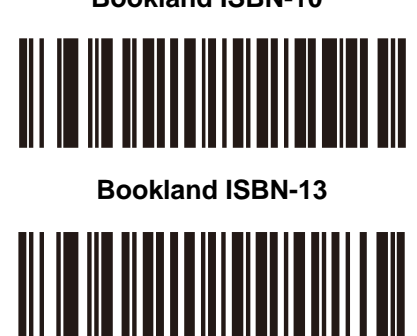

**Bookland ISBN-10\***
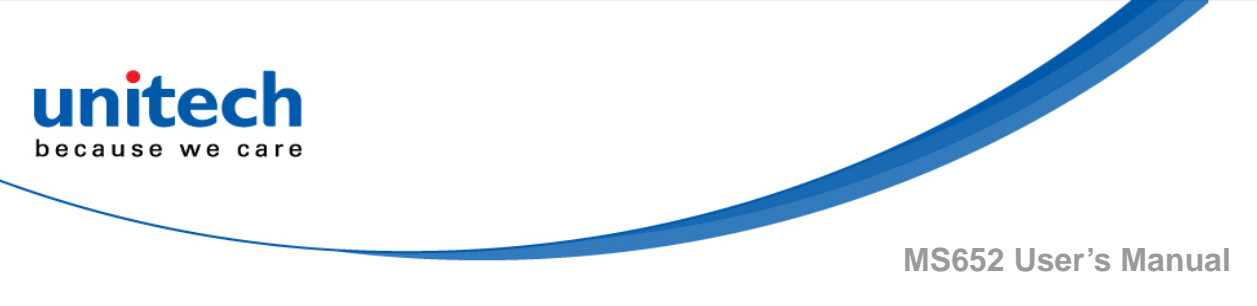

## **3.2.8 ISSN EAN**

Scan one of the following bar codes to enable or disable ISSN EAN.

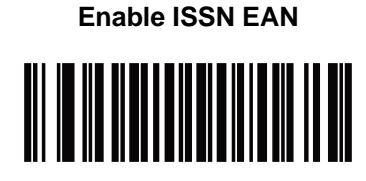

Disable ISSN EAN \*

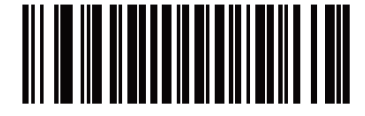

# 3.2.9 Decode UPC/EAN/JAN Supplementals

Decode UPC/EAN/JAN With Supplementals Only

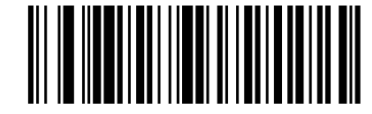

Ignore UPC/EAN/JAN Supplementals \*

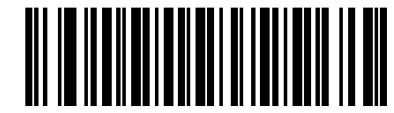

Autodiscriminate UPC/EAN/JAN with Supplementals

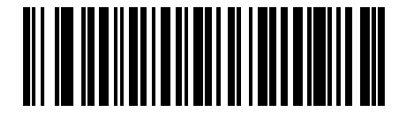

Enable 378/379 Supplemental Mode

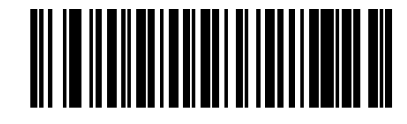

Enable 978/979 Supplemental Mode

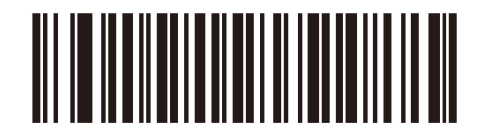

- 20 - © 2018 unitech Electronics Co., Ltd. All rights reserved. unitech is a registered trademark of unitech Electronics Co., Ltd.

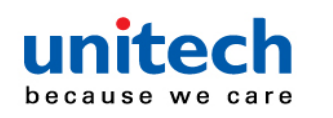

**Enable 977 Supplemental Mode** 

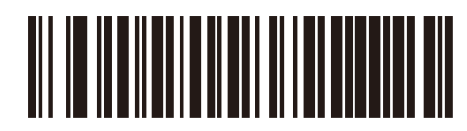

Enable 414/419/434/439 Supplemental Mode

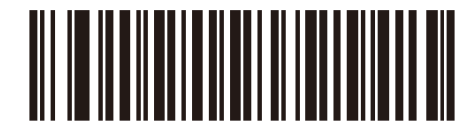

**Enable Smart Supplemental Mode** 

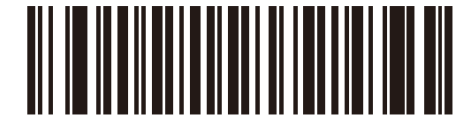

Supplemental User-Programmable Type 1 and 2

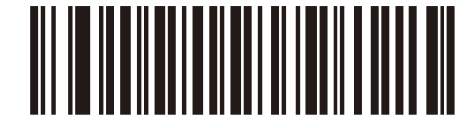

Smart Supplemental Plus User-Programmable 1 and 2

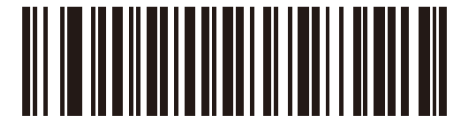

Smart Supplemental Plus User-Programmable 1

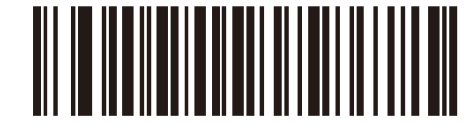

Supplemental User-Programmable Type 1

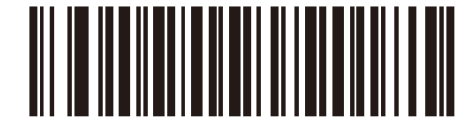

Enable 491 Supplemental Mode

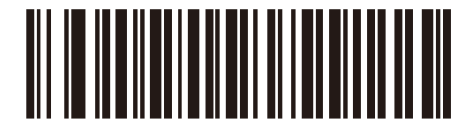

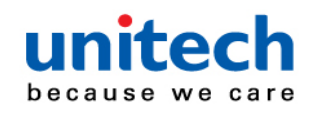

#### **3.2.10 User-Programmable Supplementals**

If you selected a Supplemental User-Programmable option, scan User-Programmable Supplemental 1, and then scan three bar codes from <u>Appendix B, Numeric Bar Codes</u> to set the 3-digit prefix. To set a second 3-digit prefix, scan User-Programmable Supplemental 2, and then scan three bar codes from <u>Appendix B, Numeric Bar Codes</u>. The default is 000 (zeroes).

**User-Programmable Supplemental 1** 

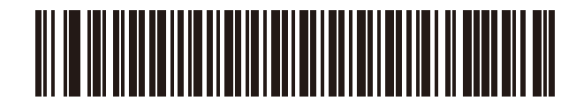

**User-Programmable Supplemental 2** 

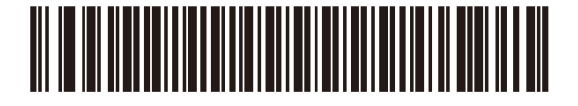

#### 3.2.11 UPC/EAN/JAN Supplemental

#### Redundancy

If you selected Autodiscriminate UPC/EAN/JAN with Supplementals, this option sets the number of times to decode a symbol without supplementals before transmission. The range is from 2 to 16. Five or above is recommended when decoding a mix of UPC/EAN/JAN symbols with and without supplementals. The default is 10. To set a redundancy value, scan the following bar code, and then scan two bar codes from <u>Appendix B</u>, <u>Numeric Bar Codes</u>. Enter a leading zero for single digit numbers. To correct an error or change a selection, <u>scan Cancel</u>.

**UPC/EAN/JAN Supplemental Redundancy** 

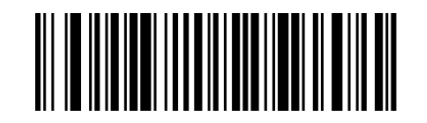

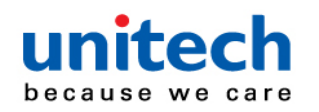

#### 3.2.12 UPC/EAN/JAN Supplemental AIM ID

#### Format

If Transmit Code ID Character is set to AIM Code ID Character, scan one of the following bar codes to select an output format when reporting UPC/EAN/JAN bar codes with supplementals:

- Separate Transmit UPC/EAN/JAN with supplementals with separate AIM IDs but one transmission, i.e.,]E<0 or 4><data>]E<1 or 2>[supplemental data]
- Combined Transmit UPC/EAN/JAN with supplementals with one AIM ID and one transmission, i.e.,]E3<data+supplemental data>
- Separate Transmissions Transmit UPC/EAN/JAN with supplementals with

separate AIM IDs and separate transmissions, i.e., ]E<0 or 4><data> ]E<1 or 2>[supplemental data]

Separate

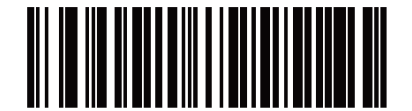

Combined\*

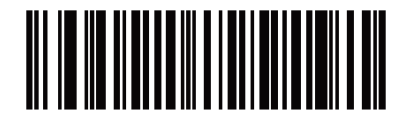

**Separate Transmissions** 

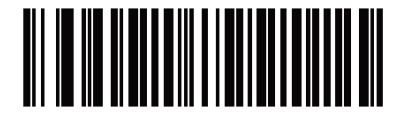

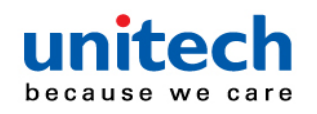

## 3.2.13 Transmit UPC-A Check Digit

The check digit is the last character of the symbol used to verify the integrity of the data. Scan one of the following bar codes to transmit the bar code data with or without the UPC-A check digit. It is always verified to guarantee the integrity of the data.

Transmit UPC-A Check Digit \*

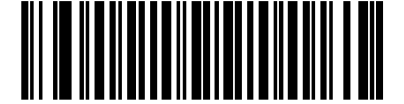

Do Not Transmit UPC-A Check Digit

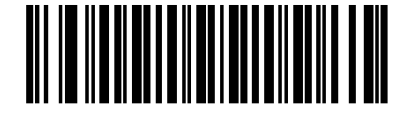

# 3.2.14 Transmit UPC-E Check Digit

The check digit is the last character of the symbol used to verify the integrity of the data. Scan one of the following bar codes to transmit the bar code data with or without the UPC-E check digit. It is always verified to guarantee the integrity of the data.

Transmit UPC-E Check Digit \*

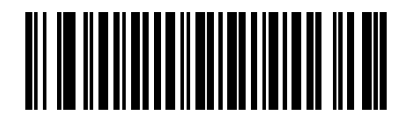

Do Not Transmit UPC-E Check Digit

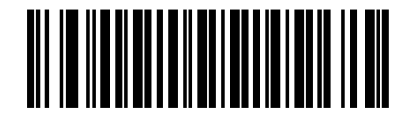

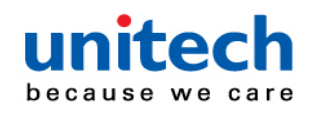

## 3.2.15 Transmit UPC-E1 Check Digit

The check digit is the last character of the symbol used to verify the integrity of the data. Scan one of the following bar codes to transmit the bar code data with or without the UPC-E1 check digit. It is always verified to guarantee the integrity of the data.

Transmit UPC-E1 Check Digit \*

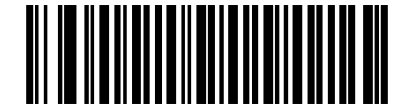

Do Not Transmit UPC-E1 Check Digit

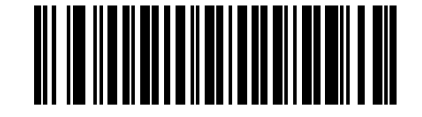

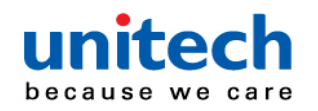

#### 3.2.16 UPC-A Preamble

Preamble characters are part of the UPC symbol, and include Country Code and System Character. Select the appropriate option for transmitting a UPC-A preamble to match the host system:

- •Transmit System Character only
- •Transmit System Character and Country Code ("0" for USA)
- •Transmit no preamble.

No Preamble (<DATA>)

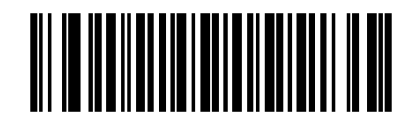

System Character (<SYSTEM CHARACTER> <DATA>)\*

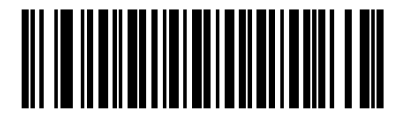

System Character & Country Code(< COUNTRY CODE>

<SYSTEM CHARACTER> <DATA>)

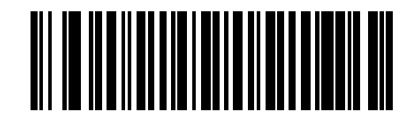

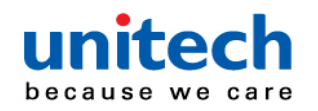

#### 3.2.17 UPC-E Preamble

Preamble characters are part of the UPC symbol, and include Country Code and System Character. Select the appropriate option for transmitting a UPC-E preamble to match the host system:

- •Transmit System Character only
- •Transmit System Character and Country Code ("0" for USA)
- •Transmit no preamble.

No Preamble (<DATA>)

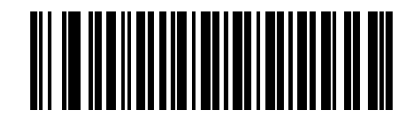

System Character (<SYSTEM CHARACTER> <DATA>)\*

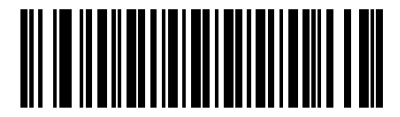

System Character & Country Code(< COUNTRY CODE>

<SYSTEM CHARACTER> <DATA>)

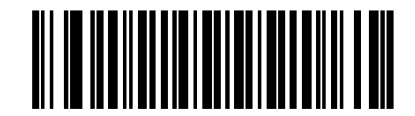

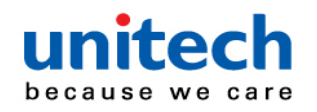

#### 3.2.18 UPC-E1 Preamble

Preamble characters are part of the UPC symbol, and include Country Code and System Character. Select the appropriate option for transmitting a UPC-E1 preamble to match the host system:

- •Transmit System Character only
- •Transmit System Character and Country Code ("0" for USA)
- •Transmit no preamble.

No Preamble (<DATA>)

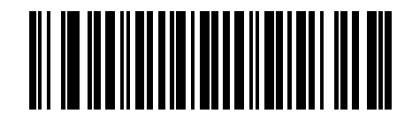

System Character (<SYSTEM CHARACTER> <DATA>)\*

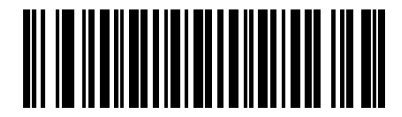

System Character & Country Code(< COUNTRY CODE>

<SYSTEM CHARACTER> <DATA>)

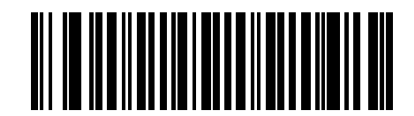

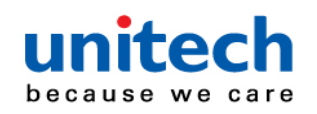

# 3.2.19 Convert UPC-E to UPC-A

Enable this to convert UPC-E (zero suppressed) decoded data to UPC-A format before transmission. After conversion, the data follows UPC-A format and is affected by UPC-A programming selections (e.g., Preamble, Check Digit).

Disable this to transmit UPC-E decoded data as UPC-E data, without conversion.

Convert UPC-E to UPC-A (Enable)

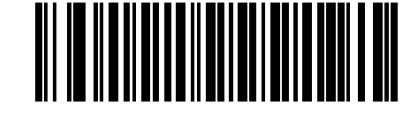

Do Not Convert UPC-E to UPC-A (Disable)\*

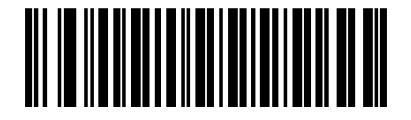

## 3.2.20 Convert UPC-E1 to UPC-A

Scan Convert **UPC-E1 to UPC-A (Enable)** to convert UPC-E1 decoded data to UPC-A format before transmission. After conversion, the data follows UPC-A format and is affected by UPC-A programming selections (e.g., Preamble, Check Digit).Scan Do Not **Convert UPC-E1 to UPC-A (Disable)** to transmit UPC-E1 decoded data as UPC-E1 data, without conversion.

Convert UPC-E1 to UPC-A (Enable)

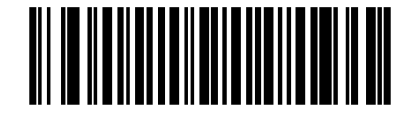

Do Not Convert UPC-E1 to UPC-A (Disable)\*

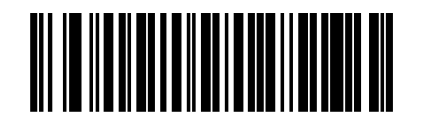

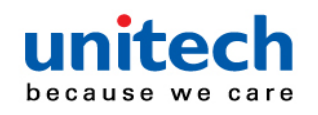

## 3.2.21 EAN/JAN Zero Extend

Scan **Enable EAN/JAN Zero Extend** to add five leading zeros to decoded EAN-8 symbols to make them compatible in length to EAN-13 symbols. Scan **Disable EAN/JAN Zero Extend** to transmit EAN-8 symbols as is.

Enable EAN/JAN Zero Extend

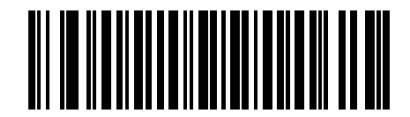

**Disable EAN/JAN Zero Extend\*** 

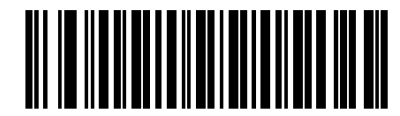

#### 3.2.22 UCC Coupon Extended Code

Scan **Enable UCC Coupon Extended Code** to decode UPC-A bar codes starting with digit '5', EAN-13 bar codes starting with digit '99', and UPC-A/GS1-128 coupon codes. UPC-A, EAN-13, and GS1-128 must be enabled to use this feature.

Enable UCC Coupon Extended Code

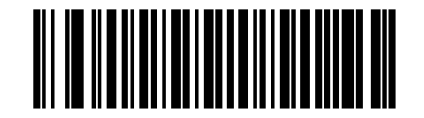

Disable UCC Coupon Extended Code\*

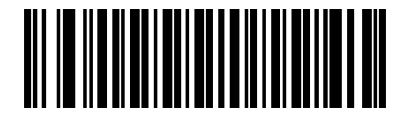

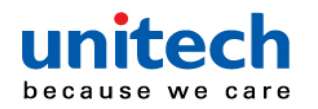

#### 3.2.23 Coupon Report

Scan one of the following bar codes to select the type of coupon format to support.

- Old Coupon Format Support UPC-A/GS1-128 and EAN-13/GS1-128.
- New Coupon Format An interim format to support UPC-A/GS1-DataBar and EAN-13/GS1-DataBar.

Autodiscriminate Format - Support both Old Coupon Format and New Coupon Format.

**Old Coupon Format** 

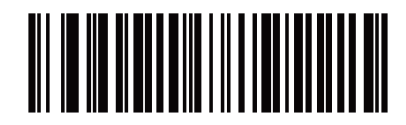

**New Coupon Format\*** 

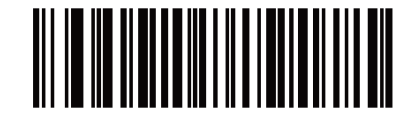

Auto discriminate Coupon Format

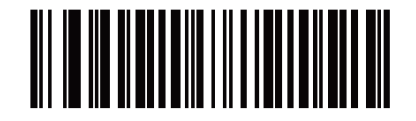

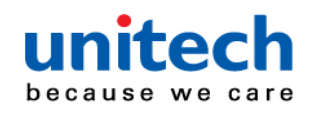

#### 3.2.24 UPC Reduced Quiet Zone

Scan one of the following bar codes to enable or disable decoding UPC bar codes with reduced quiet zones (the margins on either side of the bar code). If you select **Enable**, select a <u>1D Quiet Zone Level</u>.

Enable UPC Reduced Quiet Zone

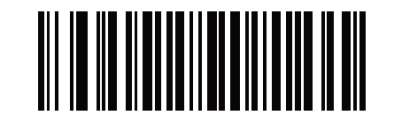

**Disable UPC Reduced Quiet Zone\*** 

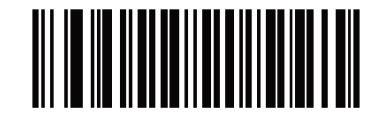

#### 3.2.25 Code 128

Scan one of the following bar codes to enable or disable Code 128.

Enable Code 128\*

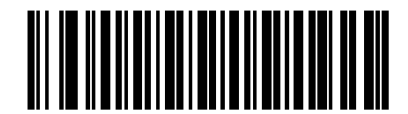

Disable Code 128

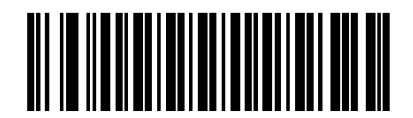

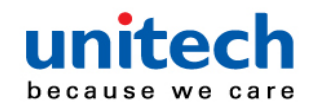

#### 3.2.25.1 Set Lengths for Code 128

The length of a code refers to the number of characters (i.e., human readable characters), including check digit(s) the code contains. Set lengths for Code 128 to any length, one or two discrete lengths, or lengths within a specific range. The default is **Any Length**.

Note: When setting lengths, enter a leading zero for single digit numbers.

Scan one of the following bar codes to select a length option:

- One Discrete Length Decode only Code 128 symbols containing a selected length. Select the length using the bar codes in <u>Appendix B, Numeric Bar Codes</u>. For example, to decode only Code 128 symbols with 14 characters, scan Code 128 - One Discrete Length, and then scan 1, 4. To correct an error or change the selection, <u>scan Cancel</u>.
- Two Discrete Lengths Decode only Code 128 symbols containing either of two lengths. Select lengths using the bar codes in <u>Appendix B, Numeric Bar Codes</u>. For example, to decode only Code 128 symbols containing either 2 or 14 characters, scan Code 128 - Two Discrete Lengths, and then scan 0, 2, 1, 4. To correct an error or change the selection, <u>scan Cancel</u>.
- Length Within Range Decode Code 128 symbols with a specific length range. Select lengths using the bar codes in <u>Appendix B, Numeric Bar Codes</u>. For example, to decode Code 128 symbols containing between 4 and 12 characters, scan Code 128 - Length Within Range, and then scan 0, 4, 1, 2. To correct an error or change the selection, <u>scan Cancel</u>.
- Any Length Decode Code 128 symbols containing any number of characters within the engine's capability.

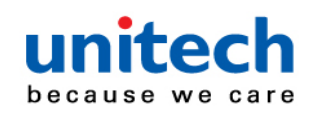

# 3.2.26 Set Lengths for Code 128

Code 128 - One Discrete Length

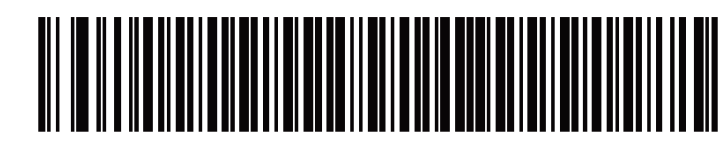

Code 128 - Two Discrete Lengths

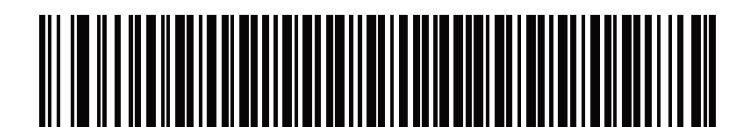

Code 128 - Length Within Range

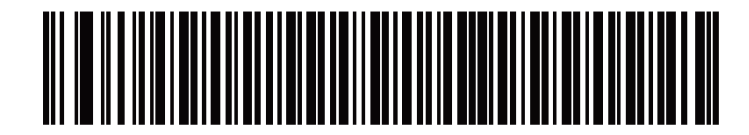

Code 128 - Any Length\*

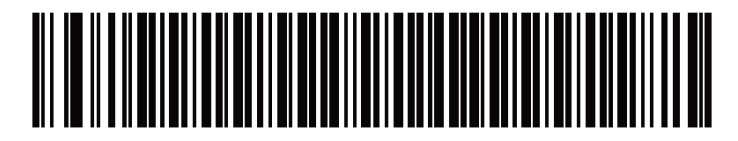

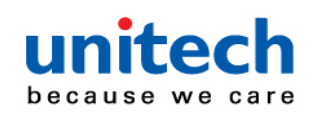

# 3.2.27 GS1-128 (formerly UCC/EAN-128)

Scan one of the following bar codes to enable or disable GS1-128.

Enable GS1-128\*

Disable GS1-128

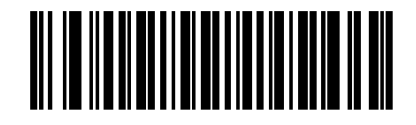

#### 3.2.28 ISBT 128

ISBT 128 is a variant of Code 128 used in the blood bank industry. Scan one of the following bar codes to enable or disable ISBT 128.

Enable ISBT 128\*

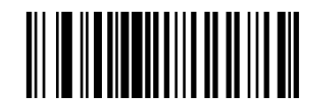

Disable ISBT 128

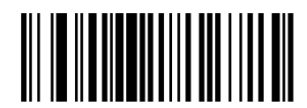

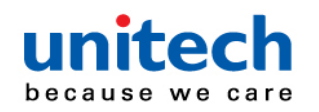

#### 3.2.29 ISBT Concatenation

Select an option for concatenating pairs of ISBT code types:

#### • Enable ISBT Concatenation -

There must be two ISBT codes in order for

the engine to decode and perform concatenation. The engine does not decode single ISBT symbols.

#### Disable ISBT Concatenation –

The engine does not concatenate pairs of ISBT codes it encounters.

#### Autodiscriminate ISBT Concatenation -

The engine decodes and concatenates pairs of ISBT codes immediately. If only a single ISBT symbol is present, the engine must decode the symbol the number of times set via ISBT Concatenation Redundancy before transmitting its data to confirm that there is no additional ISBT symbol.

#### **Enable ISBT Concatenation**

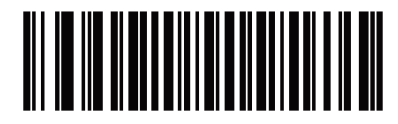

**Disable ISBT Concatenation\*** 

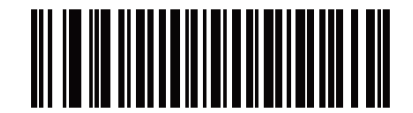

Autodiscriminate ISBT Concatenation

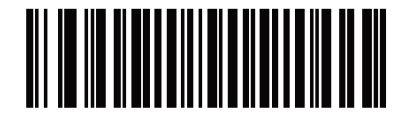

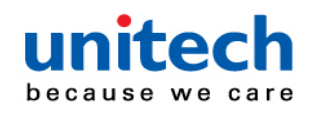

#### 3.2.30 Check ISBT Table

The ISBT specification includes a table that lists several types of ISBT bar codes that are commonly used in pairs. If you set **ISBT Concatenation to Enable**, enable **Check ISBT Table** to concatenate only those pairs found in this table. Other types of ISBT codes are not concatenated.

Enable Check ISBT Table\*

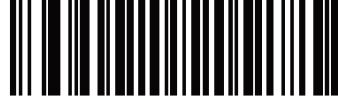

## 3.2.31 ISBT Concatenation Redundancy

If you set ISBT Concatenation to Autodiscriminate (the default), use this parameter to set the number of times the engine must decode an ISBT symbol before determining that there is no additional symbol.Scan the following bar code, and then scan bar codes in <u>Appendix B</u>, <u>Numeric Bar</u> <u>Codes</u> to set a value between 2 and 20. Enter a leading zero for single digit numbers. To correct an error or change a selection, <u>scan Cancel</u>. The default is 10.

**ISBT Concatenation Redundancy** 

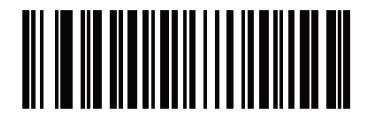

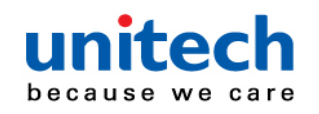

#### 3.2.32 Code 128 <FNC4>

This feature applies to Code 128 bar codes with an embedded <FNC4> character. Select **Ignore Code 128 <FNC4>** to strip the <FNC4> character from the decode data. The remaining characters are sent to the host unchanged. When disabled, the <FNC4> character is processed normally as per Code 128 standard.

Honor Code 128 <FNC4>\*

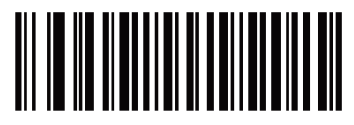

Ignore Code 128 <FNC4>

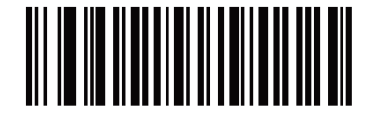

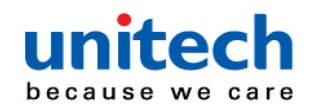

#### 3.2.33 Code 128 Security Level

Code 128 bar codes are vulnerable to misdecodes, particularly when Code 128 Lengths is set to **Any Length**. The engine offers four levels of decode security for Code 128 bar codes. There is an inverse relationship between security and engine aggressiveness. Increasing the level of security can reduce scanning aggressiveness, so select only the level of security necessary.

| Code 128 Security Level 0 - | The engine operates in its most aggressive    |
|-----------------------------|-----------------------------------------------|
|                             | state, while providing sufficient security in |
|                             | decoding most in-spec bar codes.              |
| Code 128 Security Level 1 - | This option eliminates most misdecodes        |
|                             | while maintaining reasonable                  |
|                             | aggressiveness.                               |
| Code 128 Security Level 2 - | This option applies greater bar code          |
|                             | security requirements if Security Level 1     |
|                             | fails to eliminate misdecodes.                |
| Code 128 Security Level 3 - | If you selected Security Level 2, and         |
|                             | misdecodes still occur, select this security  |
|                             | level to apply the highest safety             |
|                             | requirements.                                 |
|                             |                                               |

NOTE: Selecting this option is an extreme measure against mis-decoding severely out-of-spec bar codes, and significantly impairs the decoding ability of the engine. If this level of security is required, try to improve the quality of the bar codes.

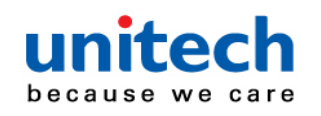

# 3.2.34 Code 128 Security Level (continued)

Code 128Security Level 0

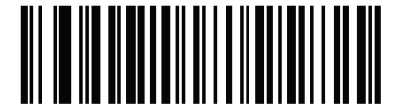

Code 128 Security Level 1\*

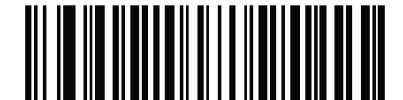

Code 128 Security Level 2

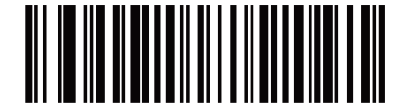

Code 128 Security Level 3

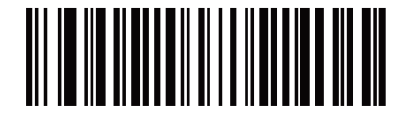

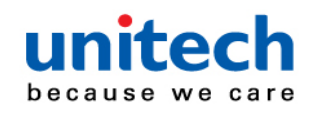

#### 3.2.35 Code 128 Reduced Quiet Zone

Scan one of the following bar codes to enable or disable decoding Code 128 bar codes with reduced quiet zones (the margins on either side of the bar code). If you select Enable, select a <u>1D Quiet Zone Level</u>.

Enable Code 128 Reduced Quiet Zone

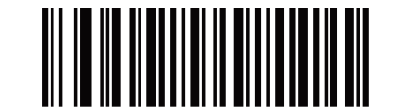

Disable Code 128 Reduced Quiet Zone\*

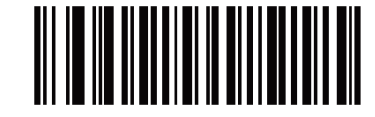

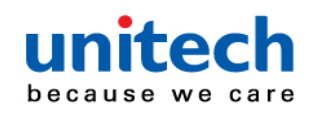

# 3.3 Code 39

## 3.3.1 Code 128 Reduced Quiet Zone

Scan one of the following bar codes to enable or disable Code 39.

Enable Code 39\*

#### 3.3.2 Trioptic Code 39

Trioptic Code 39 is a variant of Code 39 used in the marking of computer tape cartridges. Trioptic Code 39 symbols always contain six characters. Scan one of the following bar codes to enable or disable Trioptic Code 39. *NOTE: You cannot enable Trioptic Code 39 and Code 39 Full ASCII simultaneously.* 

Enable Trioptic Code 39

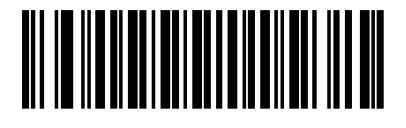

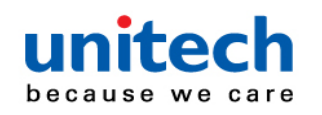

#### 3.3.3 Convert Code 39 to Code 32

Code 32 is a variant of Code 39 used by the Italian pharmaceutical industry. Scan one of the following bar codes to enable or disable converting Code 39 to Code 32.

NOTE: Code 39 must be enabled for this parameter to function.

Enable Convert Code 39 to Code 32

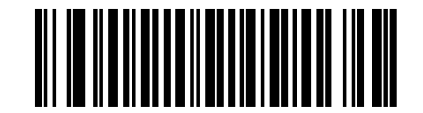

Disable Convert Code 39 to Code 32\*

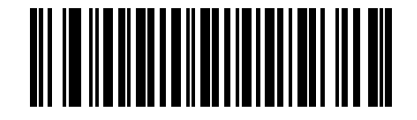

#### 3.3.4 Code 32 Prefix

Scan one of the following bar codes to enable or disable adding the prefix character "A" to all Code 32 bar codes.

NOTE: Convert Code 39 to Code 32 must be enabled for this parameter to function.

**Enable Code 32 Prefix** 

Disable Code 32 Prefix\*

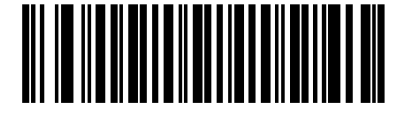

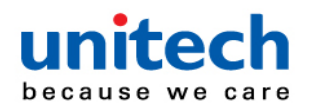

#### 3.3.5 Set Lengths for Code 39

The length of a code refers to the number of characters (i.e., human readable characters), including check digit(s) the code contains. Set lengths for Code 39 to any length, one or two discrete lengths, or lengths within a specific range. If Code 39 Full ASCII is enabled, Length Within Range or Any Length are the preferred options. The default is Length Within Range: 2 to 55.

Scan one of the following bar codes to select a length option:

- One Discrete Length Decode only Code 39 symbols containing a selected length. Select the length using the bar codes in <u>Appendix B, Numeric Bar Codes</u>. For example, to decode only Code 39 symbols with 14 characters, scan Code 39 One Discrete Length, and then scan 1, 4. To correct an error or change the selection, <u>scan Cancel</u>.
- Two Discrete Lengths Decode only Code 39 symbols containing either of two lengths. Select lengths using the bar codes in <u>Appendix B, Numeric Bar Codes</u>. For example, to decode only Code 39 symbols containing either 2 or 14 characters, scan Code 39 - Two Discrete Lengths, and then scan 0, 2, 1, 4. To correct an error or change the selection, scan Cancel.
- Length Within Range Decode Code 39 symbols with a specific length range. Select lengths using the bar codes in <u>Appendix B, Numeric Bar Codes</u>. For example, to decode Code 39 symbols containing between 4 and 12 characters, scan Code 39 Length Within Range, and then scan 0, 4, 1, 2. To correct an error or change the selection, <u>scan</u> Cancel.

Any Length - Decode Code 39 symbols containing any number of characters within the engine's capability.

Note : When setting lengths, enter a leading zero for single digit numbers.

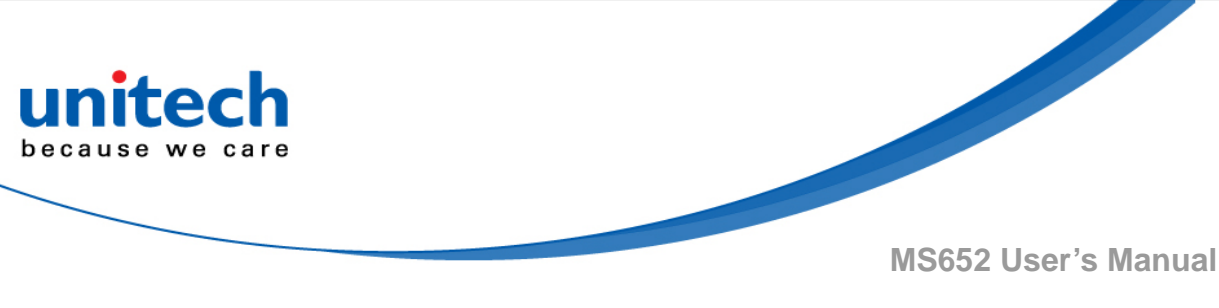

# 3.3.6 Set Lengths for Code 39

Code 39 - One Discrete Length

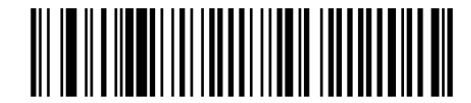

Code 39 - Two Discrete Lengths

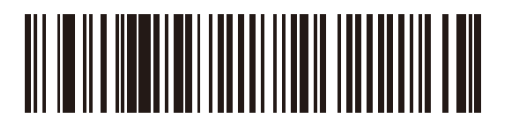

Code 39 - Length Within Range(Default: 2 to 55) \*

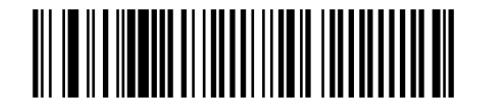

Code 39 - Any Length

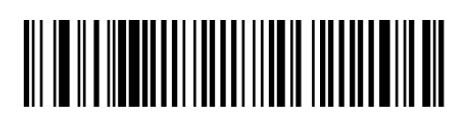

# 3.3.7 Code 39 Check Digit Verification

Scan Enable Code 39 Check Digit to check the integrity of all Code 39 symbols to verify that the data complies with specified check digit algorithm. Only Code 39 symbols which include a modulo 43 check digit are decoded. Enable this feature if the Code 39 symbols contain a Modulo 43 check digit.

Enable Code 39 Check Digit

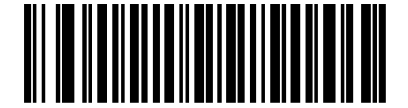

Disable Code 39 Check Digit \*

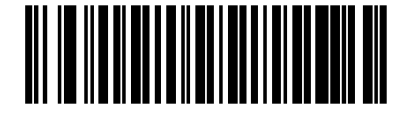

- 45 - © 2018 unitech Electronics Co., Ltd. All rights reserved. unitech is a registered trademark of unitech Electronics Co., Ltd.

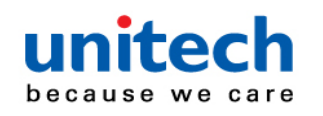

#### 3.3.8 Transmit Code 39 Check Digit

Scan one of the following bar codes to transmit Code 39 data with or without the check digit.

NOTE: Code 39 Check Digit Verification must be enabled for this parameter to function.

Transmit Code 39 Check Digit (Enable)

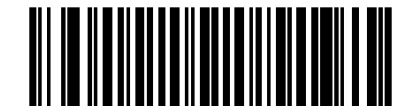

Do Not Transmit Code 39 Check Digit (Disable) \*

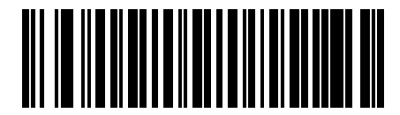

#### 3.3.9 Code 39 Full ASCII Conversion

Code 39 Full ASCII is a variant of Code 39 which pairs characters to encode the full ASCII character set. Scan one of the following bar codes to enable or disable Code 39 Full ASCII.

NOTE: You cannot enable Trioptic Code 39 and Code 39 Full ASCII simultaneously.

Enable Code 39 Full ASCII

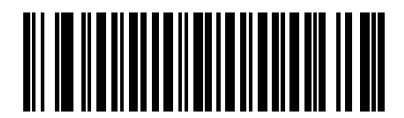

Disable Code 39 Full ASCII \*

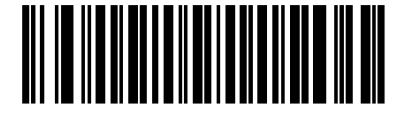

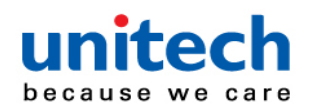

#### 3.3.10 Code 39 Security Level

The engine offers four levels of decode security for Code 39 bar codes. There is an inverse relationship between security and engine aggressiveness. Increasing the level of security can reduce scanning aggressiveness, so select only the level of security necessary.

- .• Code 39 Security Level 0: The engine operates in its most aggressive state, while providing sufficient security in decoding most in-spec bar codes.
- Code 39 Security Level 1: This default setting eliminates most misdecodes.
- Code 39 Security Level 2: This option applies greater bar code security requirements if Security Level 1 fails to eliminate misdecodes.
- Code 39 Level 3: If you selected Security Level 2, and misdecodes still occur, select this security level to apply the highest safety requirements.
- NOTE Selecting this option is an extreme measure against mis-decoding severely out-of-spec bar codes, and significantly impairs the decoding ability of the engine. If this level of security is required, try to improve the quality of the bar codes.

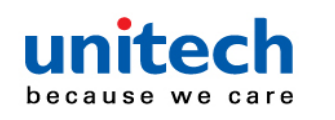

# 3.3.11 Code 39 Security Level

Code 39 Security Level 0

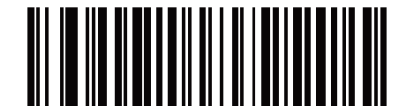

Code 39 Security Level 1\*

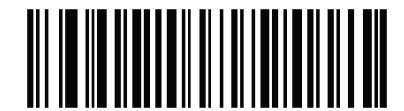

Code 39 Security Level 2

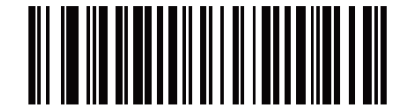

Code 39 Security Level 3

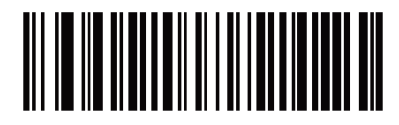

## 3.3.12 Code 39 Reduced Quiet Zone

Scan one of the following bar codes to enable or disable decoding Code 39 bar codes with reduced quiet zones (the margins on either side of the bar code). If you select Enable, select a <u>1D Quiet Zone Level</u>.

Enable Code 39 Reduced Quiet Zone

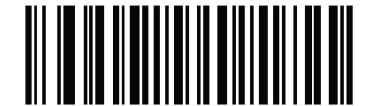

**Disable Code 39 Reduced Quiet Zone\*** 

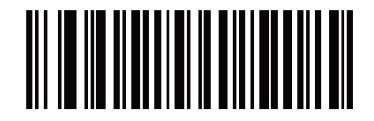

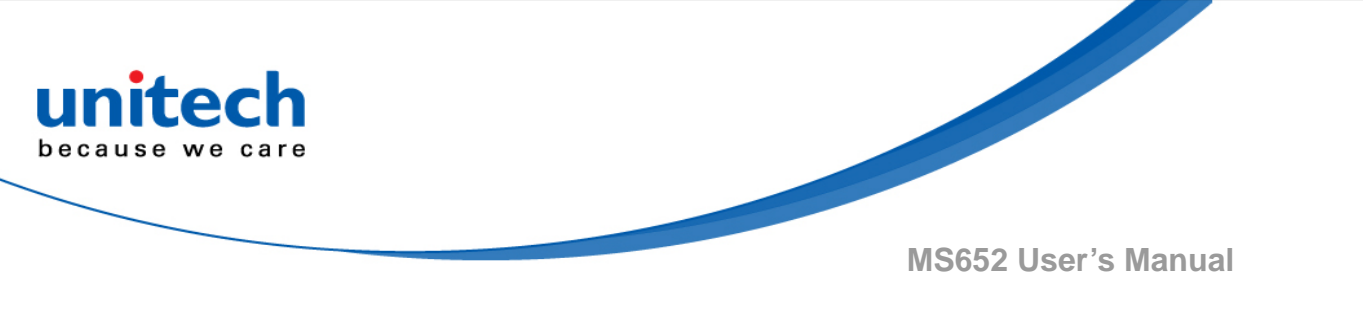

# 3.4 Code 93

Scan one of the following bar codes to enable or disable Code 93.

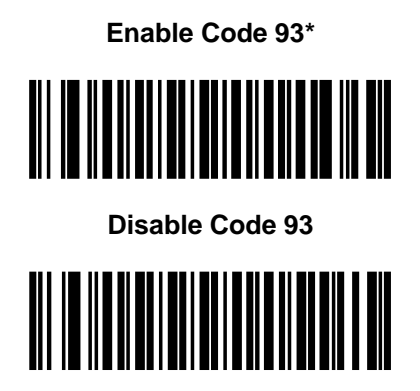

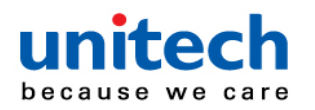

#### 3.4.1 Set Lengths for Code 128

The length of a code refers to the number of characters (i.e., human readable characters), including check digit(s) the code contains. Set lengths for Code 93 to any length, one or two discrete lengths, or lengths within a specific range. The default is Length Within Range: 4 to 55. *Note: When setting lengths, enter a leading zero for single digit numbers.* 

Scan one of the following bar codes to select a length option:

- One Discrete Length Decode only Code 93 symbols containing a selected length. Select the length using the bar codes in <u>Appendix B, Numeric Bar Codes</u>. For example, to decode only Code 93 symbols with 14 characters, scan Code 93 - One Discrete Length, and then scan 1, 4. To correct an error or change the selection, <u>scan Cancel</u>.
- Two Discrete Lengths Decode only Code 93 symbols containing either of two lengths. Select lengths using the bar codes in <u>Appendix B, Numeric Bar Codes</u>. For example, to decode only Code 93 symbols containing either 2 or 14 characters, scan Code 93 - Two Discrete Lengths, and then scan 0, 2, 1, 4. To correct an error or change the selection, <u>scan Cancel</u>.
- Length Within Range Decode Code 93 symbols with a specific length range. Select lengths using the bar codes in <u>Appendix B, Numeric Bar Codes</u>. For example, to decode Code 93 symbols containing between 4 and 12 characters, scan Code 93 Length Within Range, and then scan 0, 4, 1, 2. To correct an error or change the selection, <u>scan Cancel</u>.
- Any Length Decode Code 93 symbols containing any number of characters within the engine's capability.

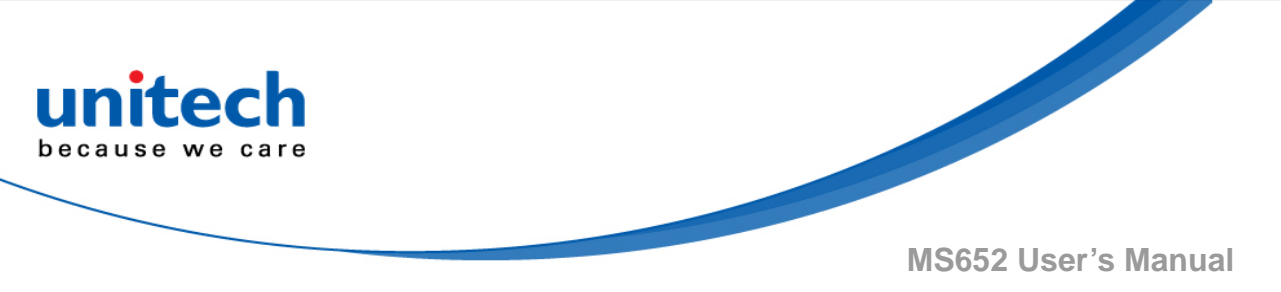

Code 93 - One Discrete Length

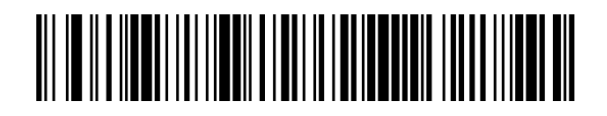

Code 93 - Two Discrete Lengths

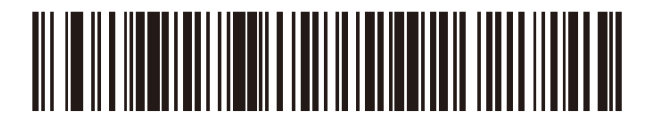

Code 93 - Length Within Range\*

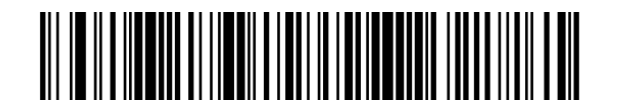

Code 93 - Any Length

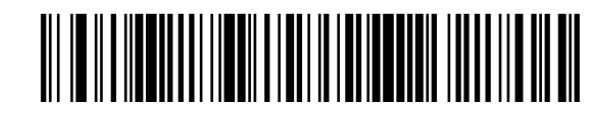

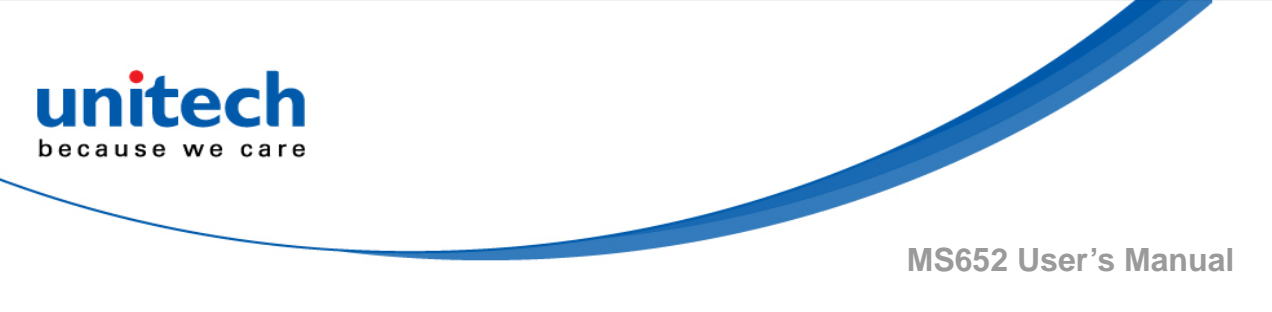

# 3.5 Code 11

Scan one of the following bar codes to enable or disable Code 93.

Enable Code 11

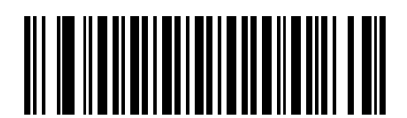

Disable Code 11\*

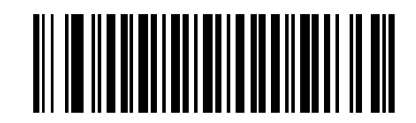

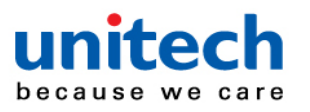

#### 3.5.1 Set Lengths for Code 11

The length of a code refers to the number of characters (i.e., human readable characters), including check digit(s) the code contains. Set lengths for Code 11 to any length, one or two discrete lengths, or lengths within a specific range. The default is Length Within Range: 4 to 55. *Note: When setting lengths, enter a leading zero for single digit numbers.* 

Scan one of the following bar codes to select a length option:

- One Discrete Length Decode only Code 11 symbols containing a selected length. Select the length using the bar codes in <u>Appendix B, Numeric Bar Codes</u>. For example, to decode only Code 11 symbols with 14 characters, scan Code 11 One Discrete Length, and then scan 1, 4. To correct an error or change the selection, <u>scan Cancel</u>.
- Two Discrete Lengths Decode only Code 11 symbols containing either of two lengths. Select lengths using the bar codes in <u>Appendix B, Numeric Bar Codes</u>. For example, to decode only Code 11 symbols containing either 2 or 14 characters, scan Code 11 - Two Discrete Lengths, and then scan 0, 2, 1, 4. To correct an error or change the selection, <u>scan Cancel</u>.
- Length Within Range Decode Code 11 symbols with a specific length range. Select lengths using the bar codes in <u>Appendix B, Numeric Bar Codes</u>. For example, to decode Code 11 symbols containing between 4 and 12 characters, scan Code 11 Length Within Range, and then scan 0, 4, 1, 2. To correct an error or change the selection, <u>scan Cancel</u>.
- Any Length Decode Code 11 symbols containing any number of characters within the engine's capability.

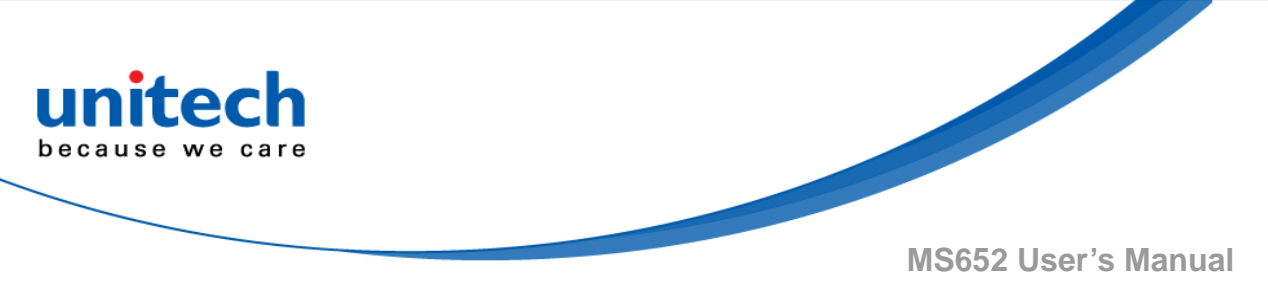

Code 11 - One Discrete Length

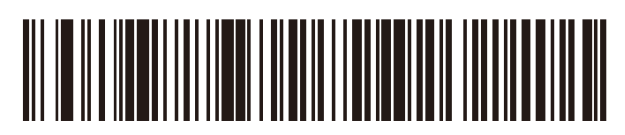

Code 11 - Two Discrete Lengths

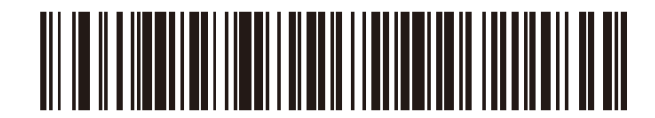

Code 11 - Length Within Range\*

(Default: 4 to 55)

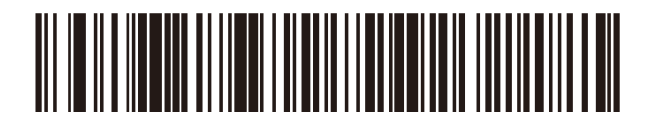

Code 11 - Any Length

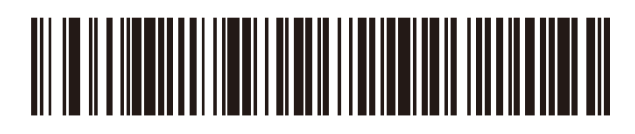

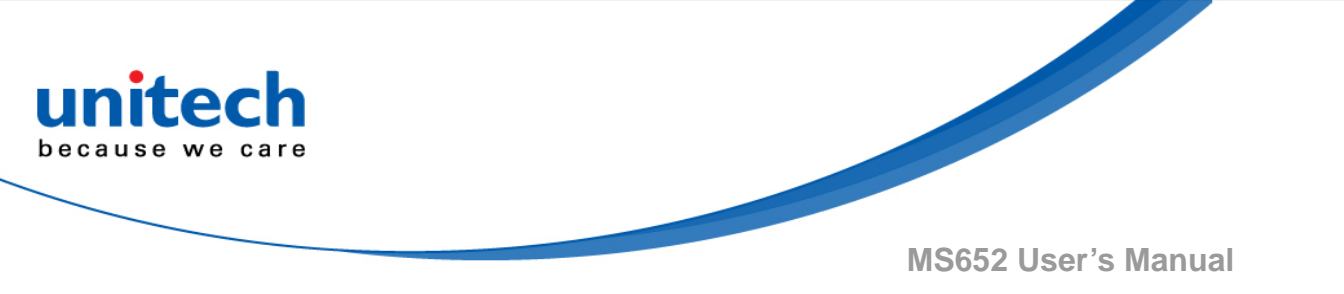

## 3.5.2 Code 11 Check Digit Verification

This feature allows the engine to check the integrity of all Code 11 symbols to verify that the data complies with the specified check digit algorithm. Scan one of the following bar codes to specify the number of check digits encoded in the Code 11 symbols, or to disable this feature.

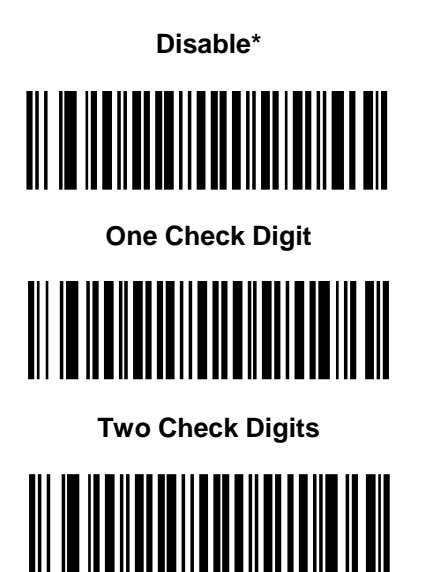

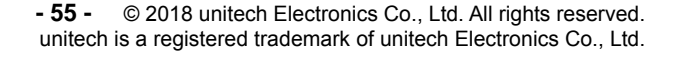
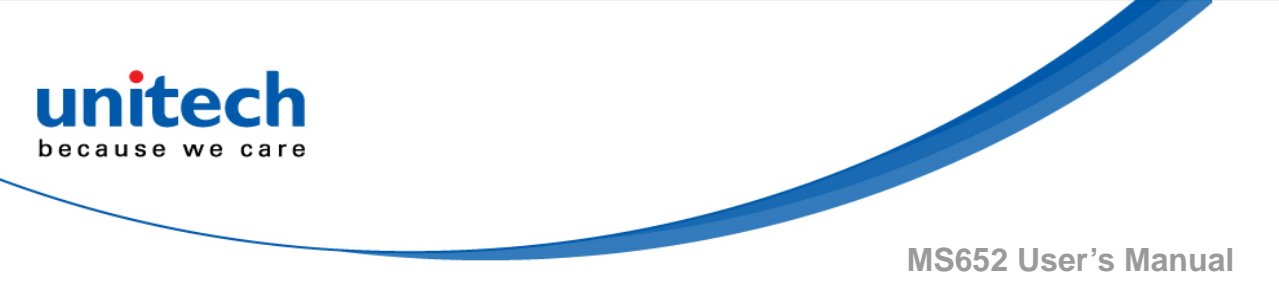

### 3.5.3 Transmit Code 11 Check Digits

Scan one of the following bar codes to select whether or not to transmit the Code 11 check digit(s).

Do Not Transmit Code 11 Check Digit(s) (Disable)\*

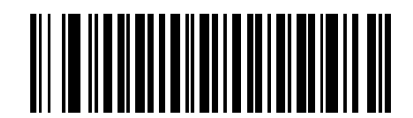

Transmit Code 11 Check Digit(s) (Enable)

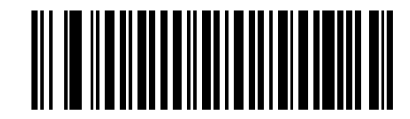

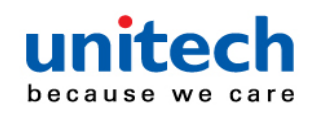

# 3.6 Interleaved 2 of 5 (ITF)

Scan one of the following bar codes to enable or disable Interleaved 2 of 5.

Enable Interleaved 2 of 5

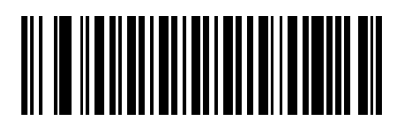

Disable Interleaved 2 of 5\*

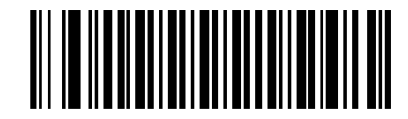

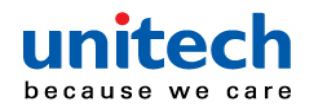

#### 3.6.1 Set Lengths for Interleaved 2 of 5

The length of a code refers to the number of characters (i.e., human readable characters), including check digit(s) the code contains. Set lengths for I 2 of 5 to any length, one or two discrete lengths, or lengths within a specific range. The default is One Discrete Length: 14. *Note: When setting lengths, enter a leading zero for single digit numbers.* 

Scan one of the following bar codes to select a length option:

- One Discrete Length Decode only I 2 of 5 symbols containing a selected length. Select the length using the bar codes in <u>Appendix B, Numeric Bar Codes</u>. For example, to decode only I 2 of 5 symbols with 14 characters, scan I 2 of 5 - One Discrete Length, and then scan 1, 4. To correct an error or change the selection, <u>scan Cancel</u>.
- Two Discrete Lengths Decode only I 2 of 5 symbols containing either of two lengths. Select lengths using the bar codes in <u>Appendix B, Numeric Bar Codes</u>. For example, to decode only I 2 of 5 symbols containing either 2 or 14 characters, scan I 2 of 5 - Two Discrete Lengths, and then scan 0, 2, 1, 4. To correct an error or change the selection, <u>scan Cancel</u>.
- Length Within Range Decode I 2 of 5 symbols with a specific length range. Select lengths using the bar codes in <u>Appendix B, Numeric Bar Codes</u>. For example, to decode I 2 of 5 symbols containing between 4 and 12 characters, scan I 2 of 5 Length Within Range, and then scan 0, 4, 1, 2. To correct an error or change the selection, <u>scan Cancel</u>.
- Any Length Decode I 2 of 5 symbols containing any number of characters
   within the engine's capability

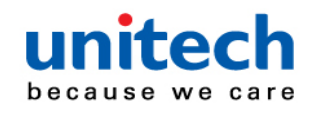

Note: Due to the construction of the I 2 of 5 symbology, it is possible for a scan line covering only a portion of the code to transmit as a complete scan, yielding less data than is encoded in the bar code. To prevent this, select specific lengths (I 2 of 5 -One Discrete Length, Two Discrete Lengths) for I 2 of 5 applications, or increase the I 2 of 5 Security Level.

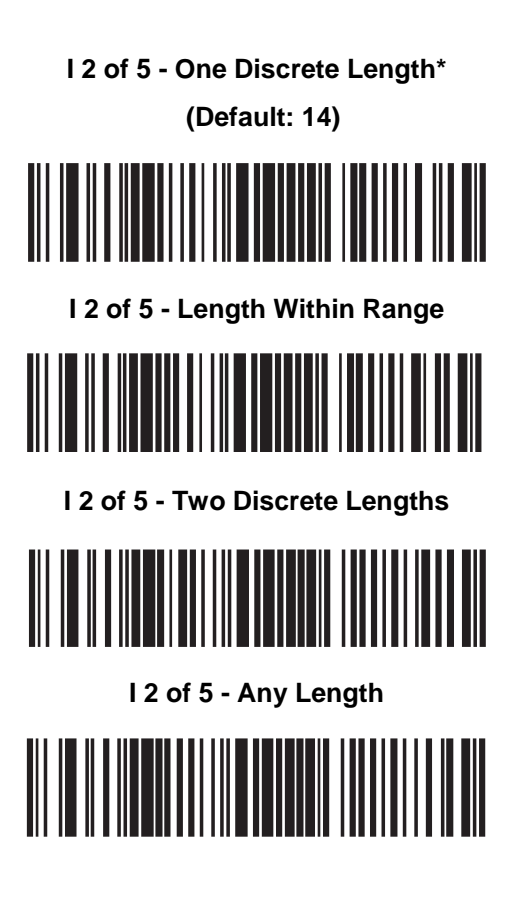

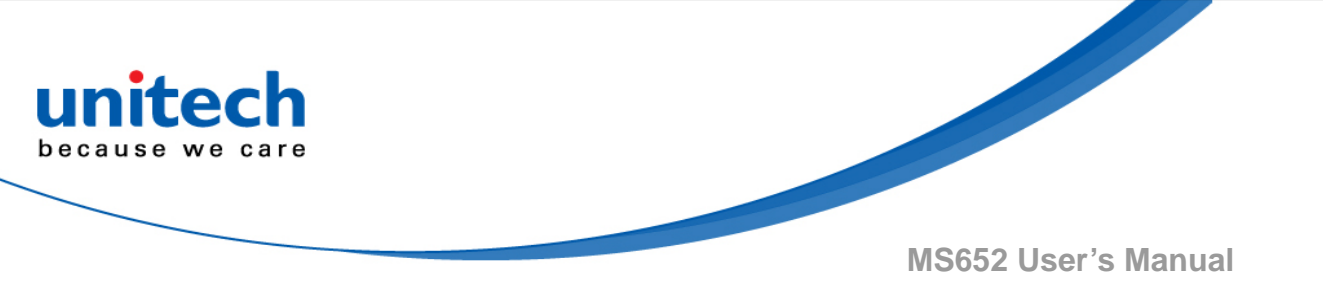

### 3.6.2 I 2 of 5 Check Digit Verification

Scan one of the following bar codes to check the integrity of all I 2 of 5 symbols to verify the data complies with either the specified Uniform Symbology Specification (USS), or the Optical Product Code Council (OPCC) check digit algorithm.

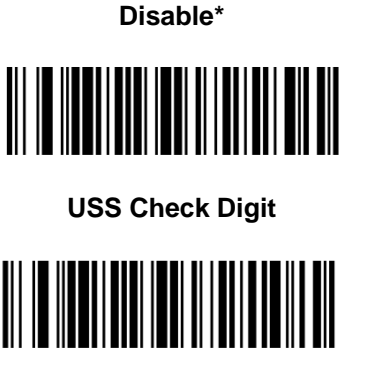

**OPCC Check Digit** 

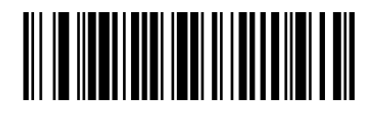

### 3.6.3 Transmit I 2 of 5 Check Digit

Scan one of the following bar codes to transmit I 2 of 5 data with or without the check digit.

Transmit I 2 of 5 Check Digit (Enable)

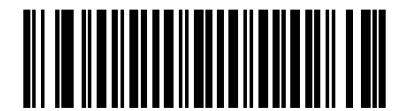

Do Not Transmit I 2 of 5 Check Digit (Disable)\*

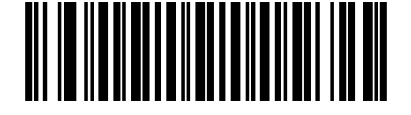

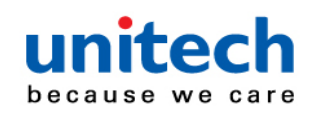

### 3.6.4 Convert I 2 of 5 to EAN-13

Scan Convert I 2 of 5 to EAN-13 (Enable) to convert 14-character I 2 of 5 codes to EAN-13, and transmit to the host as EAN-13. To accomplish this, the I 2 of 5 code must be enabled, and the code must have a leading zero and a valid EAN-13 check digit.

Convert I 2 of 5 to EAN-13 (Enable)

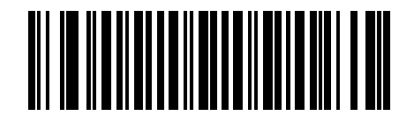

Do Not Convert I 2 of 5 to EAN-13 (Disable)\*

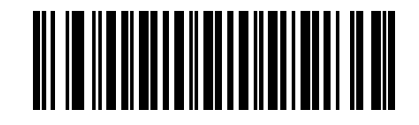

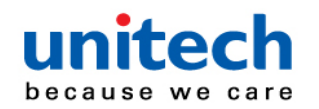

### 3.6.5 I 2 of 5 Security Level

Interleaved 2 of 5 bar codes are vulnerable to misdecodes, particularly when I 2 of 5 Lengths is set to Any Length. The engine offers four levels of decode security for Interleaved 2 of 5 bar codes. There is an inverse relationship between security and engine aggressiveness. Increasing the level of security can reduce scanning aggressiveness, so select only the level of security necessary.

| •I 2 of 5 Security Level 0: The engine operates in its most aggressive state, |  |  |
|-------------------------------------------------------------------------------|--|--|
| while providing sufficient security in decoding                               |  |  |
| most in-spec bar codes.                                                       |  |  |
| •I 2 of 5 Security Level 1: A bar code must be successfully read twice, and   |  |  |
| satisfy certain safety requirements before being                              |  |  |
| decoded. This default setting eliminates most                                 |  |  |
| misdecodes.                                                                   |  |  |
| •I 2 of 5 Security Level 2: This option applies greater bar code security     |  |  |
| requirements if Security Level 1 fails to                                     |  |  |
| eliminate misdecodes.                                                         |  |  |
| •I 2 of 5 Security Level 3: If you selected Security Level 2, and             |  |  |
| misdecodes still occur, select this security level.                           |  |  |
| The highest safety requirements are applied. A                                |  |  |
| bar code must be successfully read three times                                |  |  |
| before being decoded.                                                         |  |  |

Note: Selecting this option is an extreme measure against mis-decoding severely out-of-spec bar codes, and significantly impairs the decoding ability of the engine. If this level of security is required, try to improve the quality of the bar codes.

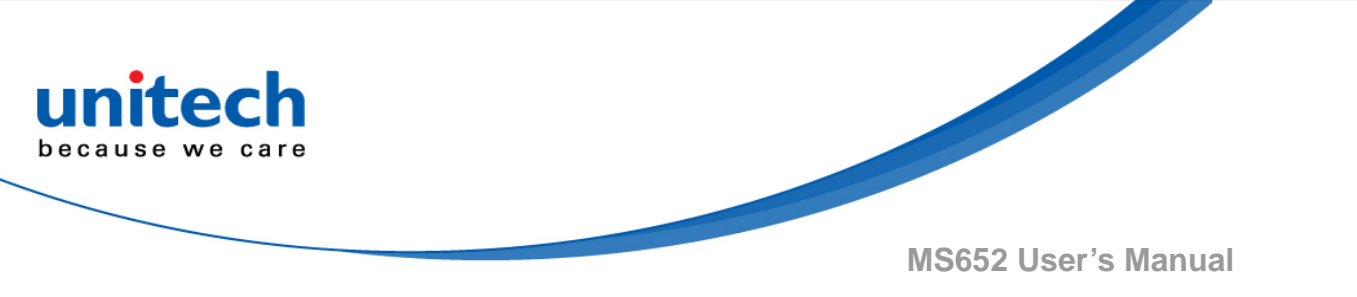

I 2 of 5 Security Level 0

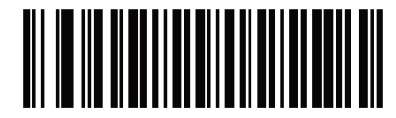

I 2 of 5 Security Level 1\*

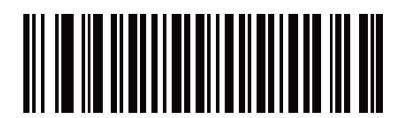

I 2 of 5 Security Level 2

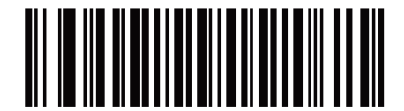

I 2 of 5 Security Level 3

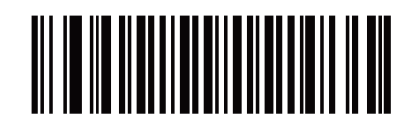

- 63 - © 2018 unitech Electronics Co., Ltd. All rights reserved. unitech is a registered trademark of unitech Electronics Co., Ltd.

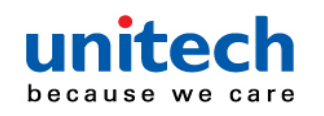

### 3.6.6 I 2 of 5 Reduced Quiet Zone

Scan one of the following bar codes to enable or disable decoding I 2 of 5 bar codes with reduced quiet zones (the margins on either side of the bar code). If you select Enable, select a <u>1D Quiet Zone Level</u>.

Enable I 2 of 5 Reduced Quiet Zone

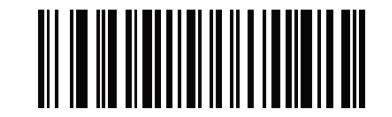

Disable I 2 of 5 Reduced Quiet Zone\*

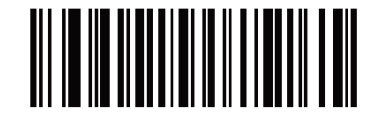

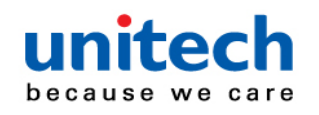

# 3.7 Discrete 2 of 5 (DTF)

Scan one of the following bar codes to enable or disable Discrete 2 of 5.

Enable Discrete 2 of 5 Disable Discrete 2 of 5\*

### 3.7.1 Set Lengths for Discrete 2 of 5

The length of a code refers to the number of characters (i.e., human readable characters), including check digit(s) the code contains. Set lengths for D 2 of 5 to any length, one or two discrete lengths, or lengths within a specific range. The default is One Discrete Length: 12. *Note: When setting lengths, enter a leading zero for single digit numbers.* 

Scan one of the following bar codes to select a length option:

- One Discrete Length Decode only D 2 of 5 symbols containing a selected length. Select the length using the bar codes in <u>Appendix B</u>, <u>Numeric Bar Codes</u>. For example, to decode only D 2 of 5 symbols with 14 characters, scan D 2 of 5 One Discrete Length, and then scan 1, 4. To correct an error or change the selection, <u>scan Cancel</u>.
- Two Discrete Lengths Decode only D 2 of 5 symbols containing either of two lengths. Select lengths using the bar codes in <u>Appendix B, Numeric Bar Codes</u>. For example, to decode only D 2 of 5 symbols containing either 2 or 14 characters, scan D 2 of 5 - Two Discrete Lengths, and then scan 0, 2, 1, 4. To correct an error or change the selection, <u>scan Cancel</u>.

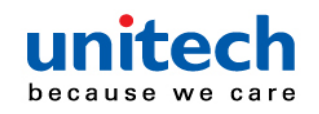

Length Within Range - Decode D 2 of 5 symbols with a specific length range. Select lengths using the bar codes in <u>Appendix B, Numeric Bar Codes</u>. For example, to decode D 2 of 5 symbols containing between 4 and 12 characters, scan D 2 of 5 - Length Within Range, and then scan 0, 4, 1, 2. To correct an error or change the selection, <u>scan Cancel</u>.
 Any Length - Decode D 2 of 5 symbols containing any number of

characters within the engine's capability.

Note: Due to the construction of the D 2 of 5 symbology, it is possible for a scan line covering only a portion of the code to transmit as a complete scan, yielding less data than is encoded in the bar code. To prevent this, select specific lengths (D 2 of 5 -One Discrete Length, Two Discrete Lengths) for D 2 of 5 applications.

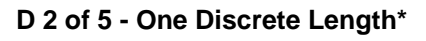

(Default: 12)

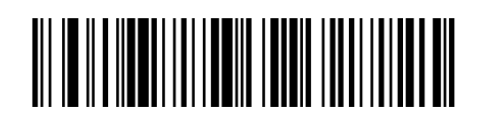

D 2 of 5 - Two Discrete Lengths

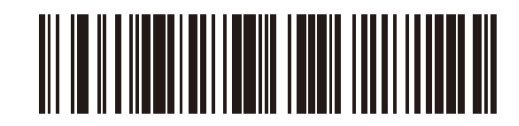

D 2 of 5 - Length Within Range

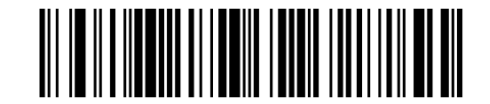

D 2 of 5 - Any Length

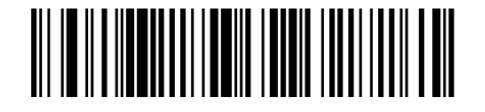

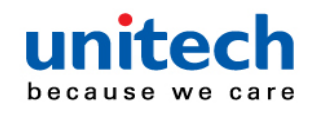

# 3.8 Codabar (NW - 7)

Scan one of the following bar codes to enable or disable Codabar.

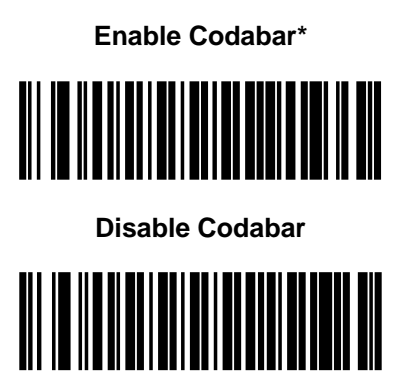

### 3.8.1 Set Lengths for Codabar

The length of a code refers to the number of characters (i.e., human readable characters), including check digit(s) the code contains. Set lengths for Codabar to any length, one or two discrete lengths, or lengths within a specific range. The default is Length Within Range: 5 to 55. *Note: When setting lengths, enter a leading zero for single digit numbers.* 

Scan one of the following bar codes to select a length option:

- One Discrete Length Decode only Codabar symbols containing a selected length. Select the length using the bar codes in <u>Appendix B, Numeric Bar Codes</u>. For example, to decode only Codabar symbols with 14 characters, scan Codabar One Discrete Length, and then scan 1, 4. To correct an error or change the selection, <u>scan Cancel</u>.
- Two Discrete Lengths Decode only Codabar symbols containing either of two lengths. Select lengths using the bar codes in <u>Appendix B, Numeric Bar Codes</u>. For example, to decode only Codabar symbols containing either 2 or 14 characters, scan Codabar - Two Discrete Lengths, and then scan
  - 0, 2, 1, 4. To correct an error or change the - 67 - © 2018 unitech Electronics Co., Ltd. All rights reserved. unitech is a registered trademark of unitech Electronics Co., Ltd.

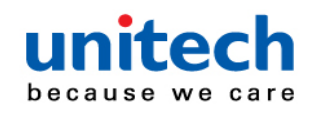

selection, scan Cancel.

• Length Within Range - Decode Codabar symbols with a specific length range. Select lengths using the bar codes in <u>Appendix B, Numeric Bar Codes</u>. For example, to decode Codabar symbols containing between 4 and 12 characters, scan Codabar - Length Within Range, and then scan 0, 4, 1, 2. To correct an error or change the selection, <u>scan</u> <u>Cancel</u>.

 Any Length - Decode Codabar symbols containing any number of characters within the engine's capability.

Codabar - One Discrete Length

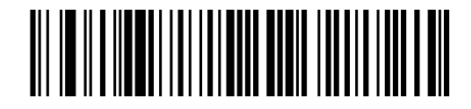

**Codabar - Two Discrete Lengths** 

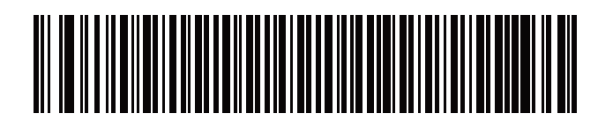

Codabar - Length Within Range\*

(Default: 5 to 55)

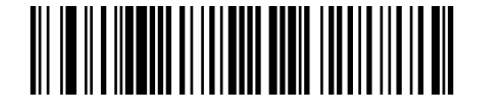

Codabar - Any Length

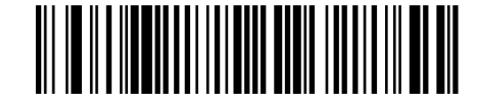

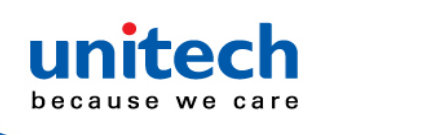

### 3.8.2 CLSI Editing

Scan Enable CLSI Editing to strip the start and stop characters and insert a space after the first, fifth, and tenth characters of a 14-character Codabar symbol if the host system requires this data format. *NOTE: Symbol length does not include start and stop characters.* 

Enable CLSI Editing

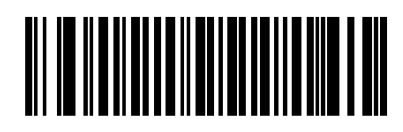

**Disable CLSI Editing\*** 

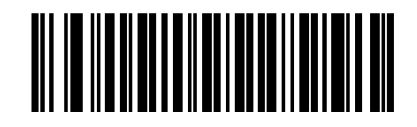

### 3.8.3 NOTIS Editing

Scan **Enable NOTIS Editing** to strip the start and stop characters from a decoded Codabar symbol if the host system requires this data format.

**Enable NOTIS Editing** 

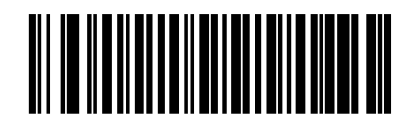

**Disable NOTIS Editing\*** 

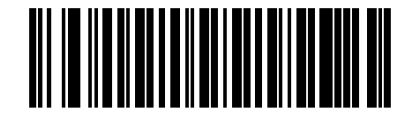

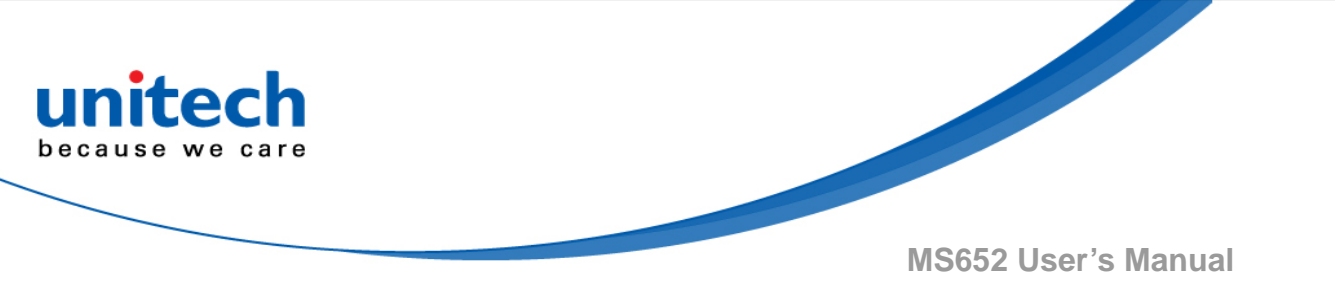

### 3.8.4 Codabar Upper or Lower Case Start/Stop

### Characters

Scan one of the following bar codes to select whether to transmit upper case or lower case Codabar start/stop characters.

Lower Case

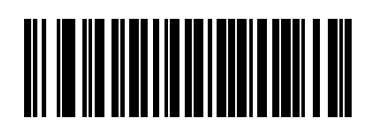

Upper Case\*

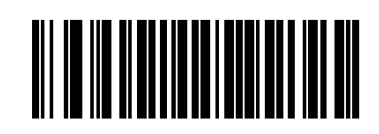

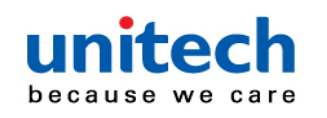

# 3.9 MSI

Scan one of the following bar codes to enable or disable MSI.

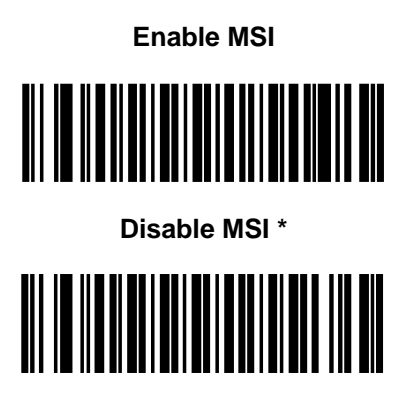

### 3.9.1 Set Lengths for MSI

The length of a code refers to the number of characters (i.e., human readable characters), including check digit(s) the code contains. Set lengths for MSI to any length, one or two discrete lengths, or lengths within a specific range. The default is Length Within Range: 4 to 55. *Note: When setting lengths, enter a leading zero for single digit numbers.* 

Scan one of the following bar codes to select a length option:

- One Discrete Length Decode only MSI symbols containing a selected length. Select the length using the bar codes in <u>Appendix B, Numeric Bar Codes</u>. For example, to decode only MSI symbols with 14 characters, scan MSI - One Discrete Length, and then scan 1, 4. To correct an error or change the selection, <u>scan Cancel</u>.
- Two Discrete Lengths Decode only MSI symbols containing either of two lengths. Select lengths using the bar codes in <u>Appendix B, Numeric Bar Codes</u>. For example, to decode only MSI symbols containing either 2 or 14 characters, scan MSI - Two Discrete Lengths, and then scan 0, 2, 1, 4. To correct an error or change the selection, <u>scan Cancel</u>.

- 71 - © 2018 unitech Electronics Co., Ltd. All rights reserved. unitech is a registered trademark of unitech Electronics Co., Ltd.

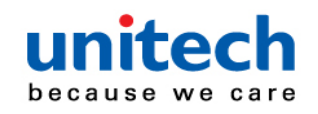

• Length Within Range - Decode MSI symbols with a specific length range. Select lengths using the bar codes in <u>Appendix B</u>, <u>Numeric Bar Codes</u>. For example, to decode MSI symbols containing between 4 and 12 characters, scan MSI - Length Within Range, and then scan 0, 4, 1, 2. To correct an error or change the selection, <u>scan Cancel</u>.

Any Length - Decode MSI symbols containing any number of characters within the engine's capability.

Note: Due to the construction of the MSI symbology, it is possible for a scan line covering only a portion of the code to transmit as a complete scan, yielding less data than is encoded in the bar code. To prevent this, select specific lengths (MSI - One Discrete Length, Two Discrete Lengths) for MSI applications.

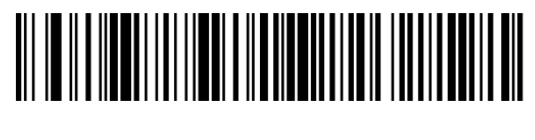

**MSI - One Discrete Length** 

**MSI - Two Discrete Lengths** 

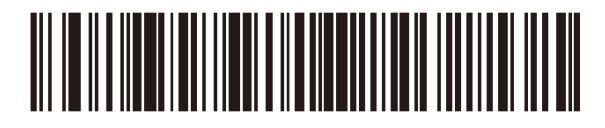

**MSI - Length Within Range\*** 

(Default: 4 to 55)

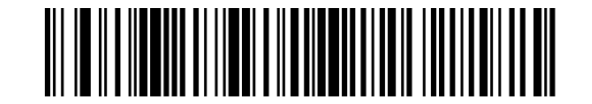

**MSI - Any Length** 

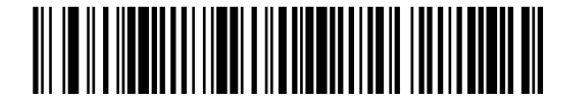

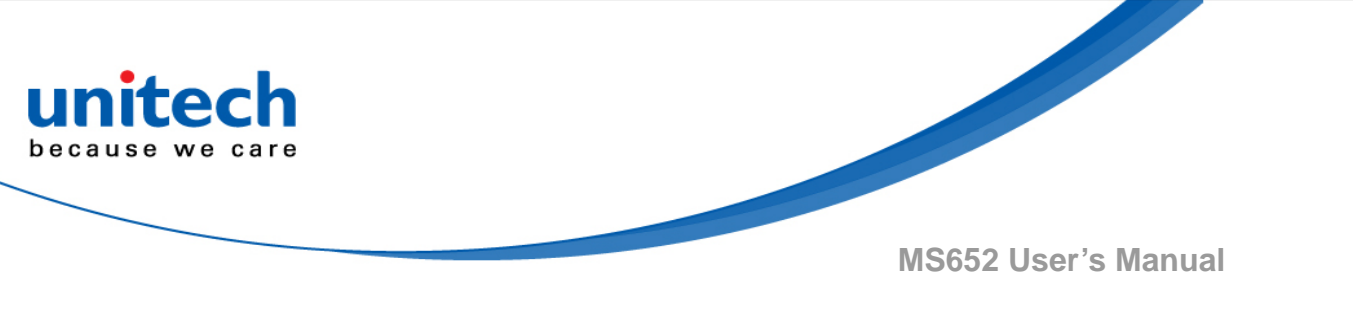

### 3.9.2 MSI Check Digits

With MSI symbols, one check digit is mandatory and always verified by the reader. The second check digit is optional. If the MSI codes include two check digits, scan the Two MSI Check Digits bar code to enable verification of the second check digit. See <u>MSI Check Digit Algorithm</u> to select second digit algorithms.

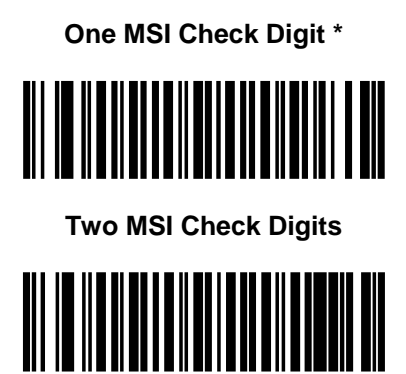

## 3.9.3 Transmit MSI Check Digit(s)

Scan one of the following bar codes to transmit MSI data with or without the check digit.

Transmit MSI Check Digit(s) (Enable)

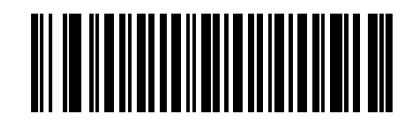

Do Not Transmit MSI Check Digit(s) (Disable)\*

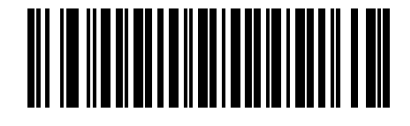

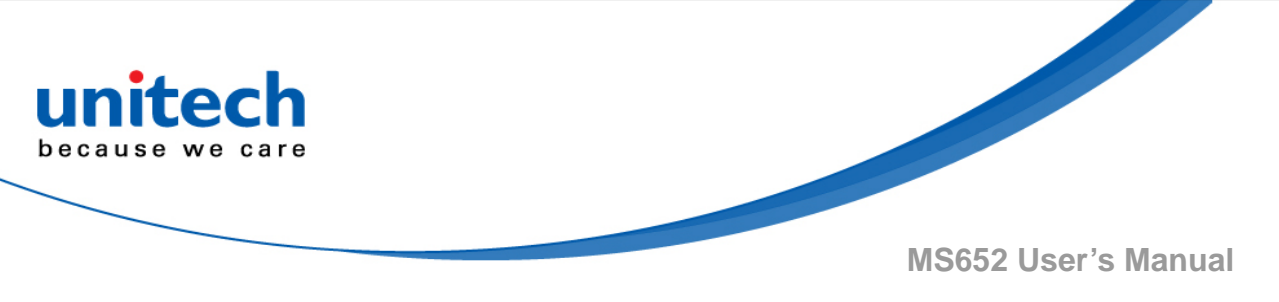

### 3.9.4 Transmit MSI Check Digit(s)

Scan one of the following bar codes to transmit MSI data with or without the check digit.

Transmit MSI Check Digit(s) (Enable)

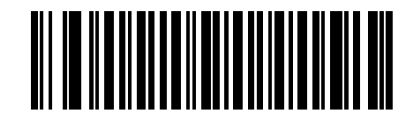

Do Not Transmit MSI Check Digit(s) (Disable)\*

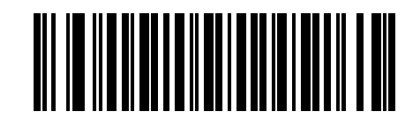

# 3.9.5 MSI Check Digit Algorithm

Two algorithms are available for verifying the second MSI check digit. Scan one of the following bar codes to select the algorithm used to encode the check digit.

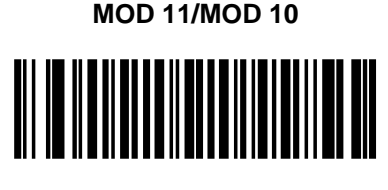

MOD 10/MOD 10\*

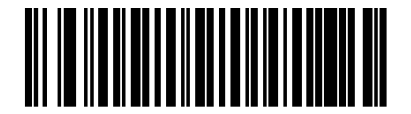

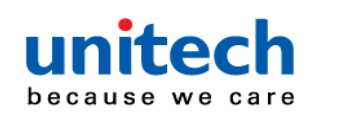

### 3.9.6 MSI Reduced Quiet Zone

Scan one of the following bar codes to enable or disable decoding MSI bar codes with reduced quiet zones. If you select Enable, select a <u>1D Quiet</u> <u>Zone Level</u>.

**Disable MSI Reduced Quiet Zone\*** 

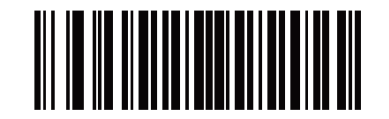

**Enable MSI Reduced Quiet Zone** 

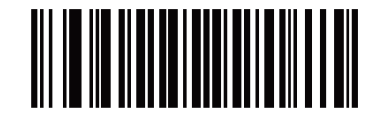

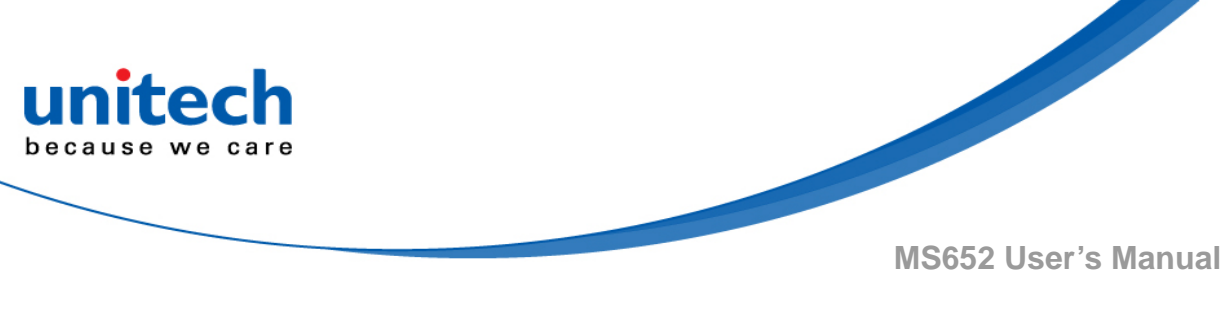

# 3.10 Chinese 2 of 5

Scan one of the following bar codes to enable or disable Chinese 2 of 5.

Enable Chinese 2 of 5

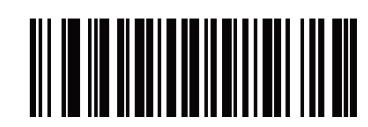

# 3.11 Matrix 2 of 5

Scan one of the following bar codes to enable or disable Matrix 2 of 5.

Enable Matrix 2 of 5

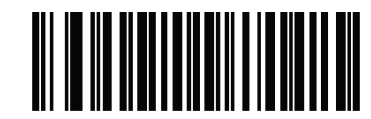

Disable Matrix 2 of 5\*

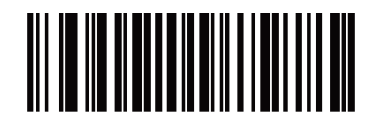

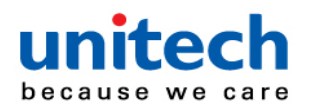

### 3.11.1 Set Lengths for Matrix 2 of 5

The length of a code refers to the number of characters (i.e., human readable characters), including check digit(s) the code contains. Set lengths for Matrix 2 of 5 to any length, one or two discrete lengths, or lengths within a specific range. The default is One Discrete Length: 14. *Note: When setting lengths, enter a leading zero for single digit numbers.* 

Scan one of the following bar codes to select a length option:

- One Discrete Length Decode only Matrix 2 of 5 symbols containing a selected length. Select the length using the bar codes in <u>Appendix B, Numeric Bar Codes</u>. For example, to decode only Matrix 2 of 5 symbols with 14 characters, scan Matrix 2 of 5 One Discrete Length, and then scan 1, 4. To correct an error or change the selection, <u>scan Cancel</u>.
- Two Discrete Lengths Decode only Matrix 2 of 5 symbols containing either of two lengths. Select lengths using the bar codes in <u>Appendix B, Numeric Bar Codes</u>. For example, to decode only Matrix 2 of 5 symbols containing either 2 or 14 characters, scan Matrix 2 of 5 - Two Discrete Lengths, and then scan 0, 2, 1, 4. To correct an error or change the selection, scan Cancel.
- Length Within Range Decode Matrix 2 of 5 symbols with a specific length range. Select lengths using the bar codes in <u>Appendix B</u>, <u>Numeric Bar Codes</u>. For example, to decode Matrix 2 of 5 symbols containing between 4 and 12 characters, scan Matrix 2 of 5
   Length Within Range, and then scan 0, 4, 1, 2. To correct an error or change the selection, <u>scan</u> Cancel.
- Any Length Decode Matrix 2 of 5 symbols containing any number of characters within the engine's capability.

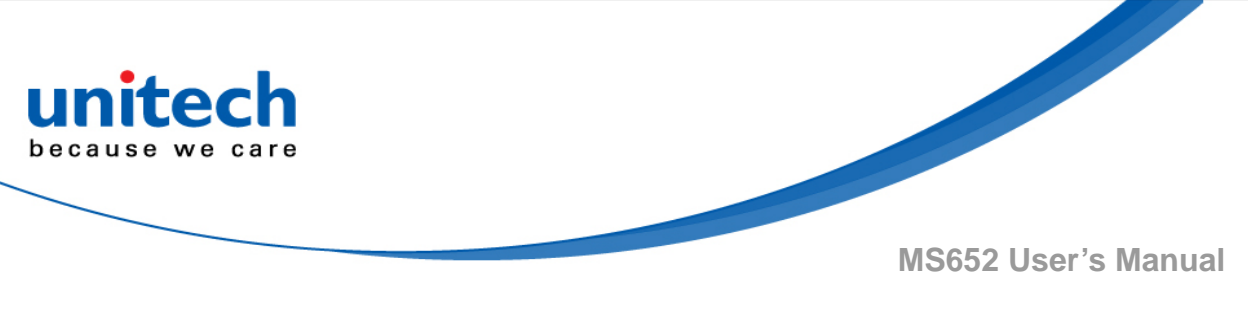

Matrix 2 of 5 - One Discrete Length\*

(Default: 14)

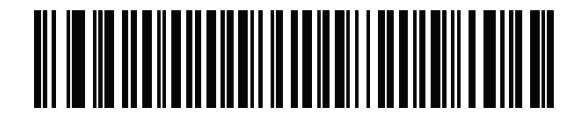

Matrix 2 of 5 - Two Discrete Lengths

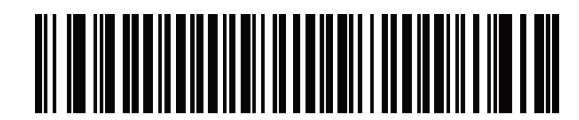

Matrix 2 of 5 - Length Within Range

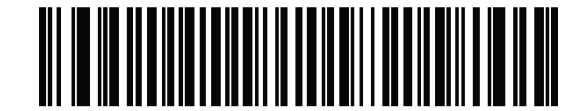

Matrix 2 of 5 - Any Length

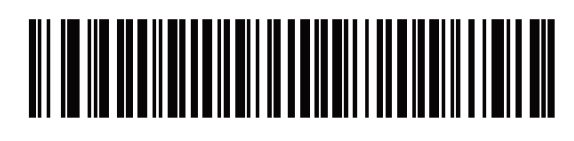

## 3.11.2 Matrix 2 of 5 Check Digit

The check digit is the last character of the symbol used to verify the integrity of the data. Scan one of the following bar codes to determine whether to include the Matrix 2 of 5 check digit with the bar code data.

#### Enable Matrix 2 of 5 Check Digit

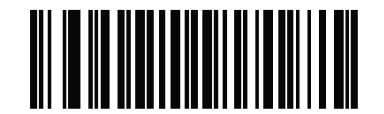

**Disable Matrix 2 of 5 Check Digit\*** 

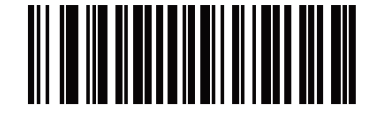

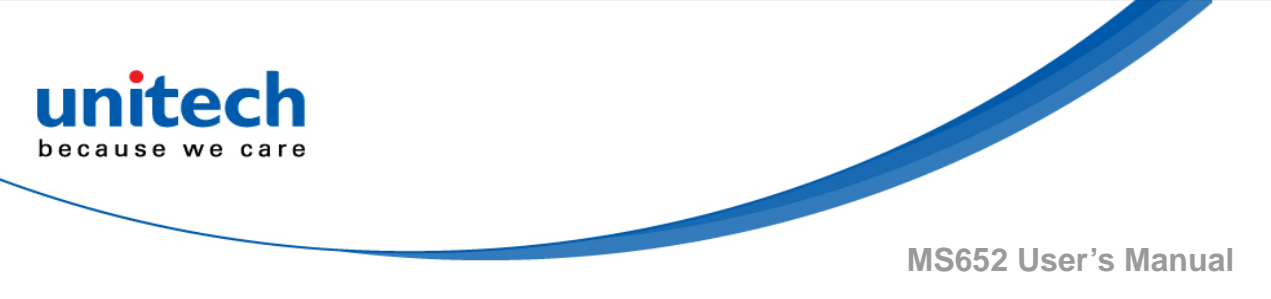

### 3.11.3 Transmit Matrix 2 of 5 Check Digit

Scan one of the following bar codes to transmit Matrix 2 of 5 data with or without the check digit.

Transmit Matrix 2 of 5 Check Digit

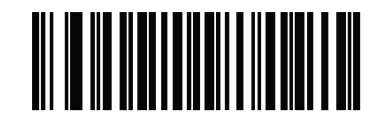

Do Not Transmit Matrix 2 of 5 Check Digit\*

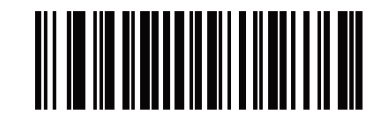

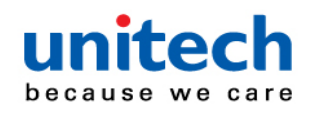

# 3.12 Inverse 1D

Scan one of the following bar codes to set the 1D inverse decoder setting:
•Regular Only - The engine decodes regular 1D bar codes only
•Inverse Only - The engine decodes inverse 1D bar codes only
•Inverse Autodetect - The engine decodes both regular and inverse 1D barcodes.

Note: This parameter does not apply to GS1 DataBar code types The Inverse 1D setting may impact Composite or Inverse Composite decoding. See Composite Inverse.

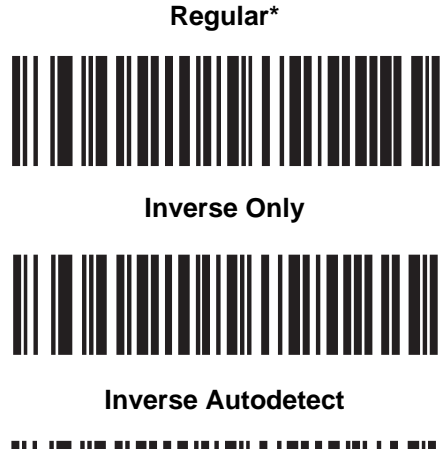

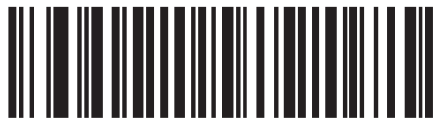

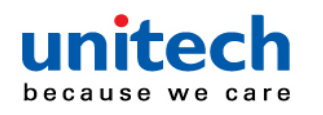

# 3.13 GS1 DataBar

The variants of GS1 DataBar are DataBar-14, DataBar Expanded, and DataBar Limited. The limited and expanded versions have stacked variants. Scan the appropriate bar codes to enable or disable each variant of GS1 DataBar.

### 3.13.1 GS1 DataBar-14

Enable GS1 DataBar-14\*

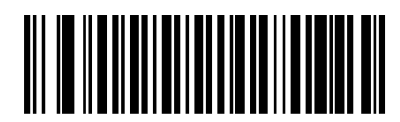

Disable GS1 DataBar-14

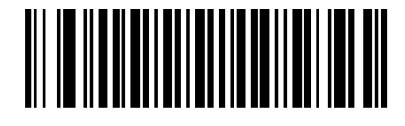

### 3.13.2 GS1 DataBar Limited

Enable GS1 DataBar Limited\*

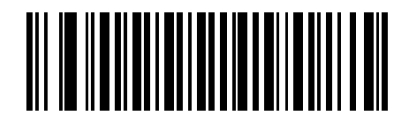

Disable GS1 DataBar Limited

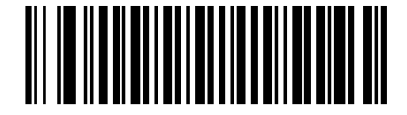

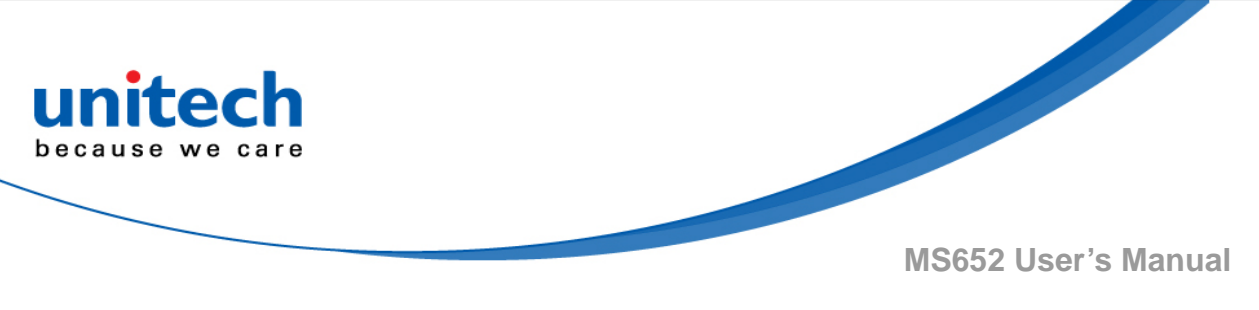

### 3.13.3 GS1 DataBar Expanded

Enable GS1 DataBar Expanded\*

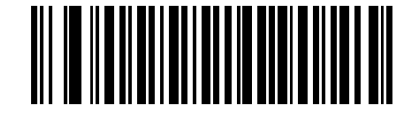

Disable GS1 DataBar Expanded

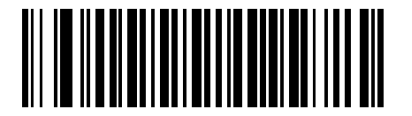

### 3.13.4 Convert GS1 DataBar to UPC/EAN/JAN

This parameter only applies to GS1 DataBar-14 and GS1 DataBar Limited symbols not decoded as part of a Composite symbol. Scan Enable Convert GS1 DataBar to UPC/EAN/JAN to strip the leading '010' from DataBar-14 and DataBar Limited symbols encoding a single zero as the first digit, and report the bar code as EAN-13.

For bar codes beginning with between two and five zeros, this strips the leading '0100' and reports the bar code as UPC-A. The UPC-A Preamble option that transmits the system character and country code applies to converted bar codes. Note that neither the system character nor the check digit can be stripped.

Enable Convert GS1 DataBar to UPC/EAN/JAN

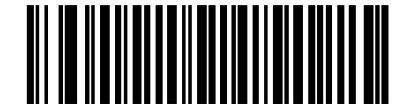

Disable Convert GS1 DataBar to UPC/EAN/JAN\*

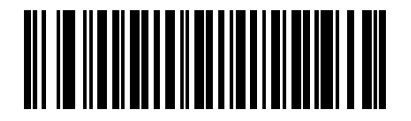

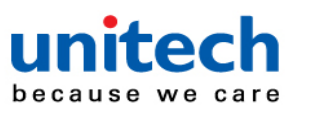

### 3.13.5 GS1 DataBar Security Level

The engine offers four levels of decode security for GS1 DataBar (GS1 DataBar-14, GS1 DataBar Limited, GS1 DataBar Expanded) bar codes.

- Security Level 0 The engine operates in its most aggressive state, while providing sufficient security decoding most in-spec bar codes.
- Security Level 1 This setting eliminates most misdecodes while maintaining reasonable aggressiveness.
- Security Level 2 Select this option with greater bar code security requirements if Security Level 1 fails to eliminate misdecodes
- Security Level 3 If you selected Security Level 2 and misdecodes still occur, select this security level to apply the highest safety requirements.

GS1 DataBar Security Level 0

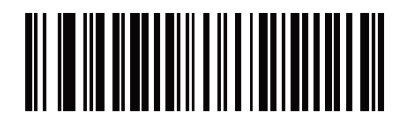

GS1 DataBar Security Level 1\*

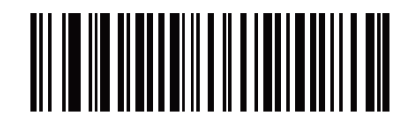

GS1 DataBar Security Level 2

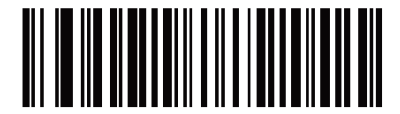

GS1 DataBar Security Level 3

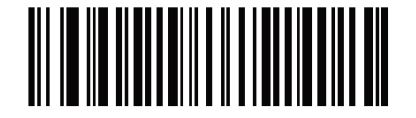

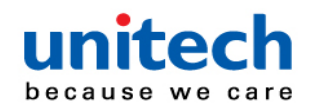

### 3.13.6 GS1 DataBar Limited Margin Check

The engine offers four levels of decode security for GS1 DataBar Limited bar codes. There is an inverse relationship between the level of margin check and engine aggressiveness. Increasing the level of margin check can reduce scanning aggressiveness, so select only the level of margin check necessary.

| Margin Check Level 1 – | No clear margin required. This complies with the |
|------------------------|--------------------------------------------------|
|                        | original GS1 standard, yet can result in         |
|                        | erroneous decoding of a DataBar Limited bar      |
|                        | code when scanning some UPC symbols that         |
|                        | start with digits 9 and 7.                       |

- Margin Check Level 2 Automatic risk detection. This level of margin check can result in erroneous decoding of DataBar Limited bar codes when scanning some UPC symbols. If a misdecode is detected, the engine operates in Level 3 or Level 1.
- Margin Check Level 3 Margin check level reflects the newly proposed GS1 standard that requires a five times trailing clear margin.
- Margin Check Level 4 Security level extends beyond the standard required by GS1. This level of margin check requires a five times leading and trailing clear margin.

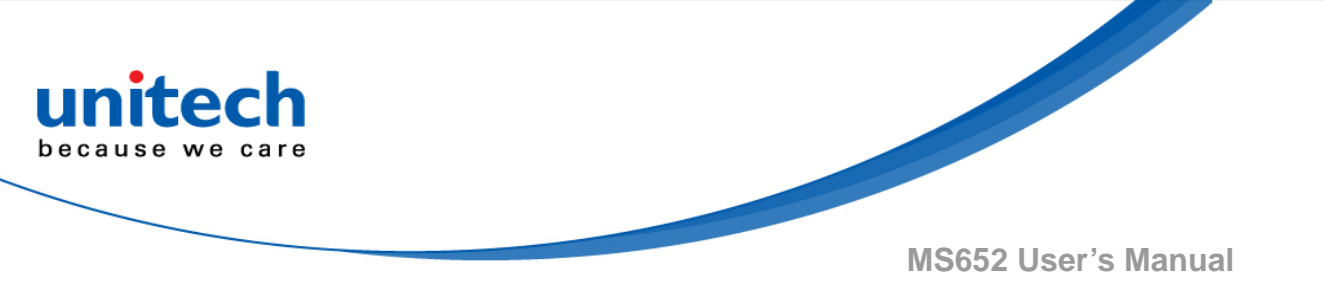

GS1 DataBar Limited Margin Check Level 1

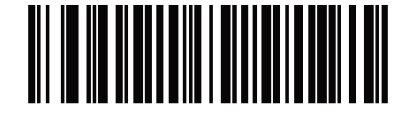

GS1 DataBar Limited Margin Check Level 2

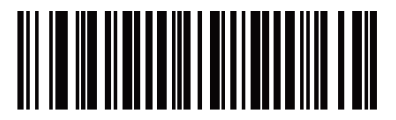

GS1 DataBar Limited Margin Check Level 3\*

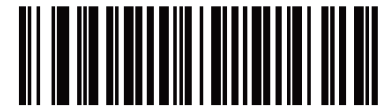

GS1 DataBar Limited Margin Check Level 4

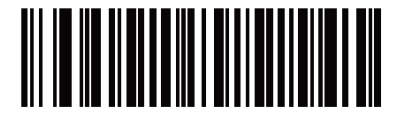

- 85 - © 2018 unitech Electronics Co., Ltd. All rights reserved. unitech is a registered trademark of unitech Electronics Co., Ltd.

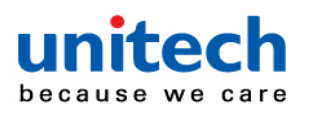

### 3.13.7 GS1 DataBar Expanded Security Level

The engine offers four levels of decode security for GS1 DataBar Expanded bar codes.

- Security Level 0 The engine operates in its most aggressive state, while providing sufficient security decoding most in-spec bar codes.
- Security Level 1 This setting eliminates most misdecodes while maintaining reasonable aggressiveness.
- Security Level 2 Select this option with greater bar code security requirements if Security Level 1 fails to eliminate misdecodes.
- Security Level 3 If you selected Security Level 2 and misdecodes still occur, select this security level to apply the highest safety requirements.

#### GS1 DataBar Expanded Security Level 0

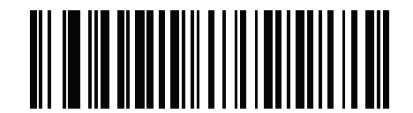

GS1 DataBar Expanded Security Level 1\*

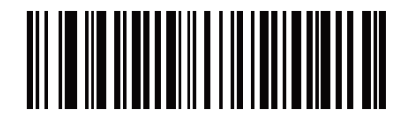

GS1 DataBar Expanded Security Level 2

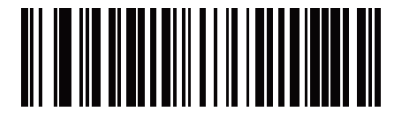

GS1 DataBar Expanded Security Level 3

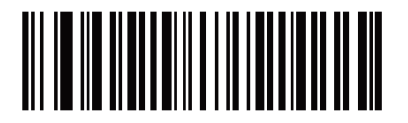

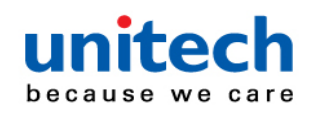

# 3.14 Symbology-Specific Security Features

### 3.14.1 Redundancy Level

The engine offers four levels of decode redundancy. Select higher redundancy levels for decreasing levels of bar code quality. As redundancy levels increase, the engine's aggressiveness decreases.

Scan one of the following bar codes to select the redundancy level appropriate for the bar code quality:

- Redundancy Level 1 The engine must read the following code types
   twice before decoding:
  - Codabar (8 characters or less)
  - MSI (4 characters or less)
  - D 2 of 5 (8 characters or less)
  - ♦ I 2 of 5 (8 characters or less)
- Redundancy Level 2 The engine must read all code types twice before decoding.
- Redundancy Level 3 The engine must read code types other than the following twice before decoding, but must read the following codes three times:
  - Codabar (8 characters or less)
  - MSI (4 characters or less)
  - ♦ D 2 of 5 (8 characters or less)
  - ◆ I 2 of 5 (8 characters or less)
- Redundancy Level 4 The engine must read all code types three times before decoding.

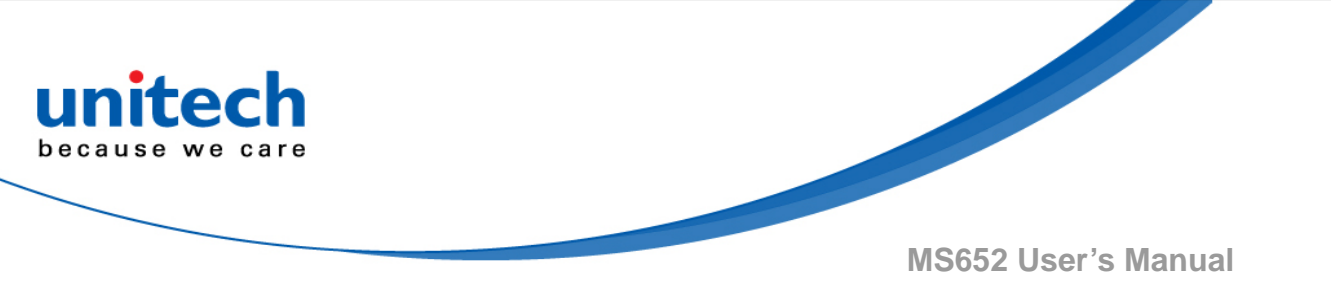

**Redundancy Level 1\*** 

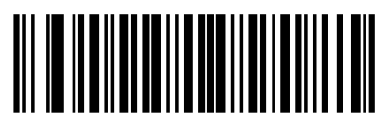

**Redundancy Level 2** 

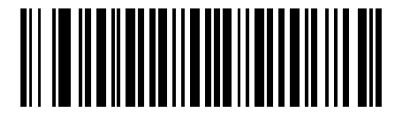

**Redundancy Level 3** 

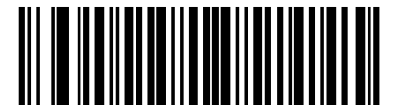

**Redundancy Level 4** 

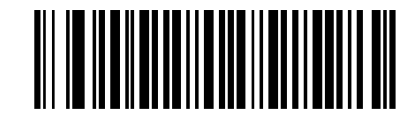

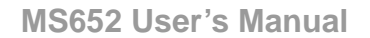

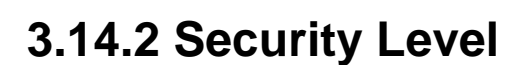

The engine offers four levels of decode security for delta bar codes, which include the Code 128 family, UPC/EAN/JAN, and Code 93. Select increasing levels of security for decreasing levels of bar code quality. There is an inverse relationship between security and engine aggressiveness, so choose only that level of security necessary for the application.

- •Security Level 0 The engine operates in its most aggressive state, while providing sufficient security decoding most in-spec bar codes.
- •Security Level 1 This default setting eliminates most misdecodes.
- •Security Level 2 Select this option if Security Level 1 fails to eliminate misdecodes
- •Security Level 3 If you selected Security Level 2 and misdecodes still occur, select this security level.

Note: Selecting this option is an extreme measure against mis-decoding severely out-of-spec bar codes, and significantly impairs the decoding ability of the engine. If this level of security is required, try to improve the quality of the bar codes.

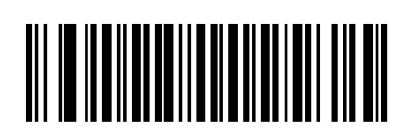

Security Level 0

Security Level 1\*

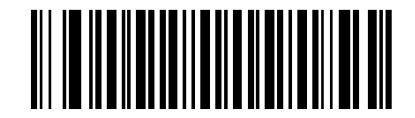

Security Level 2

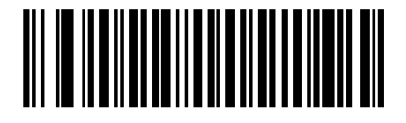

Security Level 3

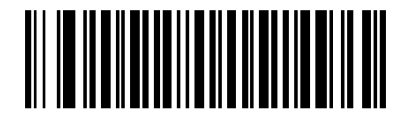

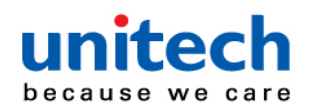

### 3.14.3 1D Quiet Zone Level

This feature sets the level of aggressiveness when decoding bar codes with a reduced quiet zone (the margin on either side of a bar code), and applies to symbologies enabled by a Reduced Quiet Zone parameter. Because higher levels increase the decoding time and risk of misdecodes, Zebra strongly recommends enabling only the symbologies which require higher quiet zone levels, and leaving Reduced Quiet Zone disabled for all other symbologies. Options are:

- •1D Quiet Zone Level 0 The engine performs normally in terms of quiet zone.
- •1D Quiet Zone Level 1 The engine performs more aggressively in terms of quiet zone.
- •1D Quiet Zone Level 2 The engine only requires a quiet zone at the end of bar code for decoding.
- •1D Quiet Zone Level 3 The engine decodes anything in terms of quiet zone or end of bar code.

1D Quiet Zone Level 0

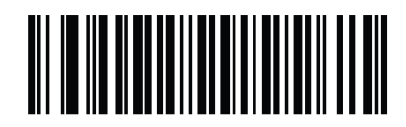

1D Quiet Zone Level 1\*

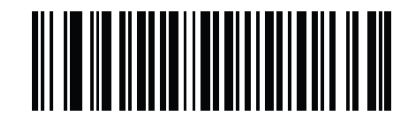

1D Quiet Zone Level 2

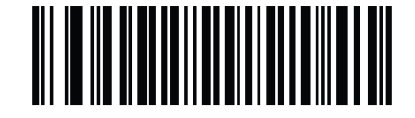

1D Quiet Zone Level 3

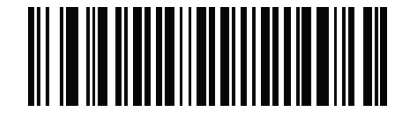

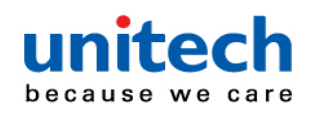

### 3.14.4 Intercharacter Gap Size

The Code 39 and Codabar symbologies have an intercharacter gap that is typically quite small. Due to various bar code printing technologies, this gap can grow larger than the maximum size allowed, preventing the engine from decoding the symbol. If this problem occurs, scan the **Large Intercharacter Gaps** parameter to tolerate these out-of-specification bar codes.

**Normal Intercharacter Gaps\*** 

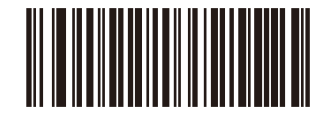

Large Intercharacter Gaps

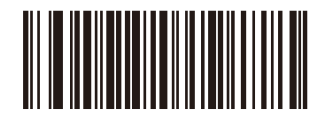
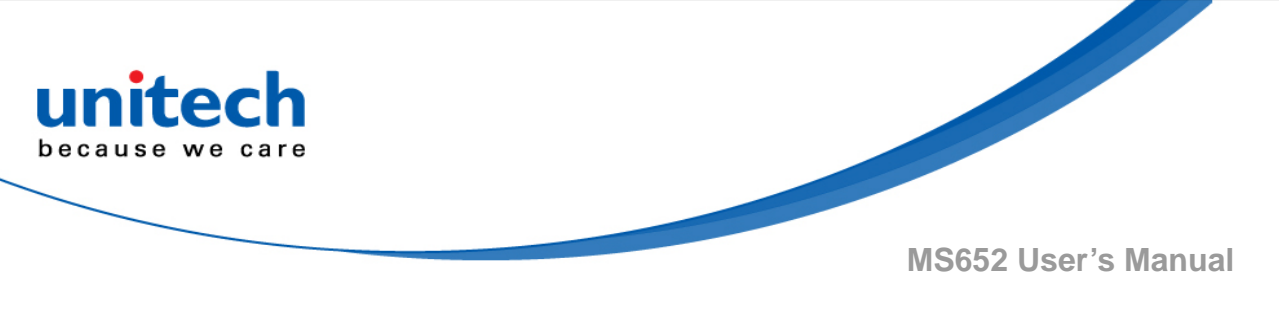

# 3.15 Composite

# 3.15.1 Composite CC-C

Scan one of the following bar codes to enable or disable Composite bar codes of type CC-C.

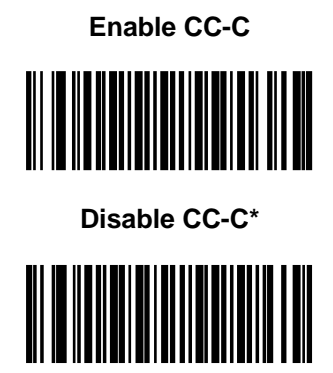

# 3.15.2 Composite CC-A/B

Scan one of the following bar codes to enable or disable Composite bar codes of type CC-A/B.

Enable CC-A/B

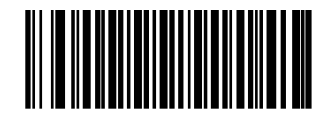

Disable CC-A/B\*

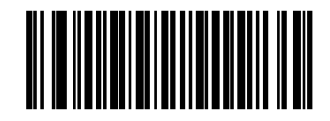

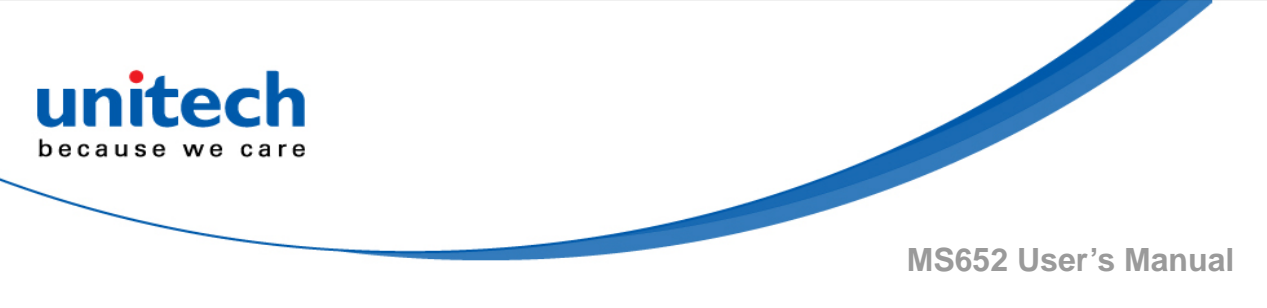

# 3.15.3 Composite TLC-39

Scan one of the following bar codes to enable or disable Composite bar codes of type TLC-39.

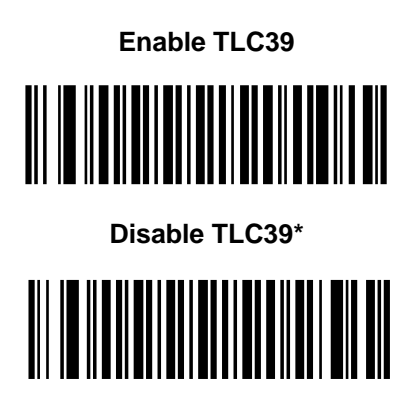

# 3.15.4 Composite Inverse

Select an option to set Composite for either regular decode or inverse decode.

- Regular Only The engine decodes regular Composite bar codes only. Before selecting this, set Inverse 1D to Regular Only or Inverse Autodetect.
- Inverse Only The engine decodes inverse Composite bar codes only. This mode only supports Composite Inverse that includes DataBar combined with CCAB, and does not support other 1D/2D combinations. Before selecting this, first enable Composite CC-A/B, and set Inverse 1D to Inverse Only or Inverse Autodetect.

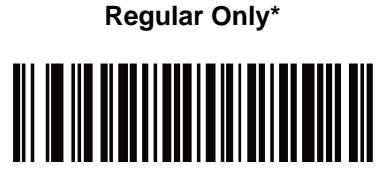

**Inverse Only** 

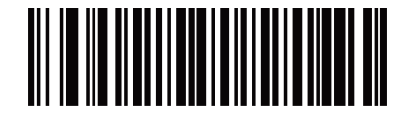

- 93 - © 2018 unitech Electronics Co., Ltd. All rights reserved. unitech is a registered trademark of unitech Electronics Co., Ltd.

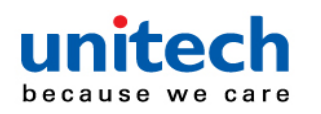

#### 3.15.5 UPC Composite Mode

Select an option for linking UPC symbols with a 2D symbol during transmission as if they were one symbol:

#### UPC Never Linked –

Transmit UPC bar codes regardless of whether a 2D symbol is detected.

#### • UPC Always Linked –

Transmit UPC bar codes and the 2D portion. If 2D is not present, do not transmit the bar code

#### .• Autodiscriminate UPC Composites -

The engine determines if there is a 2D portion, then transmits the UPC, as well as the 2D portion if present.

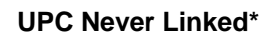

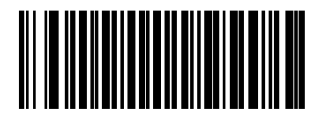

**UPC Always Linked** 

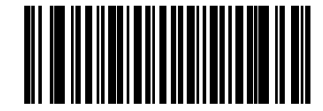

Autodiscriminate UPC Composites

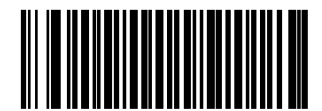

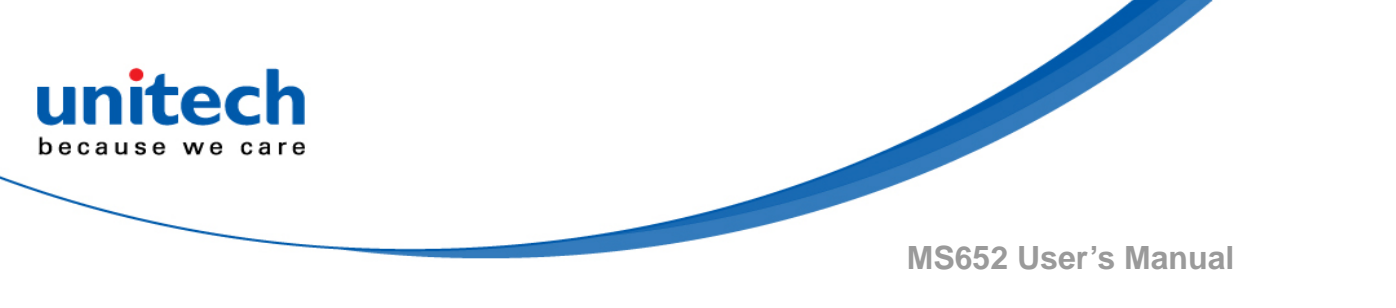

# 3.16 2D Symbologies

# 3.16.1 PDF417

Scan one of the following bar codes to enable or disable PDF417.

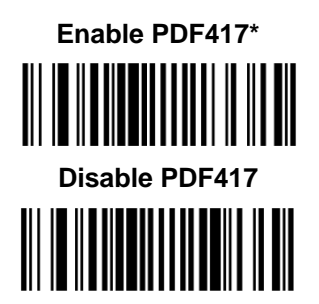

# 3.16.2 MicroPDF417

Scan one of the following bar codes to enable or disable MicroPDF417.

Enable MicroPDF417

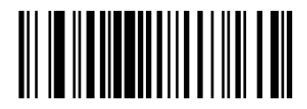

Disable MicroPDF417 \*

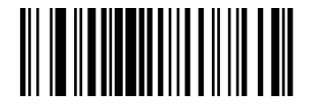

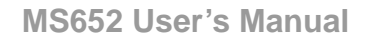

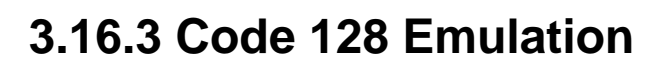

nite

Enable this parameter to transmit data from certain MicroPDF417 symbols as Code 128. You must enable AIM Code ID Character (1) for this parameter to work.

Enable Code 128 Emulation to transmit these MicroPDF417 symbols with one of the following prefixes:

- ]C1 if the first codeword is 903-905
- ]C2 if the first codeword is 908 or 909
- ]C0 if the first codeword is 910 or 911

Disable Code 128 Emulation to transmit these MicroPDF417 symbols with one of the following prefixes:

- ]L3 if the first codeword is 903-905
- ]L4 if the first codeword is 908 or 909
- ]L5 if the first codeword is 910 or 911

Scan one of the following bar codes to enable or disable Code 128 Emulation.

Note: Linked MicroPDF codewords 906, 907, 912, 914, and 915 are not supported. Use GS1 Composites instead.

Enable Code 128 Emulation

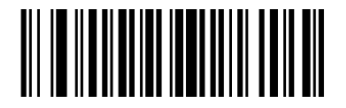

**Disable Code 128 Emulation \*** 

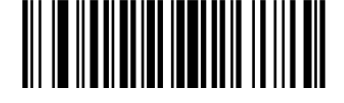

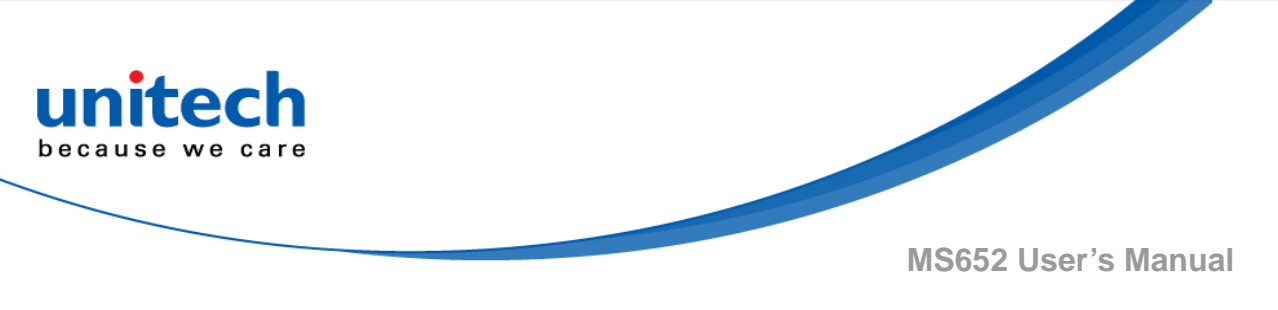

#### 3.16.4 Data Matrix

Scan one of the following bar codes to enable or disable Data Matrix.

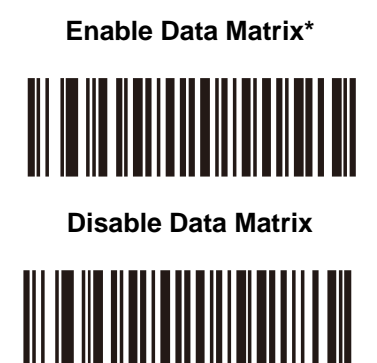

# 3.16.5 Data Matrix Inverse

Scan one of the following bar codes to select the Data Matrix inverse decoder setting:

- Regular Only The engine decodes regular Data Matrix bar codes only.
- Inverse Only The engine decodes inverse Data Matrix bar codes only.
- Inverse Autodetect The engine decodes both regular and inverse Data Matrix bar codes.

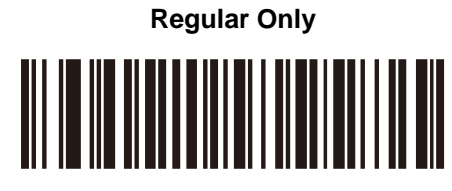

**Inverse Only** 

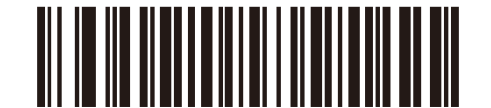

Inverse Autodetect\*

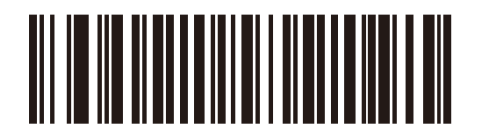

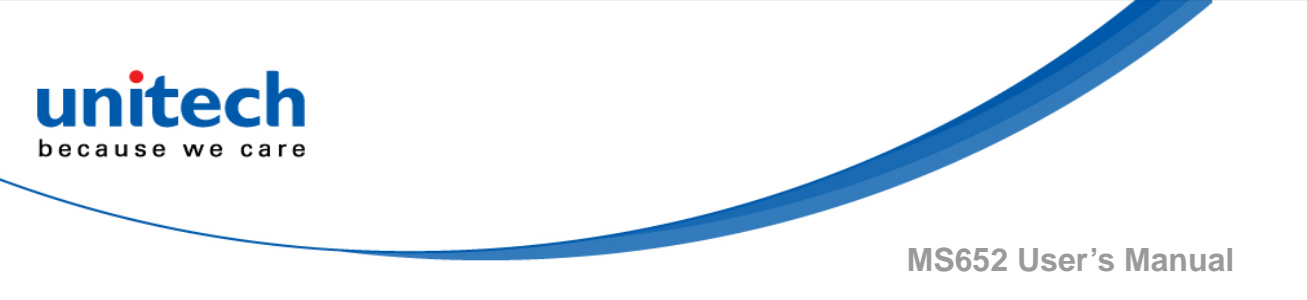

#### **3.16.6 Decode Data Matrix Mirror Images**

Scan one of the following bar codes to select an option for decoding mirror image Data Matrix bar codes:

- Never Do not decode Data Matrix bar codes that are mirror images.
- Always Decode only Data Matrix bar codes that are mirror images.
- Auto Decode both mirrored and unmirrored Data Matrix bar codes.

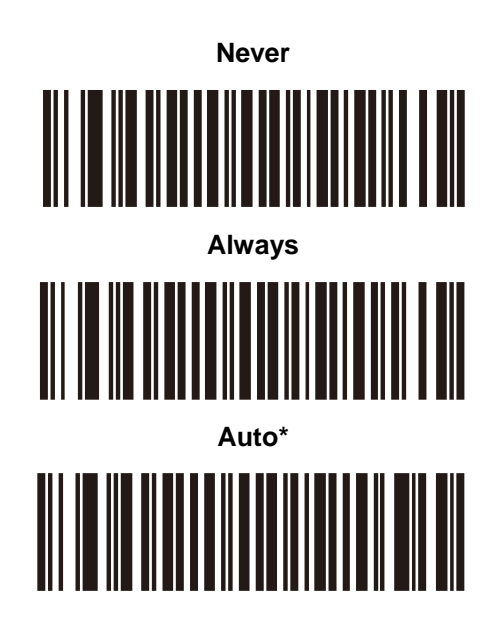

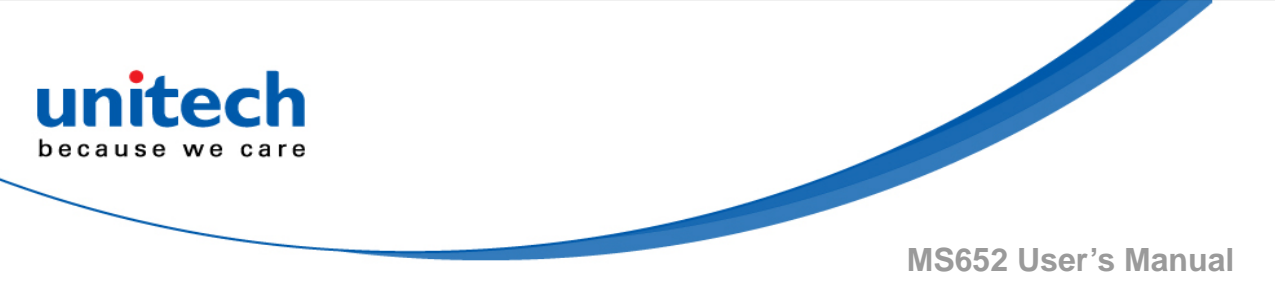

#### 3.16.7 Maxicode

Scan one of the following bar codes to enable or disable Maxicode.

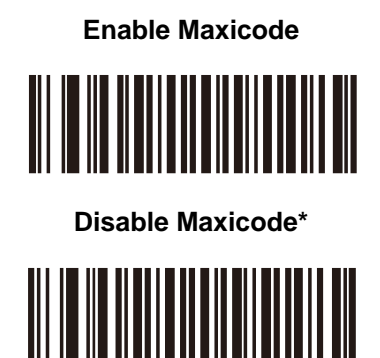

# 3.16.8 QR Code

Scan one of the following bar codes to enable or disable QR Code. Note: Enabling this also enables QR Inverse, QR Mirrored, and Linked QR.

Enable QR Code\*

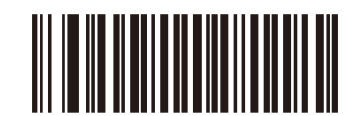

Disable QR Code

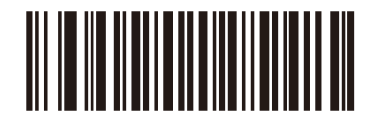

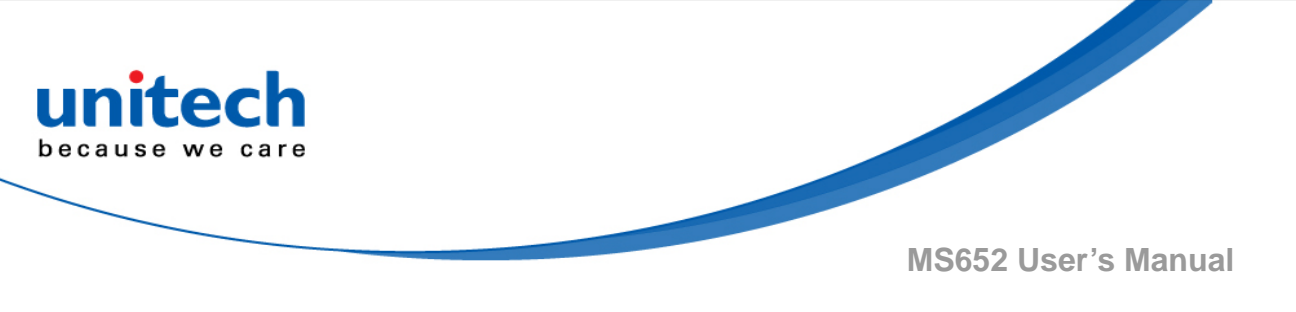

#### 3.16.9 Aztec

Scan one of the following bar codes to enable or disable Aztec. Note: Enabling this also enables Linked Aztec.

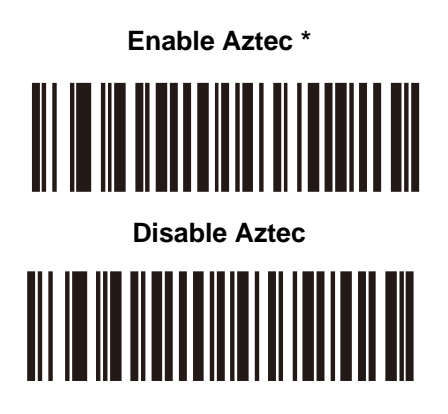

# 3.16.10 Aztec Inverse

Scan one of the following bar codes to select the Aztec inverse decoder setting:

- •Regular Only The engine decodes regular Aztec bar codes only.
- •Inverse Only The engine decodes inverse Aztec bar codes only.
- •Inverse Autodetect The engine decodes both regular and inverse Aztec bar codes.

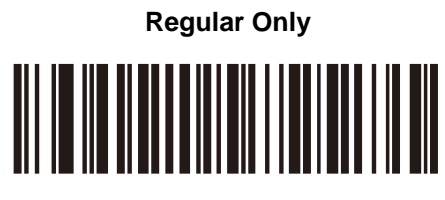

**Inverse Only** 

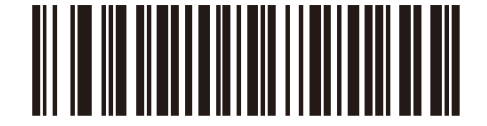

Inverse Autodetect \*

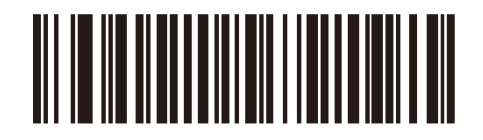

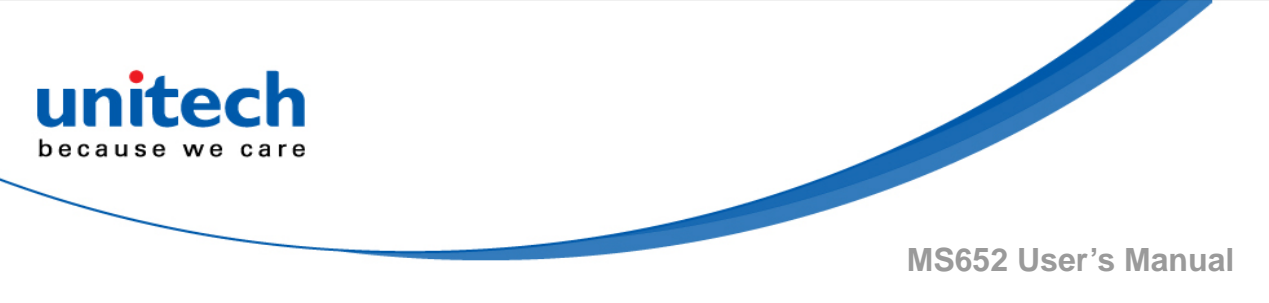

# 3.16.11 Han Xin

Scan one of the following bar codes to enable or disable Han Xin.

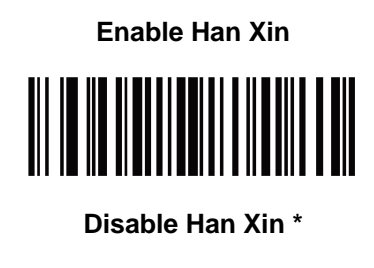

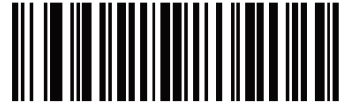

### 3.16.12 Han Xin Inverse

Scan one of the following bar codes to select a Han Xin inverse decoder setting:

- Regular Only The engine decodes Han Xin bar codes with normal reflectance only.
- Inverse Only The engine decodes Han Xin bar codes with inverse reflectance only.
- Inverse Autodetect The engine decodes both regular and inverse Han Xin bar codes.

Regular Only\*

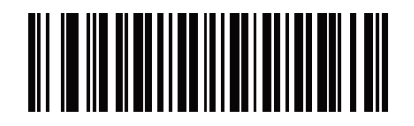

**Inverse Only** 

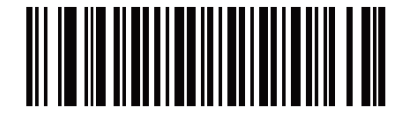

**Inverse Autodetect** 

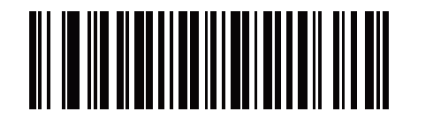

- **101** - © 2018 unitech Electronics Co., Ltd. All rights reserved. unitech is a registered trademark of unitech Electronics Co., Ltd.

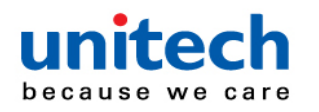

# 3.17 Macro PDF Features

Macro PDF is a special feature for concatenating multiple PDF symbols into one file. The engine can decode symbols encoded with this feature, and can store more than 64 Kb of decoded data from up to 50 MacroPDF symbols.

CAUTION! When printing, keep each Macro PDF sequence separate, as each sequence has unique identifiers. Do not mix bar codes from several Macro PDF sequences, even if they encode the same data. When scanning a Macro PDF sequence, scan the entire sequence without interruption. When scanning a mixed sequence, two long low beeps (low / low) indicate an inconsistent file ID or inconsistent symbology error.

#### 3.17.1 Flush Macro Buffer

Scan the following bar code to flush the buffer of all decoded Macro PDF data stored to that point, transmit it to the host device, and abort from Macro PDF mode.

Flush Macro PDF Buffer

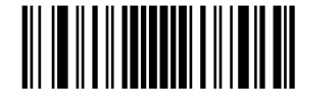

#### 3.17.2 Flush Macro Buffer

Scan the following bar code to clear all currently-stored Macro PDF data in the buffer without transmission and abort from Macro PDF mode.

#### Abort Macro PDF Entry

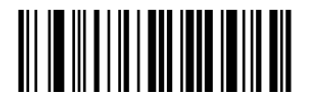

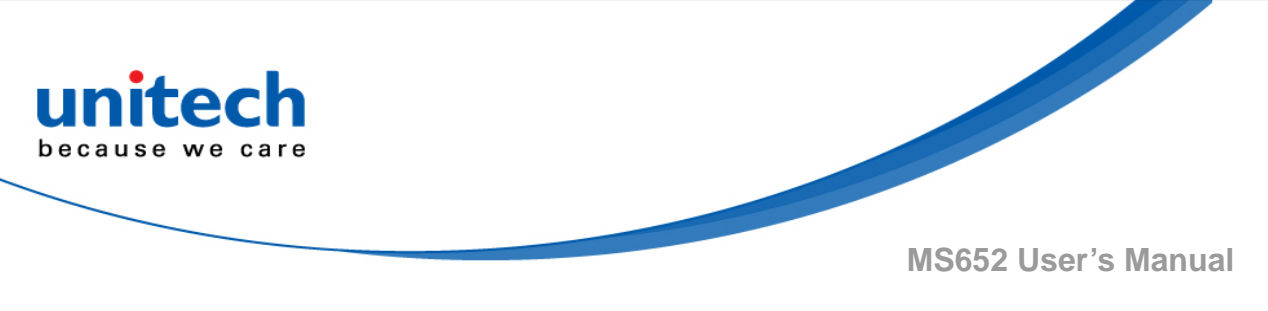

### 3.17.3 Postal Codes

Scan one of the following bar codes to enable or disable US Postnet.

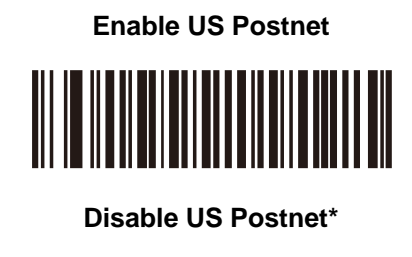

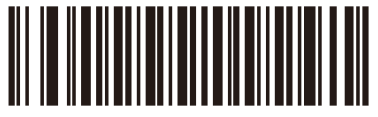

### 3.17.4 US Planet

Scan one of the following bar codes to enable or disable US Planet.

**Enable US Planet** 

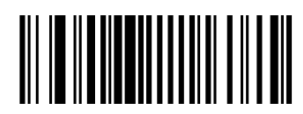

Disable US Planet\*

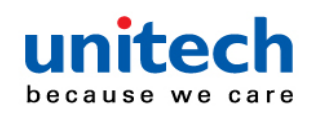

#### 3.17.5 Transmit US Postal Check Digit

Scan one of the following bar codes to select whether to transmit US Postal data, which includes both US Postnet and US Planet, with or without the check digit.

Enable US PlanetTransmit US Postal Check Digit\*

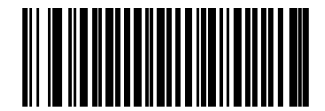

Do Not Transmit US Postal Check Digit

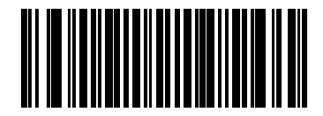

#### 3.17.6 UK Postal

Scan one of the following bar codes to enable or disable UK Postal.

**Enable UK Postal** 

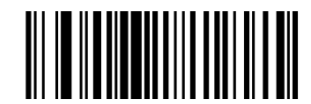

**Disable UK Postal\*** 

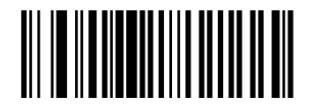

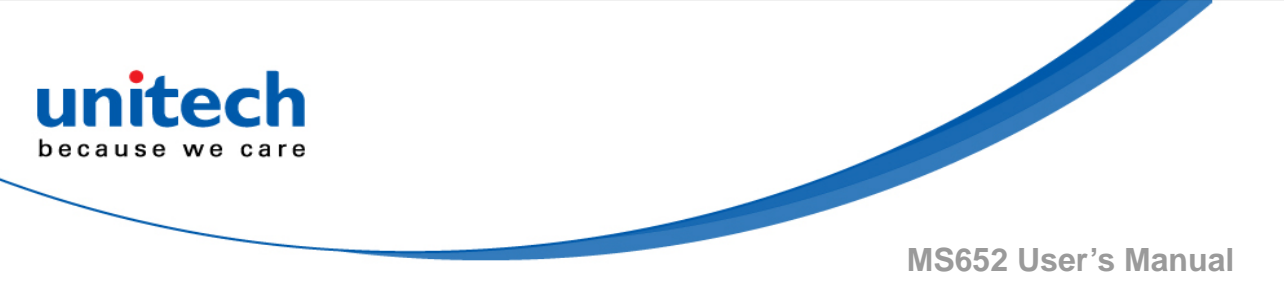

# 3.17.7 Transmit UK Postal Check Digit

Scan one of the following bar codes to select whether to transmit UK Postal data with or without the check digit.

Transmit UK PostalCheck Digit\*

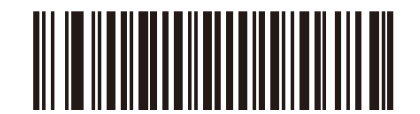

Do Not Transmit UK Postal Check Digit

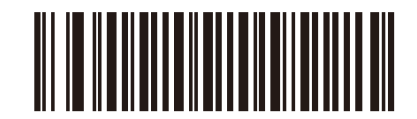

# 3.17.8 Japan Postal

Scan one of the following bar codes to enable or disable Japan Postal.

**Enable Japan Postal** 

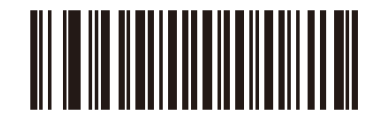

**Disable Japan Postal \*** 

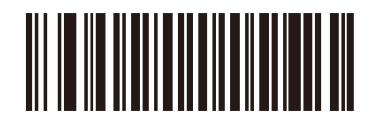

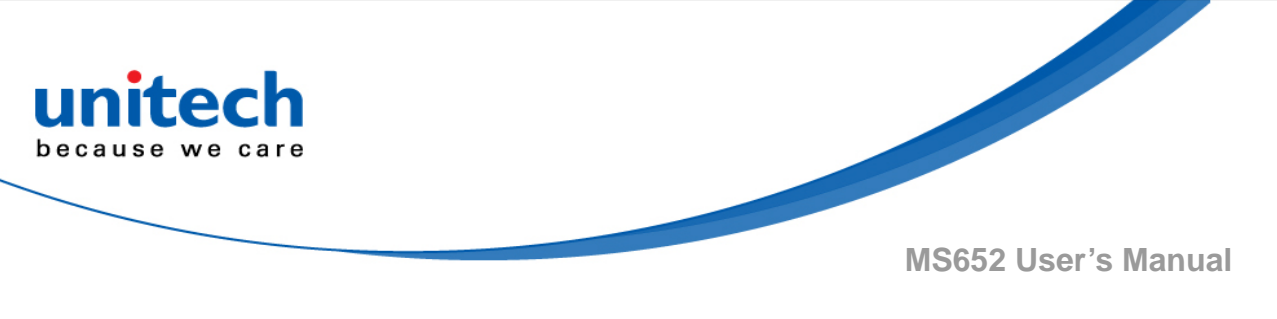

#### 3.17.9 Australia Post

Scan one of the following bar codes to enable or disable Australia Post.

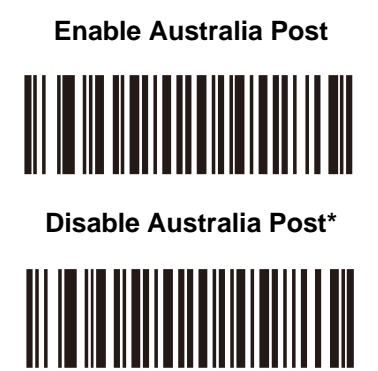

# 3.17.10 Australia Post Format

Scan one of the following bar codes to select a format for Australia Post: **Autodiscriminate (or Smart mode)** - Decode the Customer Information Field using the N and C Encoding Tables.

NOTE : This option increases the risk of misdecodes because the encoded data format does not specify the Encoding Table used for encoding.

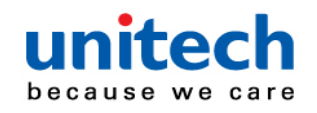

- Raw Format Output raw bar patterns as a series of numbers 0 through 3.
- Alphanumeric Encoding Decode the Customer Information Field using the C Encoding Table.
- Numeric Encoding Decode the Customer Information Field using the N Encoding Table.

Autodiscriminate\*

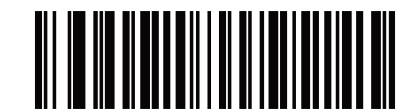

**Raw Format** 

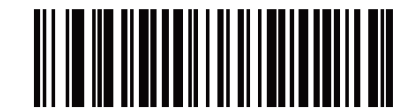

Alphanumeric Encoding

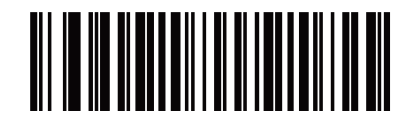

Numeric Encoding

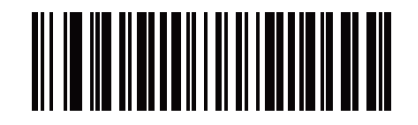

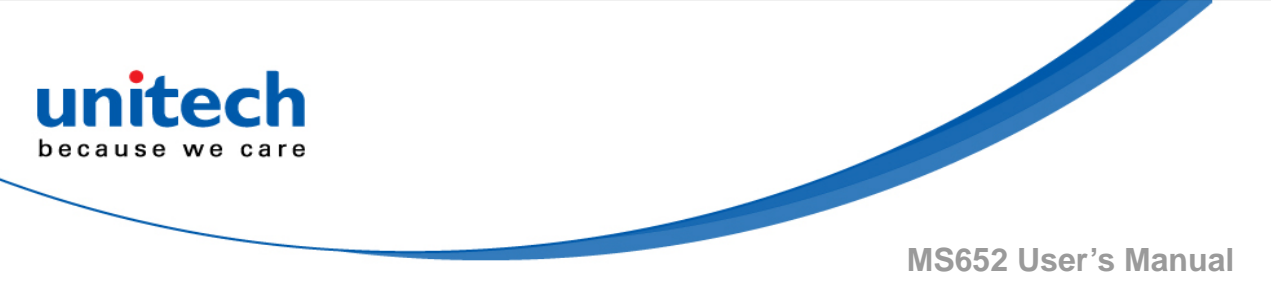

# 3.17.11 Netherlands KIX Code

Scan one of the following bar codes to enable or disable Netherlands KIX Code.

Enable Netherlands KIX Code

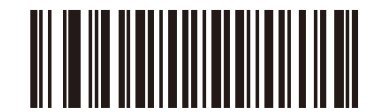

Disable Netherlands KIX Code\*

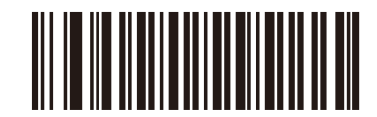

# 3.17.12 UPU FICS Postal

Scan one of the following bar codes to enable or disable UPU FICS Postal.

**Enable UPU FICS Postal** 

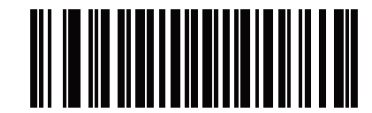

**Disable UPU FICS Postal\*** 

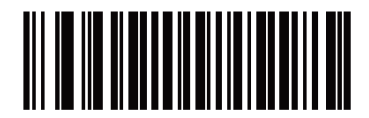

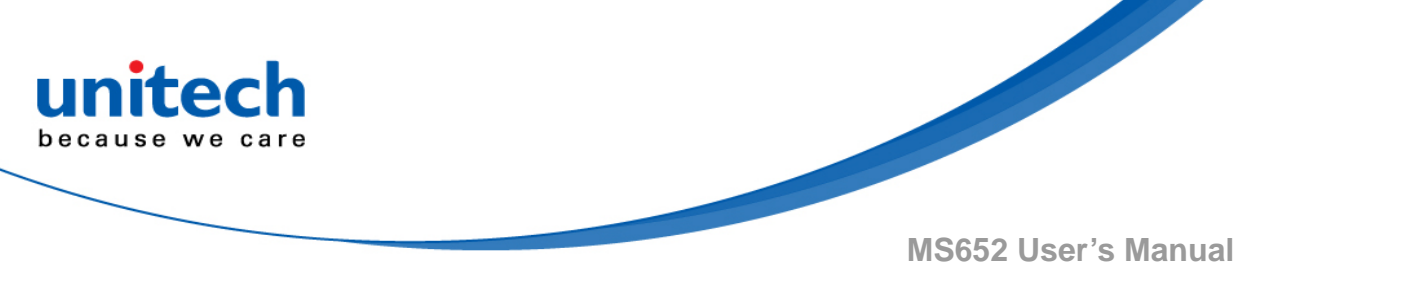

# **Chapter 4 – Command Settings**

# 4.1 General setting

# 4.1.1 Default

Scan below bar code to restore the factory setting.

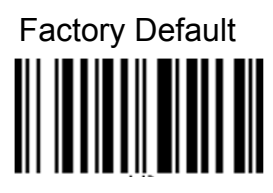

# 4.1.2 Connect USB Drive

Scan below bar code to connect USB drive.

Connect USB Drive

# 4.1.3 Send Info

Scan below bar code to send info.

Send Info

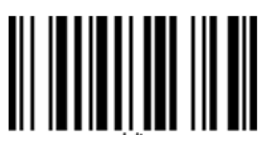

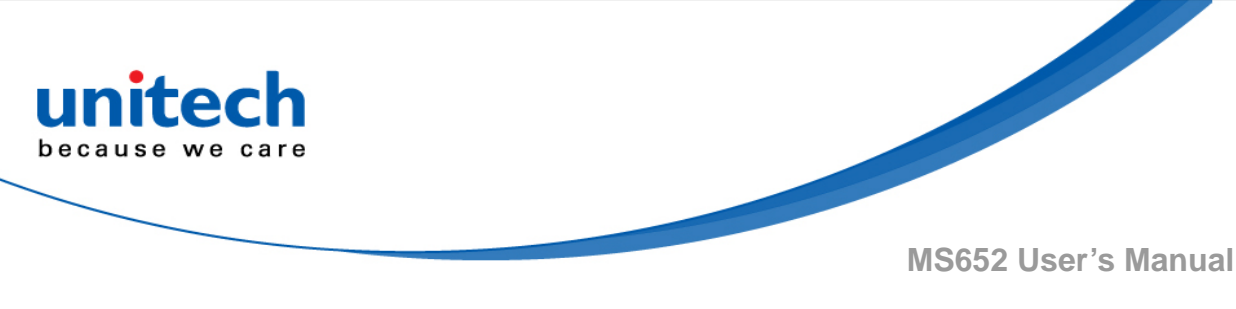

# 4.1.4 Auto Power Off Idle

Scan below bar code to set up auto power off.

5 Minutes

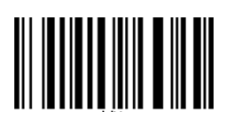

30 Minutes

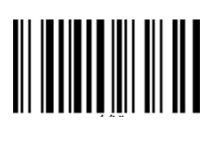

10 Minutes

1 Hour

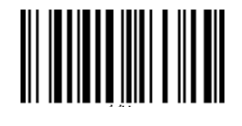

15 Minutes

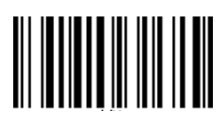

2 Hours

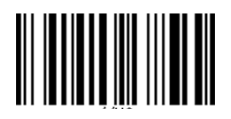

Disable

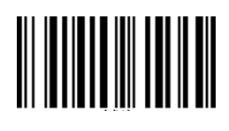

4 Hours

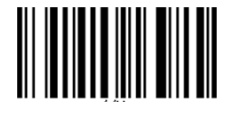

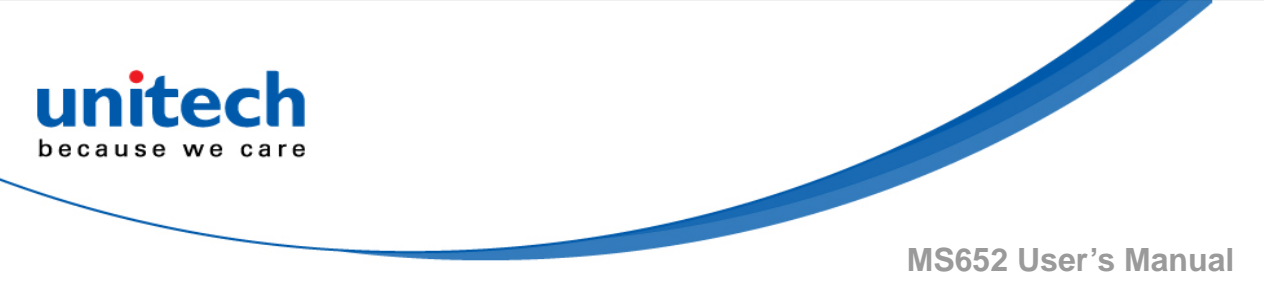

# **4.2 Output Data Transmit**

# 4.2.1 Auto mode

In this mode, when scanner is out off BT transmit range, the scanned data will be stored in the memory and transmit data automatically when back to in-range.

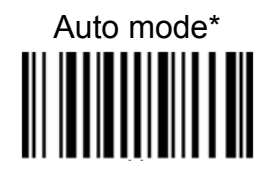

# 4.2.2 Wedge mode

In this mode, the data only transmit while the BT is connected

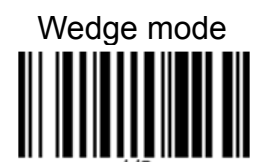

# 4.2.3 Batch mode

In this mode, the scanned data will be stored in the memory all the time and transmit data only when BT is connected by scanned the "send batch" bar code

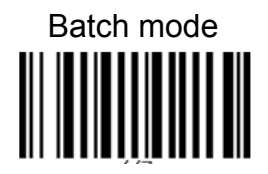

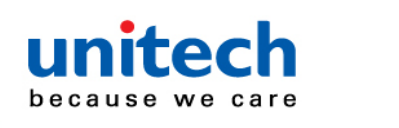

#### 4.2.4 Data & Memory

Scan below bar code to set up data & memory. To erase buffer, scan 'Enter Auto Buffer Erase' and then scan 'Erase'. To erase batch file , scan 'Enter Batch File' and then scan 'Erase'.

Send Batch

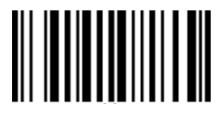

Enter Auto Buffer Erase

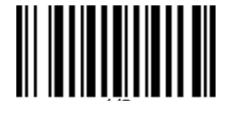

Free Buffer / Drive Space

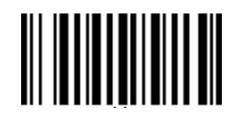

Enter Batch File Erase

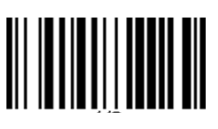

Erase Last Data Entry

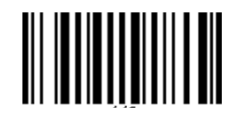

Erase

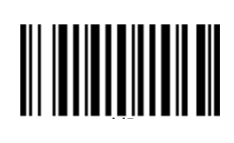

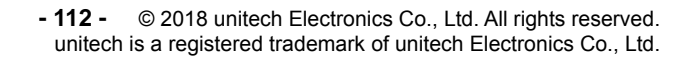

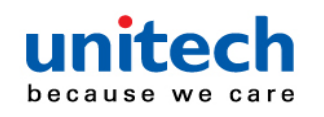

# 4.3 Beep Tone, Terminator

#### 4.3.1 Beep Tone

Scan below bar code to set up beep tone.

Beep High Beep Low Beep Medium\* Beep Medium

- **113** - © 2018 unitech Electronics Co., Ltd. All rights reserved. unitech is a registered trademark of unitech Electronics Co., Ltd.

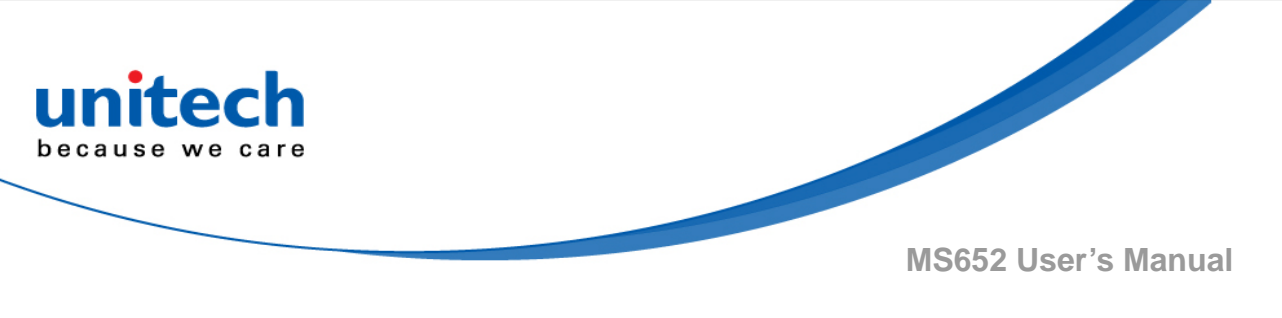

### 4.3.2 Data Terminator

Scan below bar code to set up terminator.

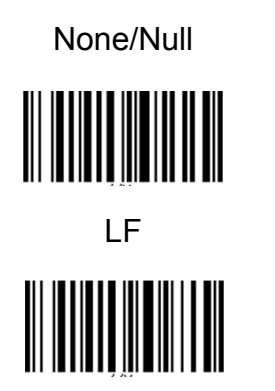

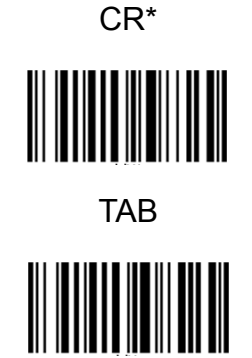

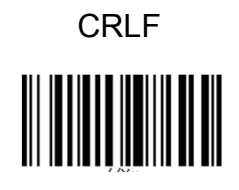

# 4.3.3 Vibrator Control

Scan below bar code to set up vibrator control.

Enable Vibrator

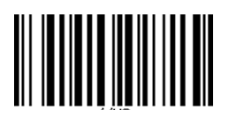

Disable Vibrator\*

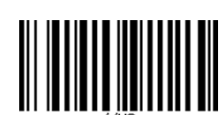

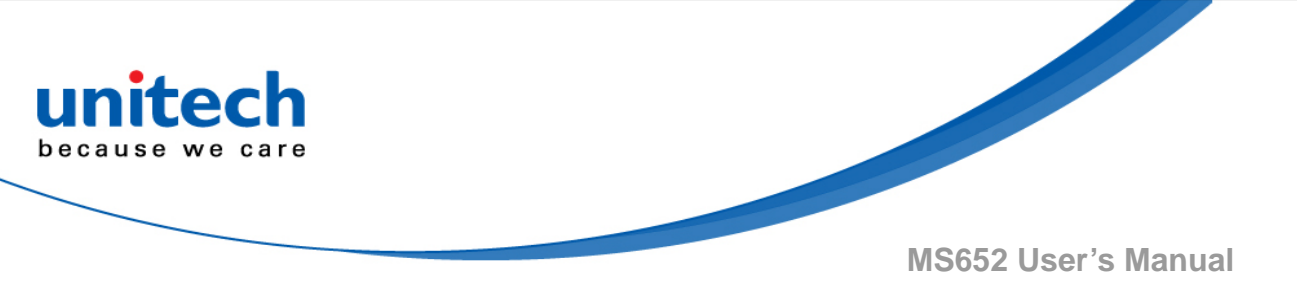

# 4.3.4 Control Character in Barcode

Scan below bar code to control character in barcode.

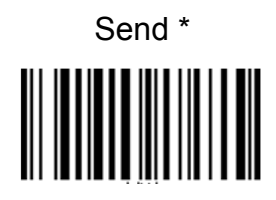

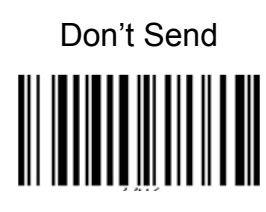

# 4.3.5 End of Batch Sending Message

Scan below bar code to set up end of batch sending message.

If 'Send' is selected, MS652 will send message "# End of File Total=Number CS=0xHHHH #" before the end of batch file sending. Number is total entries in decimal format and 0xHHHH is 32-bit checksum in hex format.

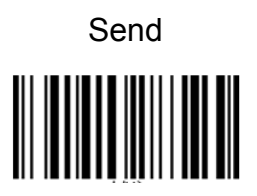

Don't Send\*

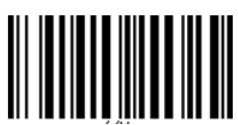

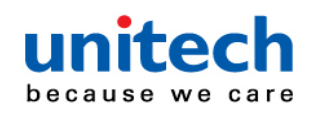

#### **4.3.6 Double Click Function**

- 1. Double Click Function only works with USB cable disconnected. It is uesd for USB drive connection/disconnection when USB cable is connected.
- Initial ON/OFF means BLE ON /OFF when MS652 power-on. There is no beeper indicator for BLE connection/disconnection by double clicking.
  BLE Switch function may be used to hide/unhide soft keypad for Android device, the same as 'iOS Soft Keypad' for iOS device.

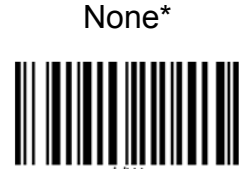

BLE Switch with Initial ON

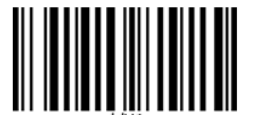

iOS Soft Keypad

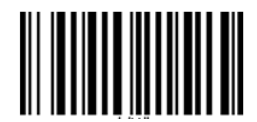

BLE Switch with Initial OFF

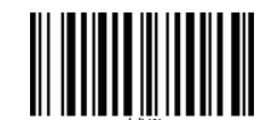

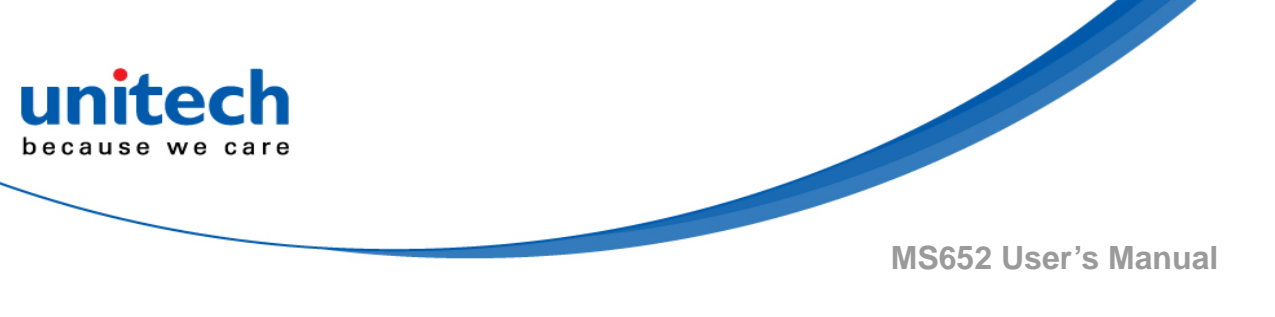

# 4.4 Indicators

# 4.4.1 Good Read Indicator

Scan below bar code to set up good read indicator.

None

Beeper

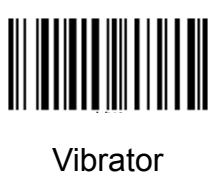

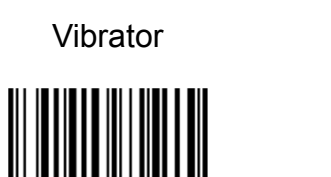

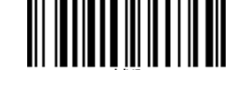

**Beeper & Vibrator\*** 

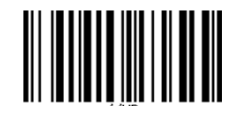

# **4.4.2 Connection Indicator**

Scan below bar code to set up connection indicator.

None

Beeper

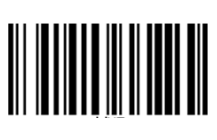

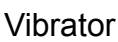

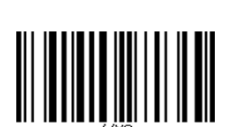

**Beeper & Vibrator\*** 

- 117 - © 2018 unitech Electronics Co., Ltd. All rights reserved. unitech is a registered trademark of unitech Electronics Co., Ltd.

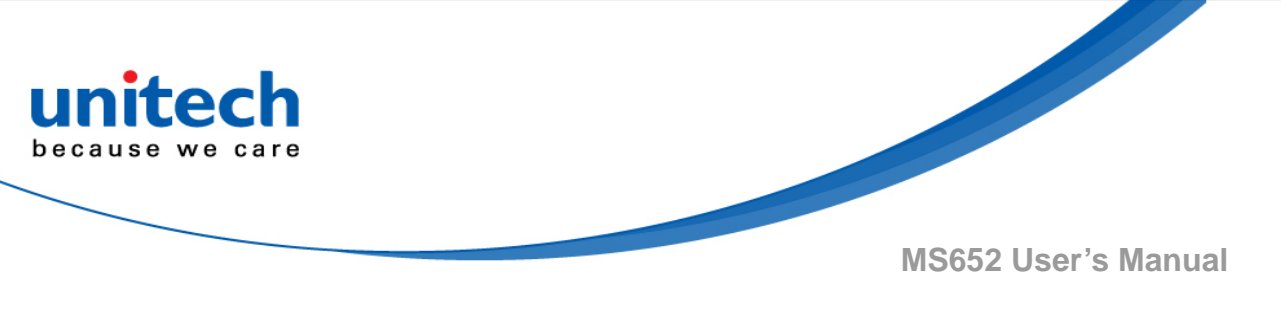

# 4.4.3 System Indicator

Scan below bar code to set up system indicator.

None

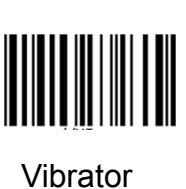

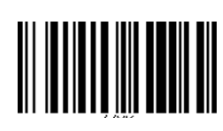

Beeper & Vibrator

Beeper\*

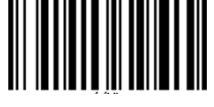

# 4.4.4 System Warning/Error Indicator

Scan below bar code to set up system warning/ error indicator.

None

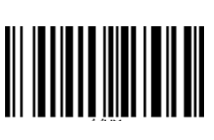

Vibrator

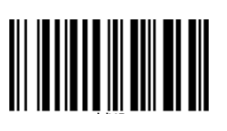

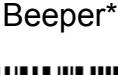

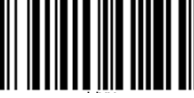

Beeper & Vibrator

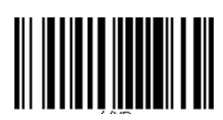

# 4.4.5 Power On Indicator

Scan below bar code to set up power on indicator.

None

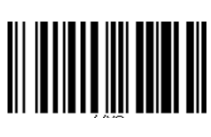

Vibrator

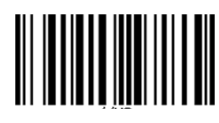

Beeper

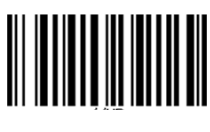

Beeper & Vibrator\*

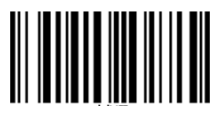

- **118** - © 2018 unitech Electronics Co., Ltd. All rights reserved. unitech is a registered trademark of unitech Electronics Co., Ltd.

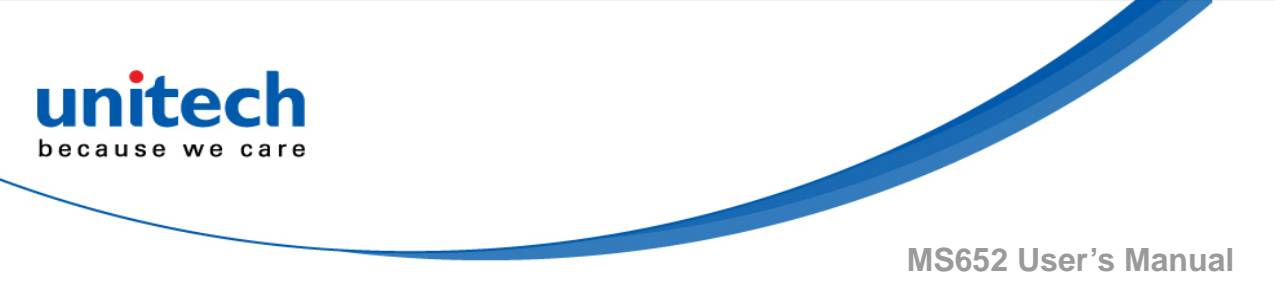

# 4.4.6 Power Off Alarm Indicator

Scan below bar code to set up power off alarm indicator.

None

Beeper

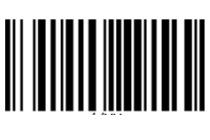

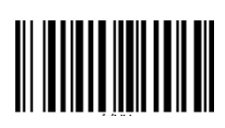

Vibrator

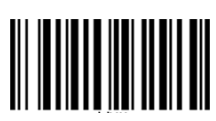

Beeper & Vibrator\*

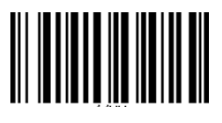

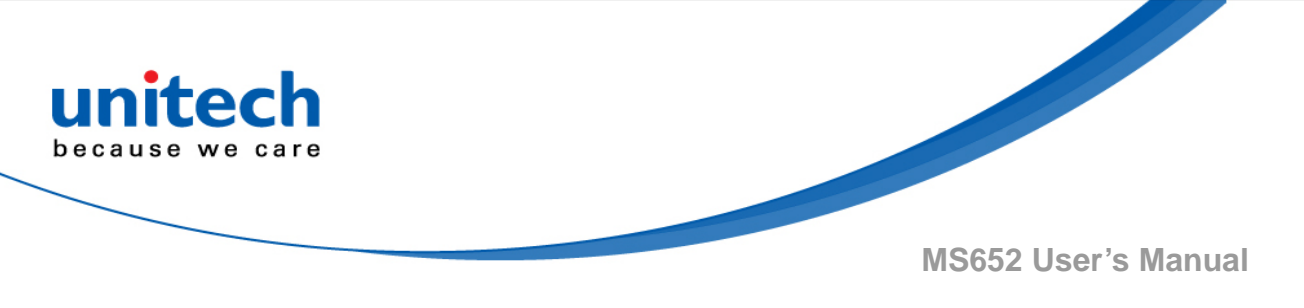

# 4.5 Data Sending InterBlock Delay

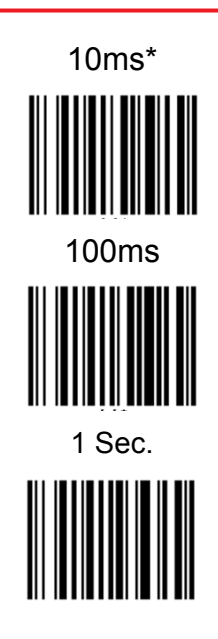

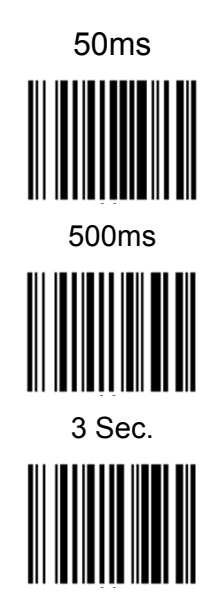

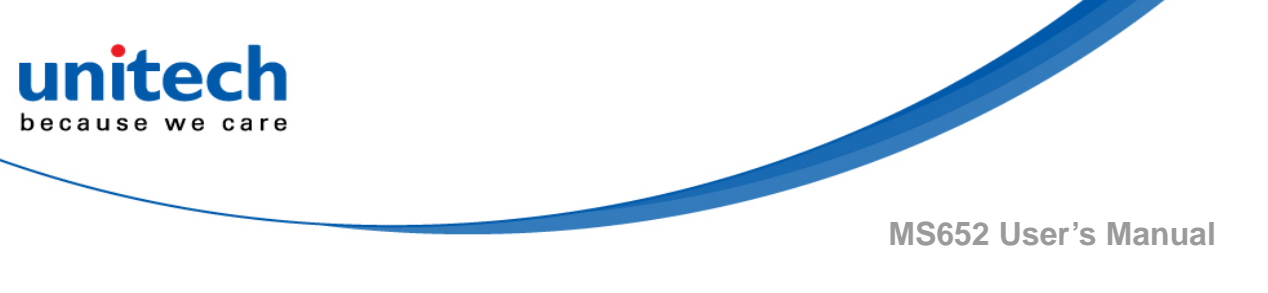

# 4.6 BT Config

# 4.6.1 HID keyboard inter-character delay

In BT HID mode, scan below bar code to set inter-character delay time. Default is 1ms.

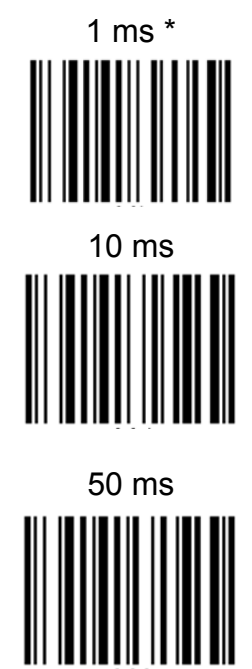

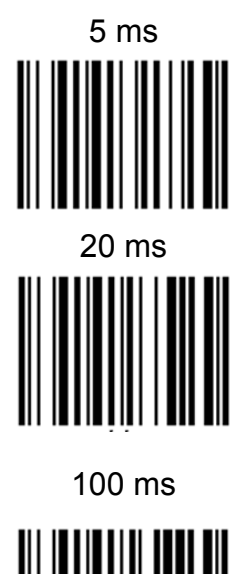

# 4.6.2 HID keyboard Case

In BT HID mode, scan below bar code to change the alphabet case. Scan "to lower" barcode to output data in lower case; or scan "to upper" barcode to output data in upper case. Default setting: "auto trace" to have original scanned data transmitted.

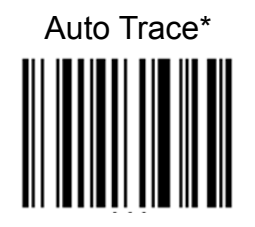

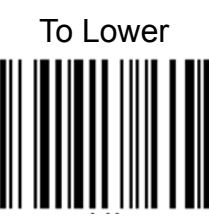

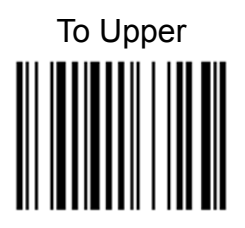

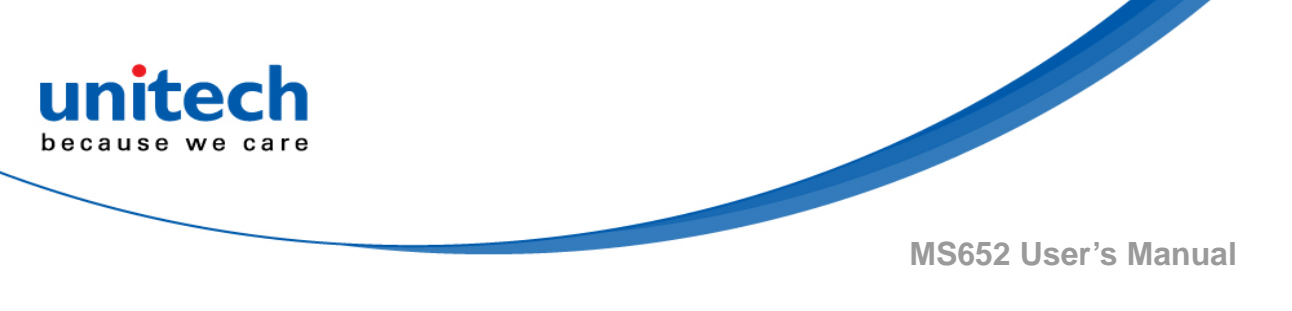

### 4.6.3 HID keyboard language

In BT HID mode, scan below bar code to change keyboard language. Default is US English

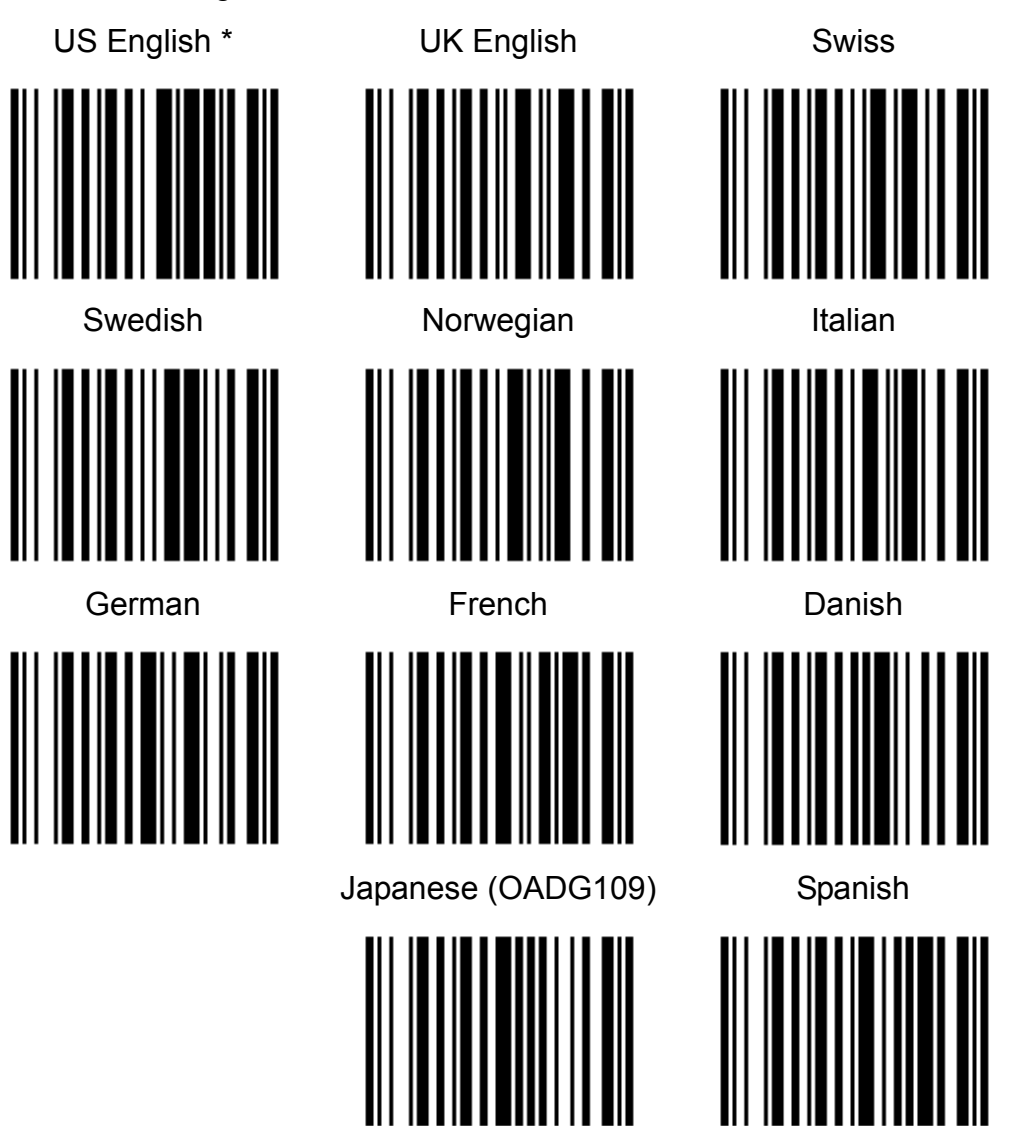

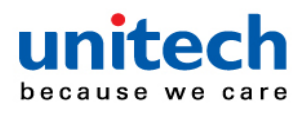

# 4.6.4 Setting Bar Codes Enable/Disable

Scan below bar code to enable / disable bar code setting.

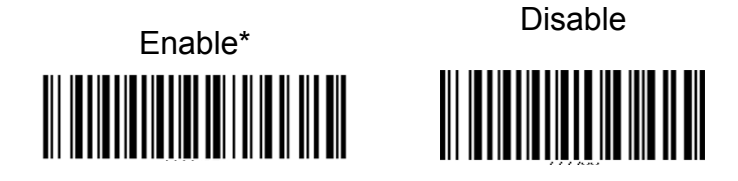

# 4.6.5 Bluetooth Config

Scan below bar code to set up Bluetooth config.

- If MS652 is connected to a host, un-pair will not work. Please remove pairing or turn bluetooth off from the host side first & try again.
- If there is trouble to remove pairing on host device, turn off MS652 & try again. After pairing on host is removed, scan 'BLE Un-Pair/Pair' for new pairing.
- 3. If 'Higher Level RF Signal Checking' is selected, BLE communication will become more reliable but the distance will be shorter.

BLE Un-Pair / Pair

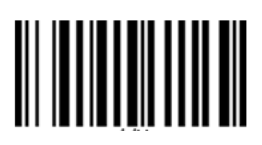

Normal Level RF Signal Checking \*

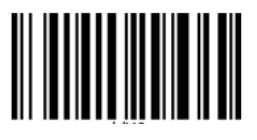

**BLE Firmware Update** 

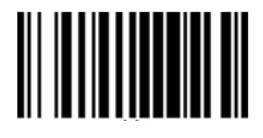

Higher Level RF Signal Checking

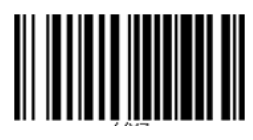

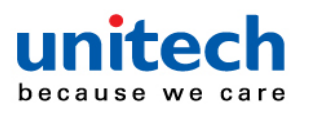

# 4.7 Procedure to Synchronize MS652 Date & Time with Host

- 1. Connect USB drive to host: Double click trigger key with USB cable connected
- 2. Open/Create file "ReadMe.txt"
- Use Save As to save "ReadMe.txt" without name change to USB Drive
- Disconnect USB driver: Double click trigger key or press & hold for 2 seconds

# 4.8 Procedure to Update MS652 Firmware through USB Drive

- 1. Connect USB drive to host: Double click trigger key with USB cable connected
- 2. Copy firmware file "MS652\_FW\_\*.bin" to USB drive
- 3. Disconnect USB driver: Double click trigger key or press & hold for 2 seconds
- 4. MS652 will auto power off if firmware file is detected
- 5. Power on to reboot MS652.

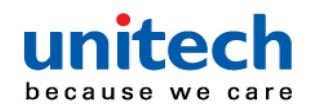

# 4.9 Trigger Mode

Scan one of the following bar codes to select a trigger mode for the engine:

- Standard (Level) A trigger press activates decode processing. Decode processing continues until the bar code decodes, you release the trigger.
- Presentation (Blink) The engine activates decode processing when it detects a bar code in its field of view. After a period of non-use, the LEDs turn off until the engine senses motion.
- Auto Aim The engine projects the aiming pattern when it senses motion. A trigger press activates decode processing. After two seconds of inactivity the aiming pattern shuts off.
- Auto Aim with Illumination The engine turns on the aiming pattern and internal illumination LEDs when it senses motion. A trigger press activates decode processing. After two seconds of inactivity the aiming pattern and internal illumination LEDs automatically shut off.
- Host and Hardware Trigger Mode A host command or trigger press issues the triggering signal, which is interpreted as a level trigger option.

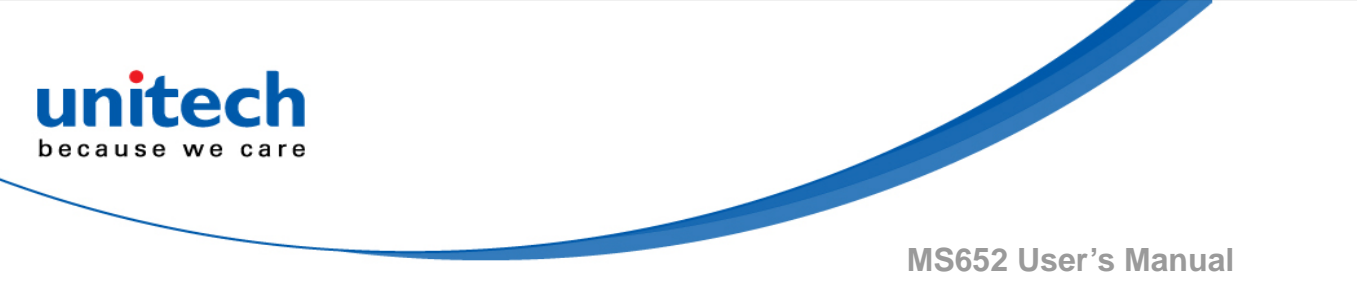

Standard (Level)\*

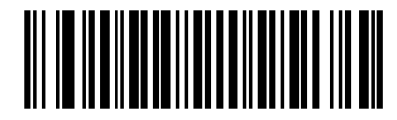

**Presentation (Blink)** 

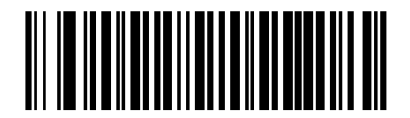

Auto Aim

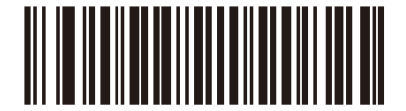

Auto Aim with Illumination

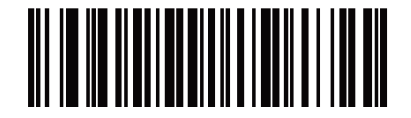

Host and Hardware Trigger Mode

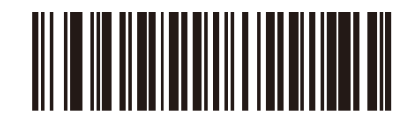

- 126 - © 2018 unitech Electronics Co., Ltd. All rights reserved. unitech is a registered trademark of unitech Electronics Co., Ltd.

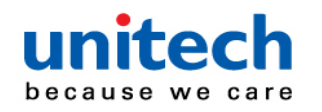

# 4.10 Picklist Mode

Scan one of the following bar codes to select a **Picklist Mode**, which allows you to pick and decode a bar code from multiple bar codes printed close together.

NOTE: Enabling Picklist Mode overrides the Disable Decode Aiming Pattern options. You can not disable the decode aiming pattern when Picklist Mode is enabled.

- Enable Picklist Mode Always Picklist Mode is always enabled.
- · Disable Picklist Mode Always Picklist Mode is always disabled.

**Enable Picklist Mode Always** 

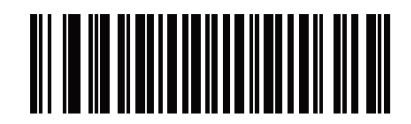

**Disable Picklist Mode Always\*** 

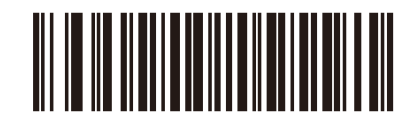
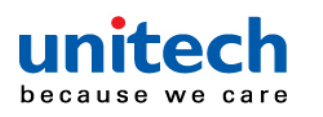

#### 4.11 Continuous Bar Code Read

Scan **Enable Continuous Bar Code Read** to report every bar code while the trigger is pressed.

NOTE: We strongly recommend enabling Picklist Mode. Disabling Picklist Mode can cause accidental decodes when more than one bar code is in the engine's field of view.

Enable Continuous Bar Code Read

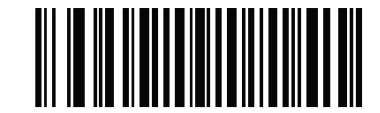

Disable Continuous Bar Code Read \*

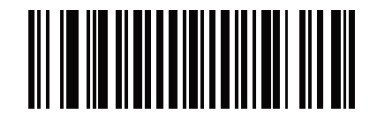

#### 4.12 Unique Bar Code Reporting

Scan **Enable Continuous Bar Code Read Uniqueness** to report only unique bar codes while the trigger is pressed. This option only applies when Continuous Bar Code Read is enabled.

Enable Unique Bar Code Reporting

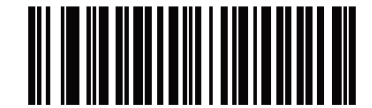

**Disable Unique Bar Code Reporting \*** 

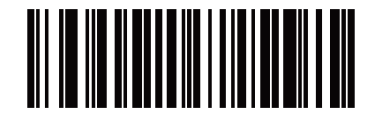

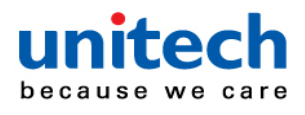

#### 4.13 Mirrored Image

Scan **Enable Mirrored Images** to scan images in reverse, or mirrored, as if seen through a mirror. This mode is useful in applications requiring scanning through a mirror and using symbologies that do not decode in reverse. Enabling this mode when using snapshot, video, or video viewfinder mode transmits images as mirrored images.

**Disable Mirrored Image\*** 

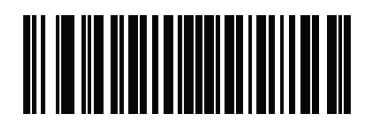

**Enable Mirrored Image** 

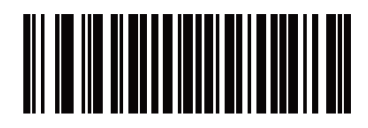

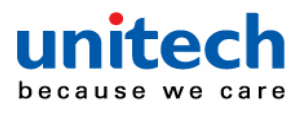

#### **4.14 Decode Session Timeout**

This parameter sets the maximum time decode processing continues during a scan attempt. It is programmable in 0.1 second increments from 0.5 to 9.9 seconds. The default timeout is 9.9 seconds. To set a Decode Session Timeout, scan the following bar code, and then scan two bar codes from <u>Appendix B</u>, <u>Numeric Bar Codes</u> that correspond to the desired on time. Enter a leading zero for single digit numbers. For example, to set a Decode Session Timeout of 0.5 seconds, scan this bar code, and then scan the 0 and 5 bar codes. To correct an error or change the selection, <u>scan Cancel</u>.

**Decode Session Timeout** 

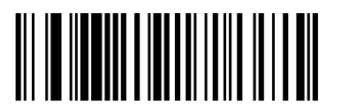

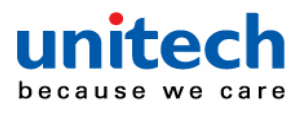

# 4.15 Timeout Between Decodes, Same Symbol

Use this option in presentation mode or Continuous Bar Code Read mode to prevent the engine from continuously decoding the same bar code when it is left in the engine's field of view. The bar code must be out of the field of view for the timeout period before the engine reads the same consecutive symbol. It is programmable in 0.1 second increments from 0.0 to 9.9 seconds. The default interval is 0.6 seconds. To select the timeout between decodes for the same symbol, scan the following bar code, and then scan two bar codes from <u>Appendix B, Numeric Bar Codes</u> that correspond to the desired interval, in 0.1 second increments.

Timeout Between Decodes, Same Symbol

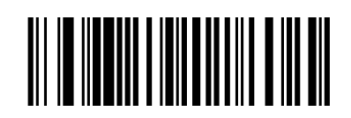

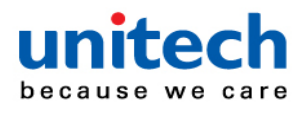

# 4.16 Timeout Between Decodes, Different Symbols

Use this option in presentation mode or Continuous Bar Code Read to control the time the engine waits before decoding a different symbol. It is programmable in 0.1 second increments from 0.1 to 9.9 seconds. The default is 0.1 seconds.To select the timeout between decodes for different symbols, scan the following bar code, and then scan two bar codes from <u>Appendix B, Numeric Bar Codes</u> that correspond to the desired interval, in 0.1 second increments.

**Timeout Between Decodes, Different Symbols** 

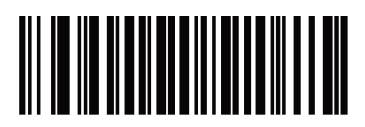

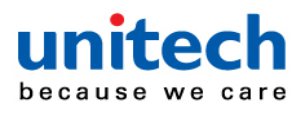

#### 4.17 Transmit "No Read" Message

Scan one of the following bar codes to set an option for transmitting the No Read (NR) characters:

•Enable No Read - This transmits the characters NR when a successful decode does not occur before trigger release or the Decode Session Timeout expires.

•Disable No Read - This sends nothing to the host if a symbol does not decode.

NOTE: If you enable Transmit No Read, and also enable Symbol Code ID Character or AIM Code ID Character for Transmit Code ID Character, the engine appends the code ID for Code 39 to the NR message. This does not apply in presentation mode.

**Enable No Read** 

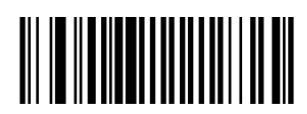

**Disable No Read\*** 

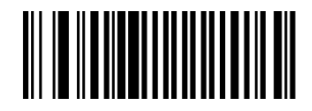

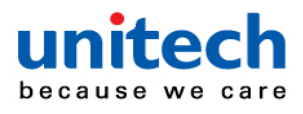

#### 4.18 Prefix/Suffix Values

You can append a prefix and/or one or two suffixes to scan data for use in data editing. To set a value for a prefix or suffix, scan one of the following bar codes, and then scan four bar codes from <u>Appendix B</u>, <u>Numeric Bar</u> <u>Codes</u> that correspond to that value. See <u>Appendix A</u>, <u>ASCII Character</u> <u>Sets</u> for the four-digit codes. When using host commands to set the prefix or suffix, set the key category parameter to 1, and then set the 3-digit decimal value. See <u>Appendix A</u>, <u>ASCII Character Sets</u> for the four-digit codes. The default prefix and suffix value is 7013 <CR><LF> (Enter key). To correct an error or change a selection, <u>scan Cancel</u>.

NOTE: To use Prefix/Suffix values, first set the Scan Data Transmission Format.

Scan Prefix

Scan Suffix 1

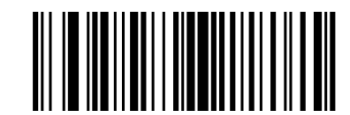

Scan Suffix 2

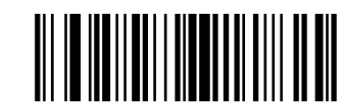

**Data Format Cancel** 

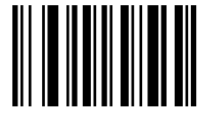

- 134 - © 2018 unitech Electronics Co., Ltd. All rights reserved. unitech is a registered trademark of unitech Electronics Co., Ltd.

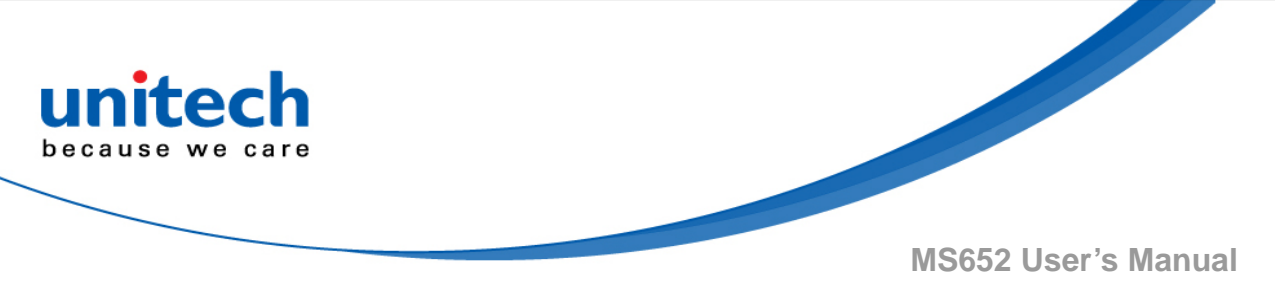

#### 4.19 Scan Data Transmission Format

To change the scan data format, scan one of the following bar codes corresponding to the desired format.

NOTE : If using this parameter do not use ADF rules to set the prefix/suffix.

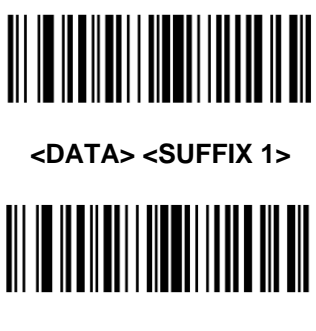

Data As Is\*

<DATA> <SUFFIX 2>

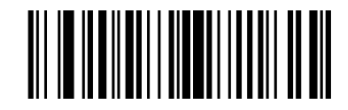

<DATA> <SUFFIX 1> <SUFFIX 2>

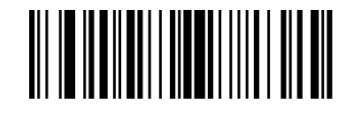

 - 135 - © 2018 unitech Electronics Co., Ltd. All rights reserved. unitech is a registered trademark of unitech Electronics Co., Ltd.

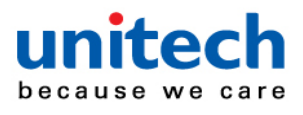

#### 4.20 Transmit Code ID Character

A Code ID character identifies the code type of a scanned bar code. This is useful when decoding more than one code type. In addition to any single character prefix selected, the Code ID character is inserted between the prefix and the decoded symbol.

Select no Code ID character, a Symbol Code ID character, or an AIM Code ID character. For Code ID characters, see Symbol Code Identifiers and AIM Code Identifiers.

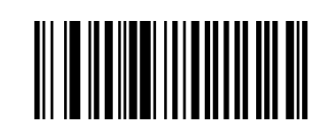

AIM Code ID Character

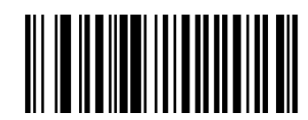

None\*

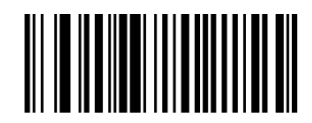

- 136 - © 2018 unitech Electronics Co., Ltd. All rights reserved. unitech is a registered trademark of unitech Electronics Co., Ltd.

#### Symbol Code ID Character

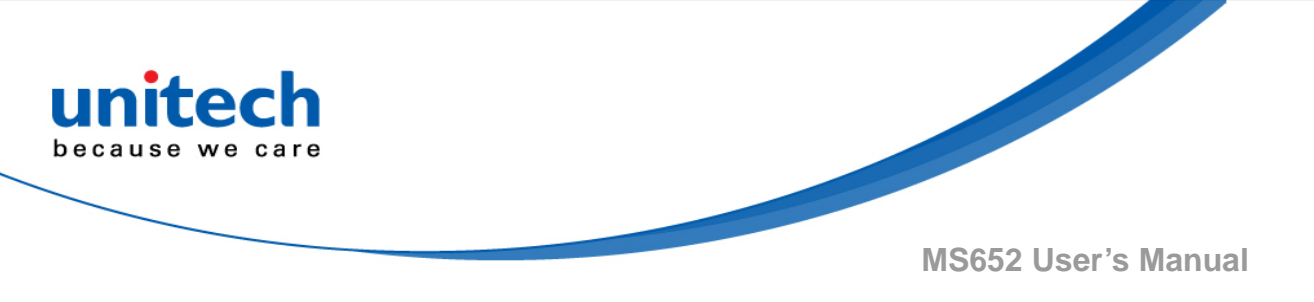

# 4.21 Miscellaneous Scanner

#### **Parameters**

Scan the following bar code to add an Enter key (carriage return/line feed) after scanned data.

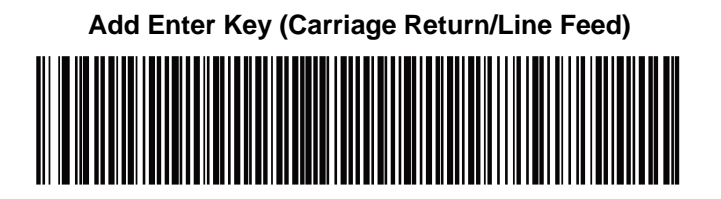

Scan the following bar code to add a Tab key after scanned data.

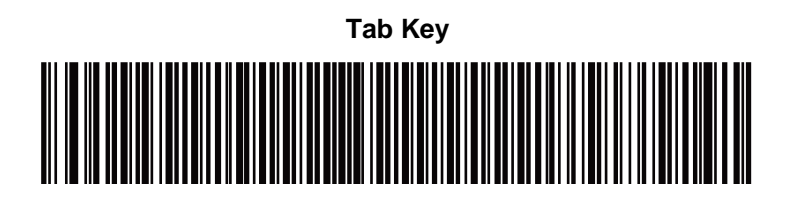

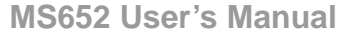

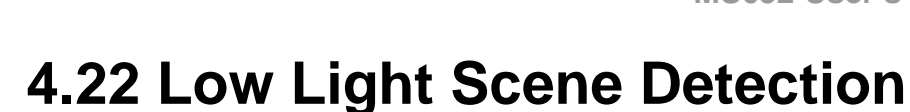

Scan one of the following bar codes to allow the engine to detect motion in dim to dark illumination environments when in presentation mode:

- No Low Light Scene Detection The engine attempts to detect motion as best it can with the aim pattern and illumination turned off when the engine is idle.
- Aiming Pattern Low Light Assist Scene Detection Illumination is off, but the aim pattern is on when the engine is idle to assist in scene detection.
- Dim Illumination Low Light Assist Scene Detection The aim pattern is off, but illumination is on at a dim level to assist in scene detection.

No Low Light Assist Scene Detection\*

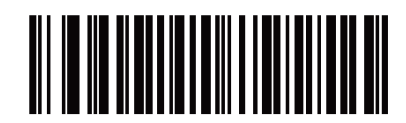

Aiming Pattern Low Light Assist Scene Detection

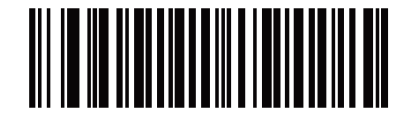

**Dim Illumination Low Light Assist Scene Detection** 

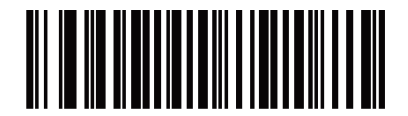

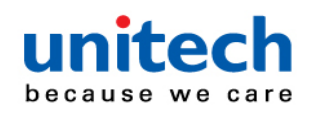

### Appendix A – ASCII Character Sets

#### A-1 ASCII Character Set

| ASCII Value<br>(Prefix/Suffix Value) | Full ASCII Code 39<br>Encode Char | Keystroke                          | ASCII Character<br>(Applies to RS-232 Only) |
|--------------------------------------|-----------------------------------|------------------------------------|---------------------------------------------|
| 1000                                 | %U                                | CTRL 2                             | NUL                                         |
| 1001                                 | \$A                               | CTRL A                             | SOH                                         |
| 1002                                 | \$B                               | CTRL B                             | STX                                         |
| 1003                                 | \$C                               | CTRL C                             | ETX                                         |
| 1004                                 | \$D                               | CTRL D                             | EOT                                         |
| 1005                                 | \$E                               | CTRL E                             | ENQ                                         |
| 1006                                 | \$F                               | CTRL F                             | ACK                                         |
| 1007                                 | \$G                               | CTRL G                             | BELL                                        |
| 1008                                 | \$H                               | CTRL H/BACKSPACE <sup>1</sup>      | BCKSPC                                      |
| 1009                                 | \$I                               | CTRL I/HORIZONTAL TAB <sup>1</sup> | HORIZ TAB                                   |
| 1010                                 | \$J                               | CTRL J                             | LF/NW LN                                    |
| 1011                                 | \$K                               | CTRL K                             | VT                                          |
| 1012                                 | \$L                               | CTRL L                             | FF                                          |
| 1013                                 | \$M                               | CTRL M/ENTER <sup>1</sup>          | CR/ENTER                                    |
| 1014                                 | \$N                               | CTRL N                             | SO                                          |

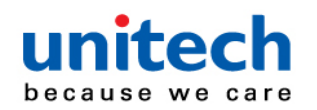

| ASCII Value<br>(Prefix/Suffix Value) | Full ASCII Code 39<br>Encode Char | Keystroke | ASCII Character<br>(Applies to RS-232 Only) |
|--------------------------------------|-----------------------------------|-----------|---------------------------------------------|
| 1015                                 | \$O                               | CTRL O    | SI                                          |
| 1016                                 | \$P                               | CTRL P    | DLE                                         |
| 1017                                 | \$Q                               | CTRL Q    | DC1/XON                                     |
| 1018                                 | \$R                               | CTRL R    | DC2                                         |
| 1019                                 | \$S                               | CTRL S    | DC3/XOFF                                    |
| 1020                                 | \$T                               | CTRL T    | DC4                                         |
| 1021                                 | \$U                               | CTRL U    | NAK                                         |
| 1022                                 | \$V                               | CTRL V    | SYN                                         |
| 1023                                 | \$W                               | CTRL W    | ETB                                         |
| 1024                                 | \$X                               | CTRL X    | CAN                                         |
| 1025                                 | \$Y                               | CTRL Y    | EM                                          |
| 1026                                 | \$Z                               | CTRL Z    | SUB                                         |
| 1027                                 | %A                                | CTRL[     | ESC                                         |
| 1028                                 | %В                                | CTRL \    | FS                                          |
| 1029                                 | %C                                | CTRL]     | GS                                          |
| 1030                                 | %D                                | CTRL 6    | RS                                          |
| 1031                                 | %E                                | CTRL -    | US                                          |
| 1032                                 | Space                             | Space     | Space                                       |
| 1033                                 | /A                                | i         | i                                           |
| 1034                                 | /В                                | •         | "                                           |
| 1035                                 | /C                                | #         | #                                           |
| 1036                                 | /D                                | \$        | \$                                          |
| 1037                                 | /E                                | %         | %                                           |
|                                      | ł                                 |           |                                             |
| 1038                                 | /F                                | &         | 8                                           |
| 1039                                 | /G                                | •         | •                                           |
| 1040                                 | /H                                | (         | (                                           |
| 1041                                 | Л                                 | )         | )                                           |
| 1042                                 | /J                                |           | *                                           |
| 1043                                 | /K                                | +         | +                                           |

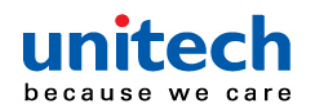

| ASCII Value<br>(Prefix/Suffix Value) | Full ASCII Code 39<br>Encode Char | Keystroke                               | ASCII Character<br>(Applies to RS-232 Only) |
|--------------------------------------|-----------------------------------|-----------------------------------------|---------------------------------------------|
| 1044                                 | /L                                | • · · · · · · · · · · · · · · · · · · · | •                                           |
| 1045                                 | -                                 | -                                       | -                                           |
| 1046                                 |                                   |                                         |                                             |
| 1047                                 | /o                                | 1                                       | I                                           |
| 1048                                 | 0                                 | 0                                       | 0                                           |
| 1049                                 | 1                                 | 1                                       | 1                                           |
| 1050                                 | 2                                 | 2                                       | 2                                           |
| 1051                                 | 3                                 | 3                                       | 3                                           |
| 1052                                 | 4                                 | 4                                       | 4                                           |
| 1053                                 | 5                                 | 5                                       | 5                                           |
| 1054                                 | 6                                 | 6                                       | 6                                           |
| 1055                                 | 7                                 | 7                                       | 7                                           |
| 1056                                 | 8                                 | 8                                       | 8                                           |
| 1057                                 | 9                                 | 9                                       | 9                                           |
| 1058                                 | /Z                                | :                                       | :                                           |
| 1059                                 | %F                                | :                                       | :                                           |
| 1060                                 | %G                                | <                                       | <                                           |
| 1061                                 | %Н                                | =                                       | =                                           |
| 1062                                 | %1                                | >                                       | >                                           |
| 1063                                 | %J                                | ?                                       | ?                                           |
| 1064                                 | %V                                | @                                       | @                                           |
| 1065                                 | A                                 | A                                       | A                                           |
| 1066                                 | В                                 | В                                       | в                                           |
| 1087                                 | <u> </u>                          |                                         |                                             |
| 1067                                 |                                   |                                         | <u> </u>                                    |
| 1008                                 | 5                                 | 5                                       | 5                                           |
| 1070                                 | -                                 | -<br>-                                  |                                             |
| 10/0                                 | r<br>0                            | r<br>0                                  | -                                           |
| 10/1                                 |                                   |                                         |                                             |
| 1072                                 | н                                 | н                                       | н                                           |

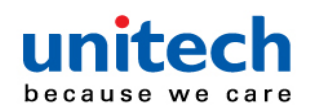

| ASCII Value<br>(Prefix/Suffix Value) | Full ASCII Code 39<br>Encode Char | Keystroke | ASCII Character<br>(Applies to RS-232 Only) |
|--------------------------------------|-----------------------------------|-----------|---------------------------------------------|
| 1073                                 | 1                                 | 1         | 1                                           |
| 1074                                 | J                                 | J         | J                                           |
| 1075                                 | к                                 | к         | к                                           |
| 1076                                 | L                                 | L         | L                                           |
| 1077                                 | м                                 | м         | м                                           |
| 1078                                 | N                                 | N         | N                                           |
| 1079                                 | 0                                 | 0         | 0                                           |
| 1080                                 | P                                 | P         | P                                           |
| 1081                                 | Q                                 | Q         | Q                                           |
| 1082                                 | R                                 | R         | R                                           |
| 1083                                 | s                                 | s         | s                                           |
| 1084                                 | т                                 | т         | т                                           |
| 1085                                 | U                                 | U         | U                                           |
| 1086                                 | v                                 | v         | v                                           |
| 1087                                 | w                                 | w         | w                                           |
| 1088                                 | х                                 | x         | х                                           |
| 1089                                 | Y                                 | Y         | Y                                           |
| 1090                                 | z                                 | Z         | Z                                           |
| 1091                                 | %К                                | 1         | [                                           |
| 1092                                 | %L                                | 1         | 1                                           |
| 1093                                 | %M                                | 1         | 1                                           |
| 1094                                 | %N                                | ٨         | ^                                           |
| 1095                                 | %O                                | -         | -                                           |
| 1096                                 | %W                                | *<br>     | *                                           |
|                                      |                                   |           | ·                                           |
| 1097                                 | +A                                | a         | a                                           |
| 1098                                 | +8                                | b         | b                                           |
| 1099                                 | +C                                | c         | c                                           |
| 1100                                 | +D                                | d         | d                                           |
| 1101                                 | +E                                | e         | e                                           |

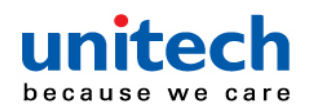

| ASCII Value<br>(Prefix/Suffix Value) | Full ASCII Code 39<br>Encode Char | Keystroke | ASCII Character<br>(Applies to RS-232 Only) |
|--------------------------------------|-----------------------------------|-----------|---------------------------------------------|
| 1102                                 | +F                                | f         | f                                           |
| 1103                                 | +G                                | g         | g                                           |
| 1104                                 | +H                                | h         | h                                           |
| 1105                                 | +                                 | i         | i                                           |
| 1106                                 | +J                                | j         | j                                           |
| 1107                                 | +К                                | k         | k                                           |
| 1108                                 | +L                                | I         | I                                           |
| 1109                                 | +M                                | m         | m                                           |
| 1110                                 | +N                                | n         | n                                           |
| 1111                                 | +0                                | 0         | 0                                           |
| 1112                                 | +P                                | p         | p                                           |
| 1113                                 | +Q                                | q         | q                                           |
| 1114                                 | +R                                | r         | r                                           |
| 1115                                 | +S                                | s         | s                                           |
| 1116                                 | +T                                | t         | t                                           |
| 1117                                 | +U                                | u         | u                                           |
| 1118                                 | +V                                | v         | v                                           |
| 1119                                 | +W                                | w         | w                                           |
| 1120                                 | +X                                | x         | x                                           |
| 1121                                 | +Y                                | У         | У                                           |
| 1122                                 | +Z                                | Z         | Z                                           |
| 1123                                 | %P                                | {         | {                                           |
| 1124                                 | %Q                                | 1         | 1                                           |
| 1125                                 | %R                                | }         | }                                           |
| 1126                                 | %S                                | ~         | ~                                           |
| 1127                                 |                                   |           | Undefined                                   |
| 7013                                 |                                   |           | ENTER                                       |

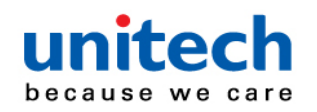

### A-2 ALT Key Character Set

| ALT Keys | Keystroke |
|----------|-----------|
| 2045     | ALT -     |
| 2050     | ALT 2     |
| 2054     | ALT 6     |
| 2064     | ALT @     |
| 2065     | ALT A     |
| 2066     | ALT B     |
| 2067     | ALT C     |
| 2068     | ALT D     |
| 2069     | ALT E     |
| 2070     | ALT F     |
| 2071     | ALT G     |
| 2072     | ALT H     |
| 2073     | ALT I     |
| 2074     | ALT J     |
| 2075     | ALT K     |
| 2076     | ALT L     |
| 2077     | ALT M     |
| 2078     | ALT N     |
| 2079     | ALT O     |
| 2080     | ALT P     |
| 2081     | ALT Q     |
| 2082     | ALT R     |
| 2083     | ALT S     |
| 2084     | ALT T     |
| 2085     | ALT U     |
| 2086     | ALT V     |
| 2087     | ALT W     |
| 2088     | ALT X     |
| 2089     | ALT Y     |

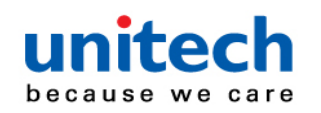

| ALT Keys | Keystroke |
|----------|-----------|
| 2090     | ALT Z     |
| 2091     | ALT [     |
| 2092     | ALT \     |
| 2093     | ALT]      |

#### A-3 GUI Key Character Set

| GUI Key | Keystroke         |
|---------|-------------------|
| 3000    | Right Control Key |
| 3048    | GUI 0             |
| 3049    | GUI 1             |
| 3050    | GUI 2             |
| 3051    | GUI 3             |
| 3052    | GUI 4             |
| 3053    | GUI 5             |
| 3054    | GUI 6             |
| 3055    | GUI 7             |
| 3056    | GUI 8             |
| 3057    | GUI 9             |
| 3065    | GULA              |
| 3066    | GUI B             |
| 3067    | GUI C             |
| 3068    | GUI D             |
| 3069    | GUI E             |
| 3070    | GUI F             |
| 3071    | GUI G             |
| 3072    | GUI H             |
| 3073    | GULI              |

Note: GUI Shift Keys - The Apple™ iMac keyboard has an apple key on either side of the space bar. Windows-based systems have a GUI key to the left of the left ALT key, and to the right of the right ALT key.

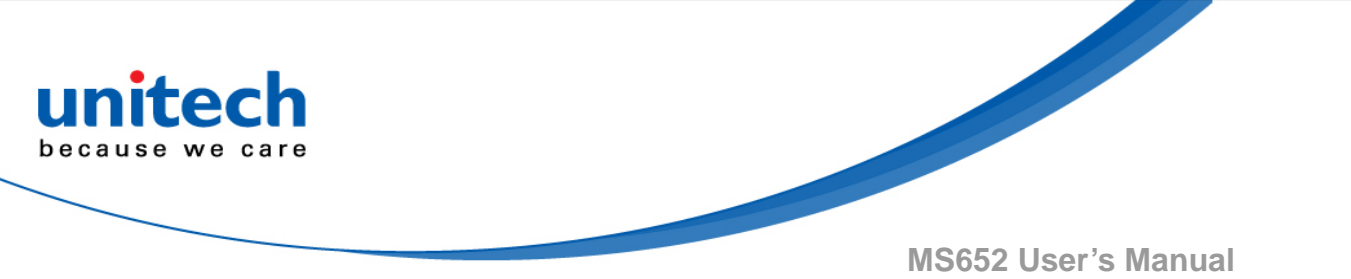

| GUI Key | Keystroke |
|---------|-----------|
| 3074    | GUI J     |
| 3075    | GUI K     |
| 3076    | GUI L     |
| 3077    | GUI M     |
| 3078    | GUIN      |
| 3079    | GUI O     |
| 3080    | GUI P     |
| 3081    | GUI Q     |
| 3082    | GUI R     |
| 3083    | GUI S     |
| 3084    | GUI T     |
| 3085    | GUI U     |
| 3086    | GUI V     |
| 3087    | GUI W     |
| 3088    | GUI X     |
| 3089    | GUI Y     |
| 3090    | GUI Z     |

Note: GUI Shift Keys - The Apple™ iMac keyboard has an apple key on either side of the space bar. Windows-based systems have a GUI key to the left of the left ALT key, and to the right of the right ALT key.

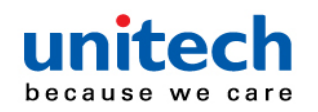

### A-4 PF Key Character Set

| PF Keys | Keystroke |
|---------|-----------|
| 4001    | PF 1      |
| 4002    | PF 2      |
| 4003    | PF 3      |
| 4004    | PF 4      |
| 4005    | PF 5      |
| 4006    | PF 6      |
| 4007    | PF 7      |
| 4008    | PF 8      |
| 4009    | PF 9      |
| 4010    | PF 10     |
| 4011    | PF 11     |
| 4012    | PF 12     |
| 4013    | PF 13     |
| 4014    | PF 14     |
| 4015    | PF 15     |
| 4016    | PF 16     |

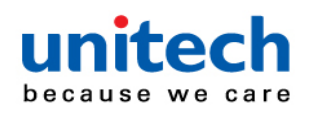

#### A-5 F Key Character Set

| F Keys | Keystroke |
|--------|-----------|
| 5001   | F 1       |
| 5002   | F 2       |
| 5003   | F 3       |
| 5004   | F 4       |
| 5005   | F 5       |
| 5006   | F 6       |
| 5007   | F 7       |
| 5008   | F8        |
| 5009   | F 9       |
| 5010   | F 10      |
| 5011   | F 11      |
| 5012   | F 12      |
| 5013   | F 13      |
| 5014   | F 14      |
| 5015   | F 15      |
| 5016   | F 16      |
| 5017   | F 17      |
| 5018   | F 18      |
| 5019   | F 19      |
| 5020   | F 20      |
| 500.4  |           |
| 5021   | F 21      |
| 5022   | F 22      |
| 5023   | F 23      |
| 5024   | F 24      |
|        |           |

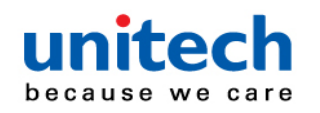

### A-6 Numeric Key Character Set

| Numeric Keypad | Keystroke |
|----------------|-----------|
| 6042           | *         |
| 6043           | +         |
| 6044           | Undefined |
| 6045           | -         |
| 6046           |           |
| 6047           | 1         |
| 6048           | 0         |
| 6049           | 1         |
| 6050           | 2         |
| 6051           | 3         |
| 6052           | 4         |
| 6053           | 5         |
| 6054           | 6         |
| 6055           | 7         |
| 6056           | 8         |
| 6057           | 9         |
| 6058           | Enter     |
| 6059           | Num Lock  |

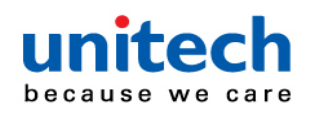

#### A-7 Extended Key Character Set

| Extended Keypad | Keystroke    |
|-----------------|--------------|
| 7001            | Break        |
| 7002            | Delete       |
| 7003            | Pg Up        |
| 7004            | End          |
| 7005            | Pg Dn        |
| 7006            | Pause        |
| 7007            | Scroll Lock  |
| 7008            | Backspace    |
| 7009            | Tab          |
| 7010            | Print Screen |
| 7011            | Insert       |
| 7012            | Home         |
| 7013            | Enter        |
| 7014            | Escape       |
| 7015            | Up Arrow     |
| 7016            | Dn Arrow     |
| 7017            | Left Arrow   |
| 7018            | Right Arrow  |

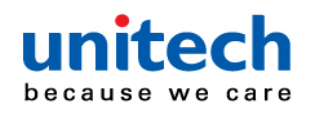

#### **Appendix B – Numeric Barcodes**

#### **B-1 Extended Key Character Set**

For parameters requiring specific numeric values, scan the appropriately numbered bar code(s).

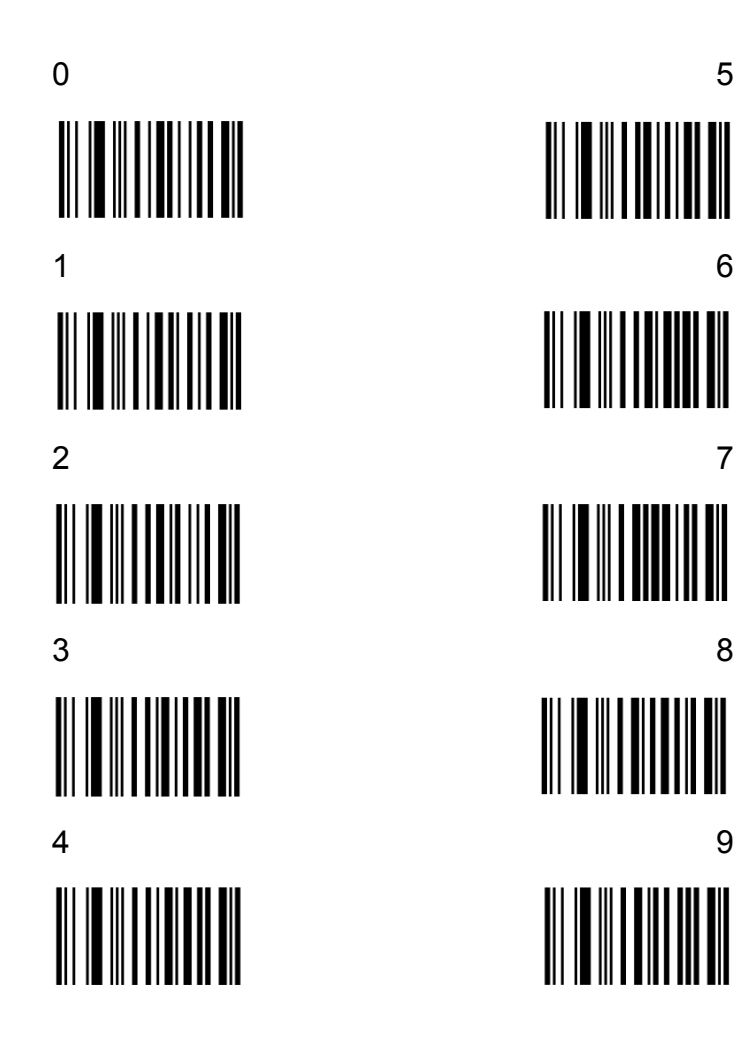

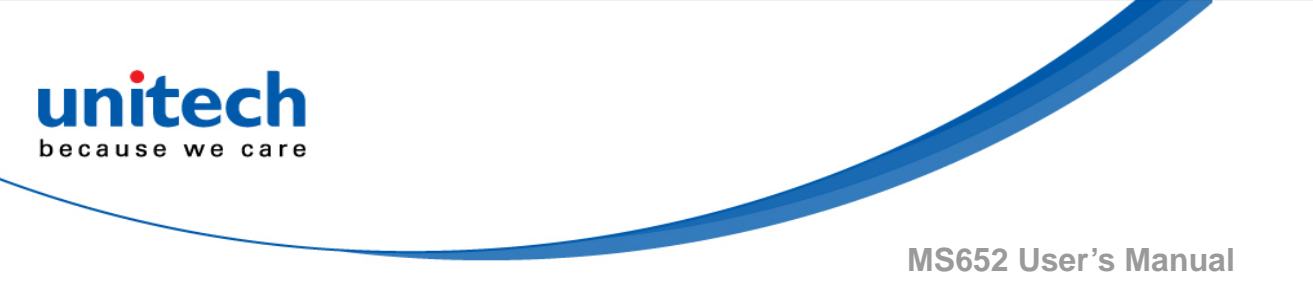

#### **B-2 Cancel**

To correct an error or change a selection, scan the bar code below.

Cancel

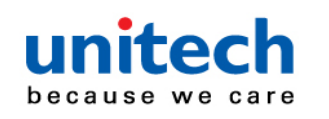

# Appendix C – Alphanumeric BarCodes

### **C-1 Alphanumeric Barcodes**

For parameters requiring specific numeric values, scan the appropriately numbered bar code(s).

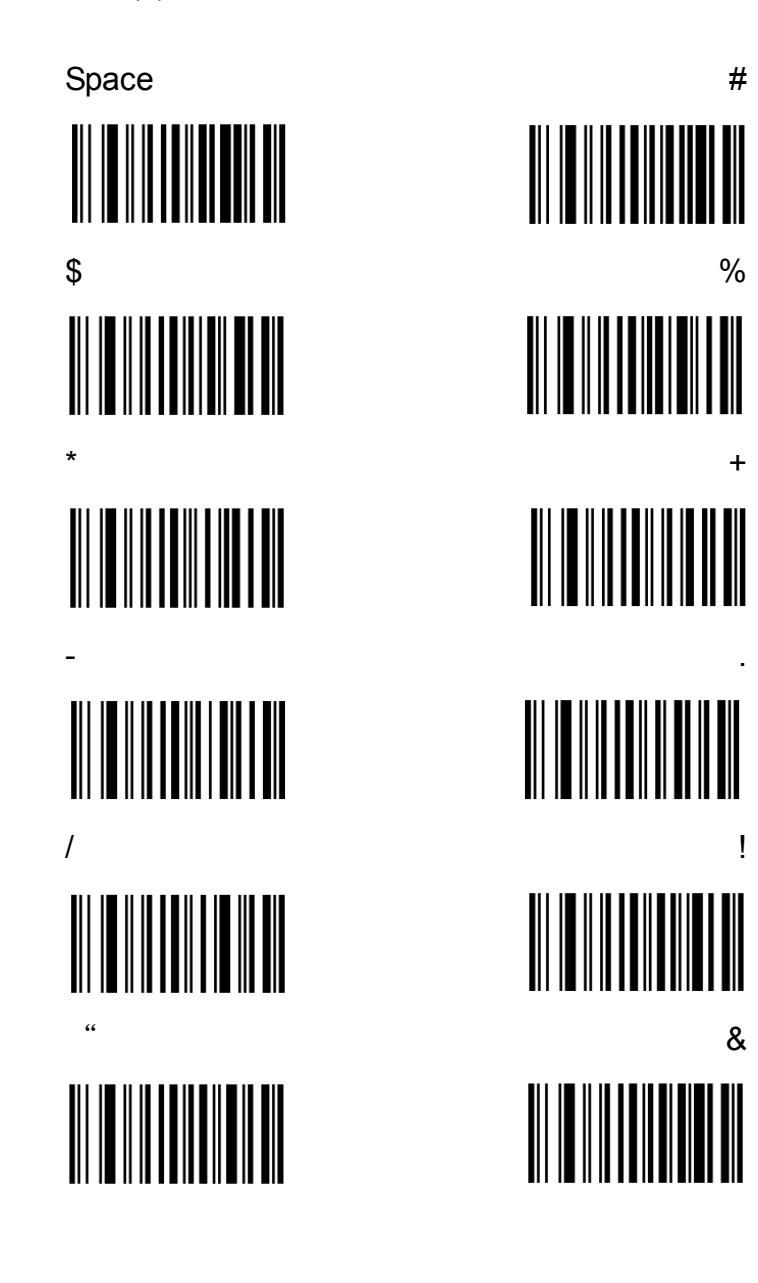

- **153** - © 2018 unitech Electronics Co., Ltd. All rights reserved. unitech is a registered trademark of unitech Electronics Co., Ltd.

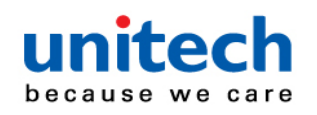

) ? [ 1 

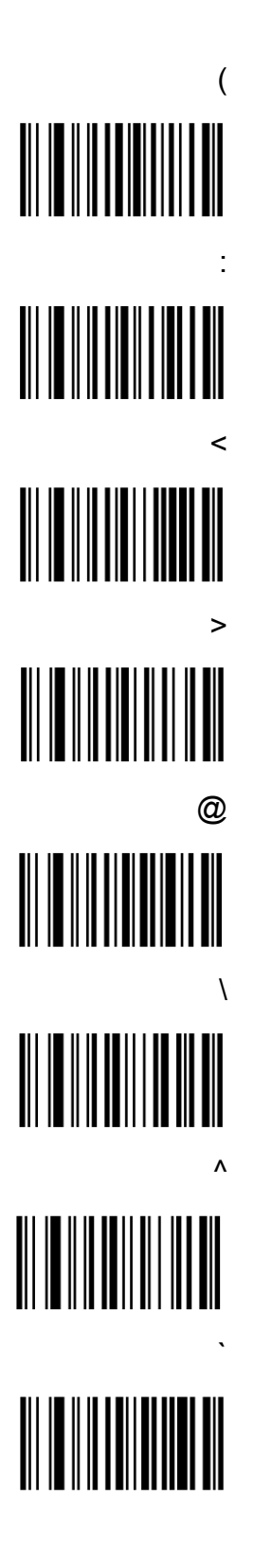

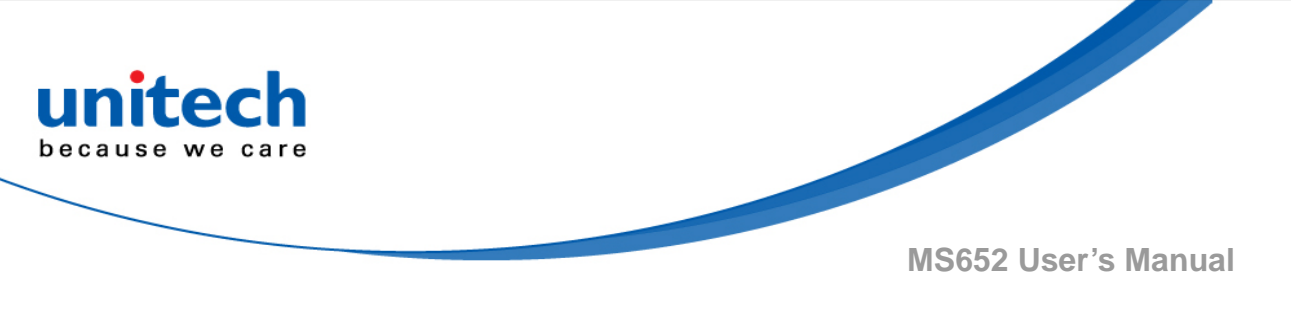

NOTE: Do not confuse the following bar codes with those on the numeric keypad.

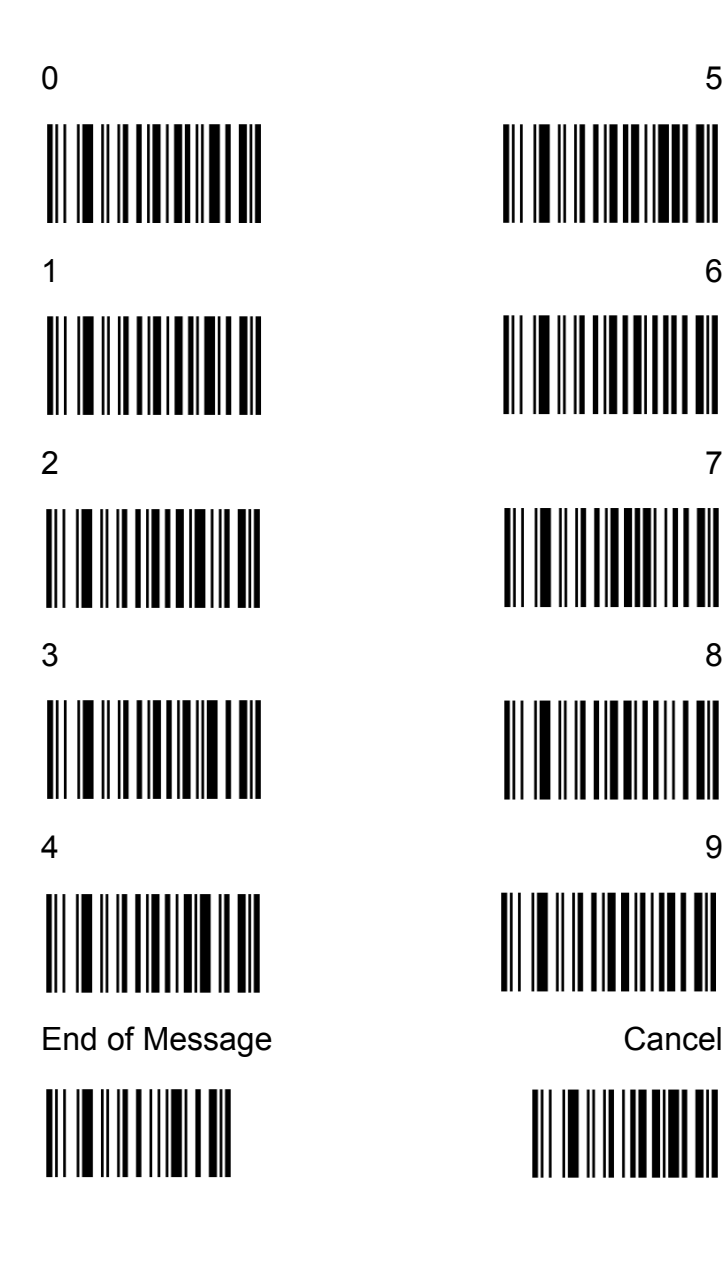

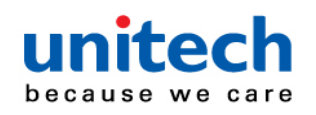

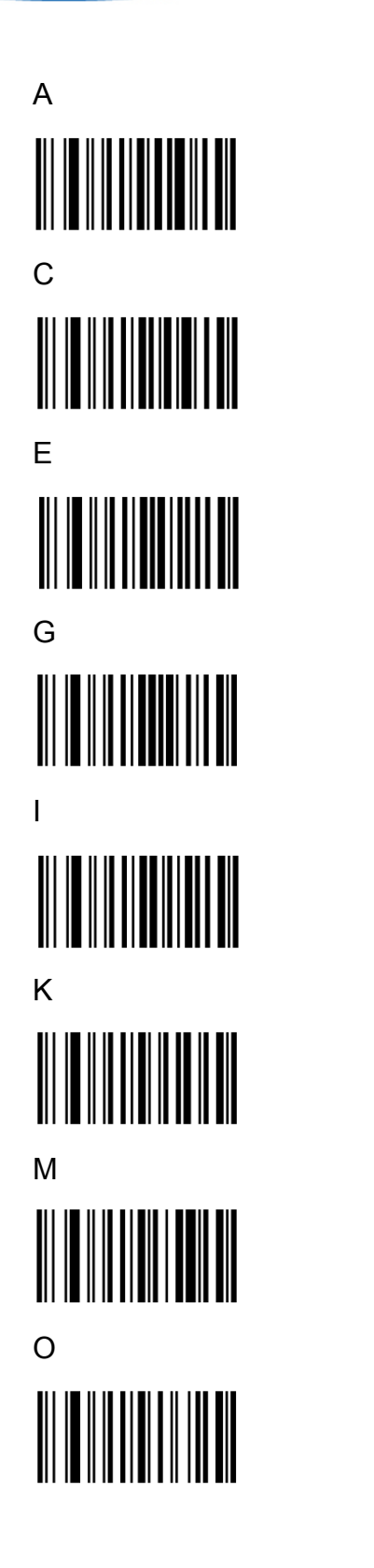

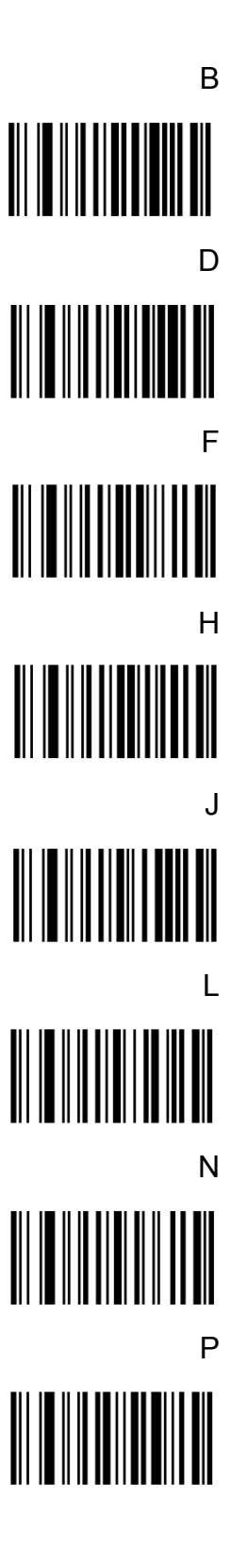

- **156** - © 2018 unitech Electronics Co., Ltd. All rights reserved. unitech is a registered trademark of unitech Electronics Co., Ltd.

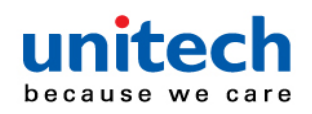

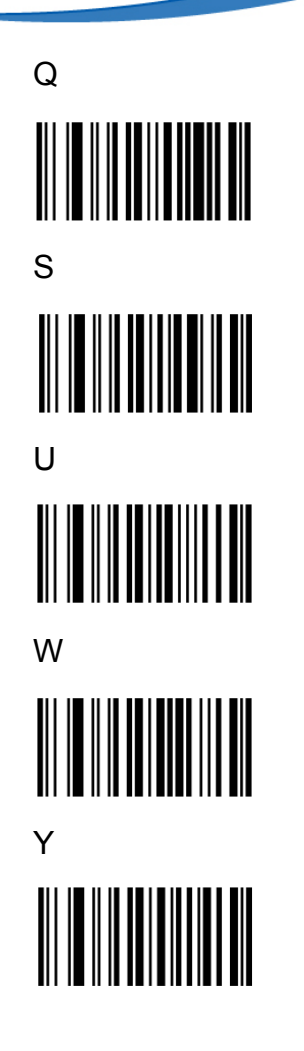

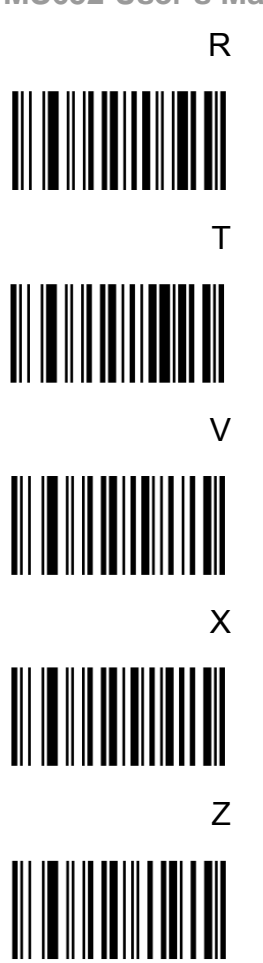

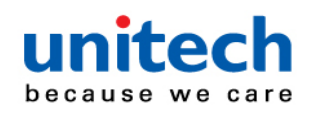

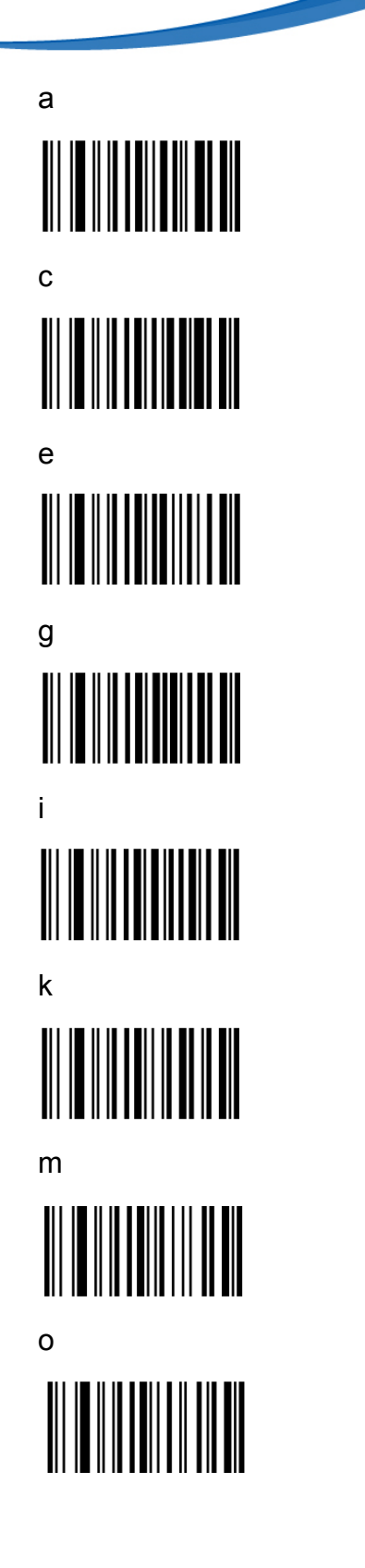

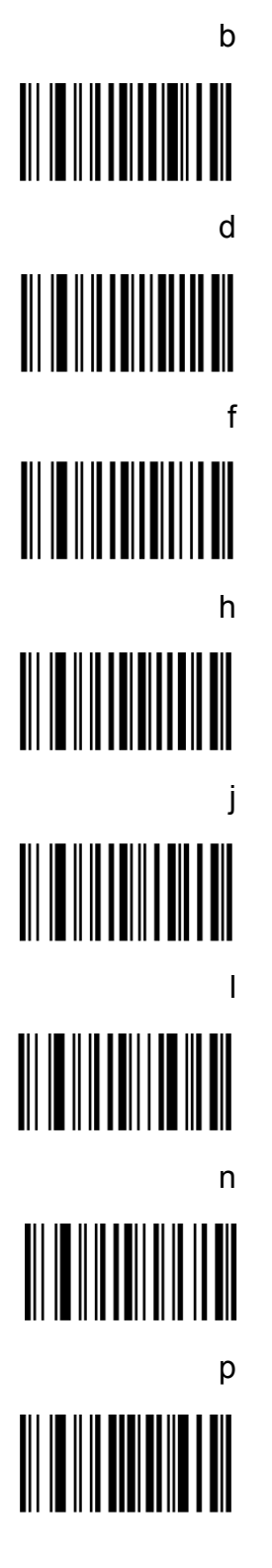

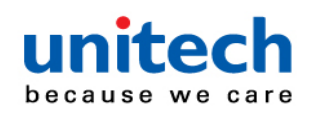

r

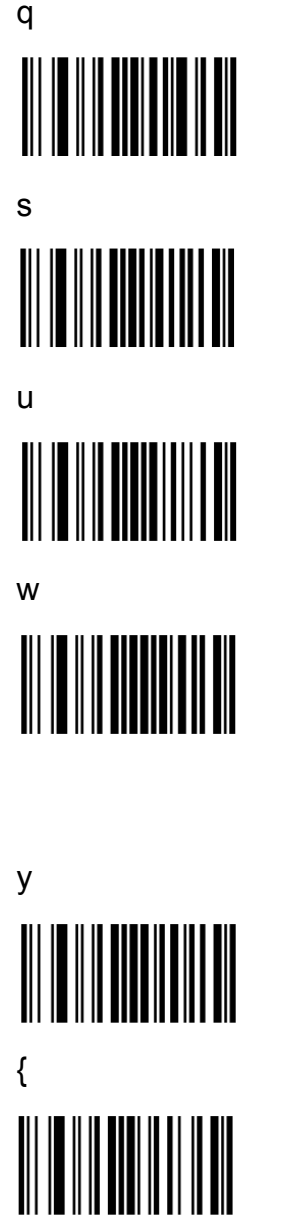

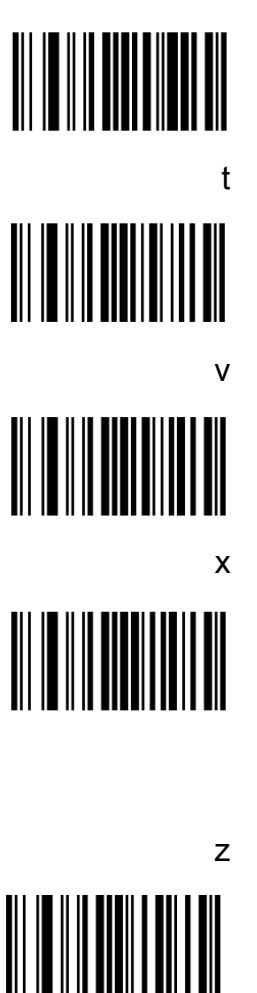

}  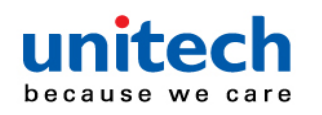

### Appendix D – Programming Reference

#### **D-1 Symbol Code Identifiers**

Symbol Code Characters

| Code Character | Code Type                                 |
|----------------|-------------------------------------------|
| A              | UPC-A, UPC-E, UPC-E1, EAN-8, EAN-13       |
| В              | Code 39, Code 32                          |
| С              | Codabar                                   |
| D              | Code 128, ISBT 128, ISBT 128 Concatenated |
| E              | Code 93                                   |
| F              | Interleaved 2 of 5                        |
| G              | Discrete 2 of 5, or Discrete 2 of 5 IATA  |
| Н              | Code 11                                   |
| J              | MSI                                       |
| К              | GS1-128                                   |
| L              | Bookland EAN                              |
| М              | Trioptic Code 39                          |
| Ν              | Coupon Code                               |
| R              | GS1 DataBar Family                        |
| S              | Matrix 2 of 5                             |
| Т              | UCC Composite, TLC 39                     |
| U              | Chinese 2 of 5                            |

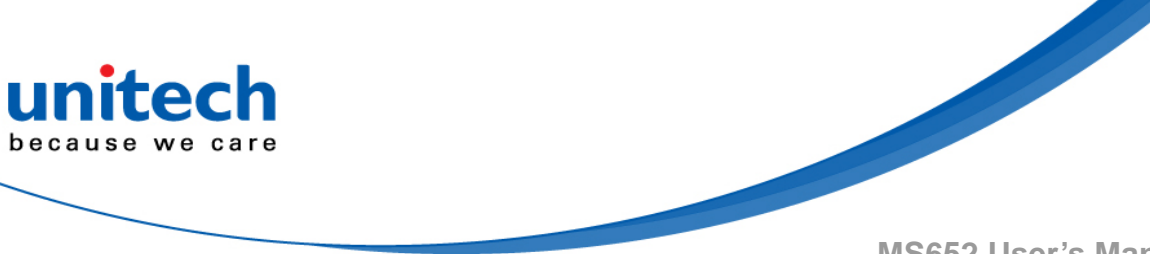

| Code Character | Code Type                                    |
|----------------|----------------------------------------------|
| V              | Korean 3 of 5                                |
| Х              | ISSN EAN, PDF417, Macro PDF417, Micro PDF417 |
| Z              | Aztec, Aztec Rune                            |
| P00            | Data Matrix                                  |
| P01            | QR Code, MicroQR                             |
| P02            | Maxicode                                     |
| P03            | US Postnet                                   |
| P04            | US Planet                                    |
| P05            | Japan Postal                                 |
| P06            | UK Postal                                    |
| P08            | Netherlands KIX Code                         |
| P09            | Australia Post                               |
| POA            | USPS 4CB/One Code/Intelligent Mail           |
| P0B            | UPU FICS Postal                              |
| P0H            | Han Xin                                      |
| P0X            | Signature Capture                            |

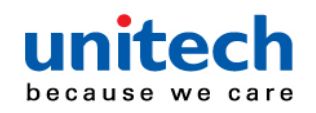

### **D-2 AIM Code Identifiers**

Each AIM Code Identifier contains the three-character string ]cm where:

- ] = Flag Character (ASCII 93)
- c = Code Character

m = Modifier Character

| Code Character | Code Type                                                                                                    |
|----------------|----------------------------------------------------------------------------------------------------|
| А              | Code 39, Code 39 Full ASCII, Code 32                                                                                                    |
| С              | Code 128, ISBT 128, ISBT 128 Concatenated, GS1-128,<br>Coupon (Code 128 portion)                                                                                                    |
| d              | Data Matrix                                                                                                    |
| E              | UPC/EAN, Coupon (UPC portion)                                                                                                    |
| е              | GS1 DataBar Family                                                                                                    |
| F              | Codabar                                                                                                    |
| G              | Code 93                                                                                                    |
| Н              | Code 11                                                                                                    |
| h              | Han Xin                                                                                                    |
| 1              | Interleaved 2 of 5                                                                                                    |
| L              | PDF417, Macro PDF417, Micro PDF417                                                                                                    |
| L2             | TLC 39                                                                                                    |
| М              | MSI                                                                                                    |
| Q              | QR Code, MicroQR                                                                                                    |
| S              | Discrete 2 of 5, IATA 2 of 5                                                                                                    |
| U              | Maxicode                                                                                                    |
| Z              | Aztec, Aztec Rune                                                                                                    |
| x              | Bookland EAN, ISSN EAN, Trioptic Code 39, Chinese 2 of 5,<br>Matrix 2 of 5, Korean 3 of 5, US Postnet, US Planet, UK Postal, Japan<br>Postal, Australia Post, Netherlands KIX Code, USPS 4CB/One Code/<br>Intelligent Mail, UPU FICS Postal, Signature Capture |

#### Aim Code Characters

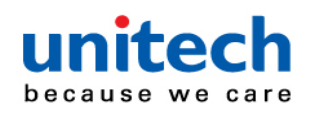

#### Modifier Characters

The modifier character is the sum of the applicable option values.

| Code Type        | Option Value                                                                                                    | Option                                                                                            |
|------------------|----------------------------------------------------------------------------------------------------|---------------------------------------------------------------------------------------------------|
| Code 39          | 0                                                                                                    | No check character or Full ASCII processing.                                                      |
|                  | 1                                                                                                    | Reader has checked one check character.                                                           |
|                  | 3                                                                                                    | Reader has checked and stripped check character.                                                  |
|                  | 4                                                                                                    | Reader has performed Full ASCII character conversion.                                             |
|                  | 5                                                                                                    | Reader has performed Full ASCII character conversion and<br>checked one check character.          |
|                  | 7                                                                                                    | Reader has performed Full ASCII character conversion and<br>checked and stripped check character. |
|                  | Example: A Full ASCII bar code with check character W, A+I+MI+DW, is transmitted as ]A7AIMID where 7 = (3+4).                           |                                                                                                   |
| Trioptic Code 39 | 0                                                                                                    | No option specified at this time. Always transmit 0.                                              |
|                  | Example: A Trioptic bar code 412356 is transmitted as ]X0412356                                                                         |                                                                                                   |
| Code 128         | 0                                                                                                    | Standard data packet, no Function code 1 in first symbol position.                                |
|                  | 1                                                                                                    | Function code 1 in first symbol character position.                                               |
|                  | 2                                                                                                    | Function code 1 in second symbol character position.                                              |
|                  | Example: A Code (EAN) 128 bar code with Function 1 character <sup>FNC1</sup> in the first<br>position, AIMID is transmitted as ]C1AIMID |                                                                                                   |
| I 2 of 5         | 0                                                                                                    | No check digit processing.                                                                        |
|                  | 1                                                                                                    | Reader has validated check digit.                                                                 |
|                  | 3                                                                                                    | Reader has validated and stripped check digit.                                                    |
|                  | Example: An I 2 of                                                                                                    | 5 bar code without check digit, 4123, is transmitted as ]I04123                                   |

| Codabar | 0                                                                                           | No check digit processing.                            |
|---------|---------------------------------------------------------------------------------------------|-------------------------------------------------------|
|         | 1                                                                                           | Reader has checked check digit.                       |
|         | 3                                                                                           | Reader has stripped check digit before transmission.  |
|         | Example: A Codabar bar code without check digit, 4123, is transmitted as ]F04123            |                                                       |
| Code 93 | 0                                                                                           | No options specified at this time. Always transmit 0. |
|         | Example: A Code 93 bar code 012345678905 is transmitted as ]G0012345678905                  |                                                       |
| MSI     | 0                                                                                           | Check digits are sent.                                |
|         | 1                                                                                           | No check digit is sent.                               |
|         | Example: An MSI bar code 4123, with a single check digit checked, is transmitted as JM14123 |                                                       |
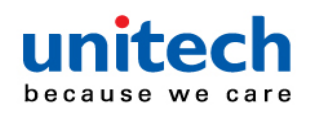

MS652 User's Manual

| Code Type                     | Option Value                                                                | Option                                                                                                    |  |
|-------------------------------|-----------------------------------------------------------------------------|----------------------------------------------------------------------------------------------------|--|
| D 2 of 5                      | 0                                                                           | No options specified at this time. Always transmit 0.                                                                                                    |  |
|                               | Example: A D 2 of 5 bar code 4123, is transmitted as ]\$04123               |                                                                                                    |  |
| UPC/EAN                       | 0                                                                           | Standard data packet in full EAN format, i.e., 13 digits for UPC-A, UPC-E, and EAN-13 (not including supplemental data).                                                                                                    |  |
|                               | 1                                                                           | Two digit supplemental data only.                                                                                                    |  |
|                               | 2                                                                           | Five digit supplemental data only.                                                                                                    |  |
|                               | 3                                                                           | Combined data packet comprising 13 digits from EAN-13, UPC-A<br>or UPC-E symbol and 2 or 5 digits from supplemental symbol.                                                                                                    |  |
|                               | 4                                                                           | EAN-8 data packet.                                                                                                    |  |
|                               | Example: A UPC-A bar code 012345678905 is transmitted as ]E000123456        |                                                                                                    |  |
| Bookland EAN                  | 0                                                                           | No options specified at this time. Always transmit 0.                                                                                                    |  |
|                               | Example: A Bookland EAN bar code 123456789X is transmitted as JX0123456789X |                                                                                                    |  |
| ISSN EAN                      | 0                                                                           | No options specified at this time. Always transmit 0.                                                                                                    |  |
|                               | Example: An ISSN EAN bar code 123456789X is transmitted as ]X0123456789X    |                                                                                                    |  |
| Code 11                       | 0                                                                           | Single check digit                                                                                                    |  |
|                               | 1                                                                           | Two check digits                                                                                                    |  |
|                               | 3                                                                           | Check characters validated but not transmitted.                                                                                                    |  |
| G <b>S1</b> DataBar<br>Family | Europelie A cold D                                                          | No option specified at this time. Always transmit 0. GS1 DataBar-14<br>and GS1 DataBar Limited transmit with an Application Identifier<br>"01".<br>Note: In GS1-128 emulation mode, GS1 DataBar is transmitted<br>using Code 128 rules (i.e., ]C1). |  |
|                               | Je00110012345678902.                                                        |                                                                                                    |  |

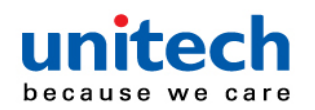

## MS652 User's Manual

| Code Type                                                                             | Option Value                          | Option                                                                                                    |
|---------------------------------------------------------------------------------------|---------------------------------------|----------------------------------------------------------------------------------------------------|
| EAN.UCC<br>Composites<br>(GS1 DataBar,<br>GS1-128,<br>2D portion of<br>UPC composite) |                                       | Native mode transmission.<br>Note: UPC portion of composite is transmitted using UPC rules.                                                                                                    |
|                                                                                       | 0                                     | Standard data packet.                                                                                                    |
|                                                                                       | 1                                     | Data packet containing the data following an encoded symbol<br>separator character.                                                                                                    |
|                                                                                       | 2                                     | Data packet containing the data following an escape mechanism<br>character. The data packet does not support the ECI protocol.                                                                                                    |
|                                                                                       | 3                                     | Data packet containing the data following an escape mechanism<br>character. The data packet supports the ECI protocol.                                                                                                    |
|                                                                                       |                                       | GS1-128 emulation<br>Note: UPC portion of composite is transmitted using UPC rules.                                                                                                    |
|                                                                                       | 1                                     | Data packet is a GS1-128 symbol (i.e., data is preceded with ]JC1).                                                                                                    |
| PDF417,<br>Micro PDF417                                                               | 0                                     | Reader set to conform to protocol defined in 1994 PDF417<br>symbology specifications. <b>Note:</b> When this option is transmitted,<br>the receiver cannot reliably determine whether ECIs have been<br>invoked or whether data byte 92 <sub>DEC</sub> has been doubled in<br>transmission.       |
|                                                                                       | 1                                     | Reader set to follow the ECI protocol (Extended Channel<br>Interpretation). All data characters 92 <sub>DEC</sub> are doubled.                                                                                                    |
|                                                                                       | 2                                     | Reader set for Basic Channel operation (no escape character transmission protocol). Data characters 92 <sub>otc</sub> are not doubled. Note: When decoders are set to this mode, unbuffered Macro symbols and symbols requiring the decoder to convey ECI escape sequences cannot be transmitted. |
|                                                                                       | 3                                     | The bar code contains a GS1-128 symbol, and the first codeword is 903-907, 912, 914, 915.                                                                                                    |
|                                                                                       | 4                                     | The bar code contains a GS1-128 symbol, and the first codeword is in the range 908-909.                                                                                                    |
|                                                                                       | 5                                     | The bar code contains a GS1-128 symbol, and the first codeword is in the range 910-911.                                                                                                    |
|                                                                                       | Example: A PDF4<br>transmitted as ]L2 | 17 bar code ABCD, with no transmission protocol enabled, is<br>ABCD.                                                                                                    |

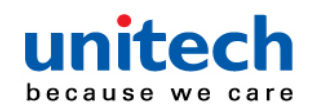

## MS652 User's Manual

| Code Type   | Option Value | Option                                                                                                    |
|-------------|--------------|----------------------------------------------------------------------------------------------------|
| Data Matrix | 0            | ECC 000-140, not supported.                                                                                         |
|             | 1            | ECC 200.                                                                                                    |
|             | 2            | ECC 200, FNC1 in first or fifth position.                                                                           |
|             | 3            | ECC 200, FNC1 in second or sixth position.                                                                          |
|             | 4            | ECC 200, ECI protocol implemented.                                                                                  |
|             | 5            | ECC 200, FNC1 in first or fifth position, ECI protocol implemented.                                                 |
|             | 6            | ECC 200, FNC1 in second or sixth position, ECI protocol<br>implemented.                                             |
| MaxiCode    | 0            | Symbol in Mode 4 or 5.                                                                                              |
|             | 1            | Symbol in Mode 2 or 3.                                                                                              |
|             | 2            | Symbol in Mode 4 or 5, ECI protocol implemented.                                                                    |
|             | 3            | Symbol in Mode 2 or 3, ECI protocol implemented in secondary message.                                               |
| QR Code     | 0            | Model 1 symbol.                                                                                                    |
|             | 1            | Model 2 / MicroQR symbol, ECI protocol not implemented.                                                             |
|             | 2            | Model 2 symbol, ECI protocol implemented.                                                                           |
|             | 3            | Model 2 symbol, ECI protocol not implemented, FNC1 implied in<br>first position.                                    |
|             | 4            | Model 2 symbol, ECI protocol implemented, FNC1 implied in first<br>position.                                        |
|             | 5            | Model 2 symbol, ECI protocol not implemented, FNC1 implied in<br>second position.                                   |
|             | 6            | Model 2 symbol, ECI protocol implemented, FNC1 implied in<br>second position.                                       |
| Aztec       | 0            | Aztec symbol.                                                                                                    |
|             | С            | Aztec Rune symbol.                                                                                                  |
| Han Xin     | 0            | Generic data, no special features are set. The transmitted data does not follow the AIM ECI protocol.               |
|             | 1            | ECI protocol enabled. There is at least one ECI mode encoded.<br>Transmitted data must follow the AIM ECI protocol. |